# **Handleiding Compustam**

# **Voor Windows versie 7**

Nieuw vanaf seizoen 2012

## Prestatiebestanden Compustam:

Nu ook voor Compustam gebruikers van afdeling 3 en 4 te downloaden via onze website

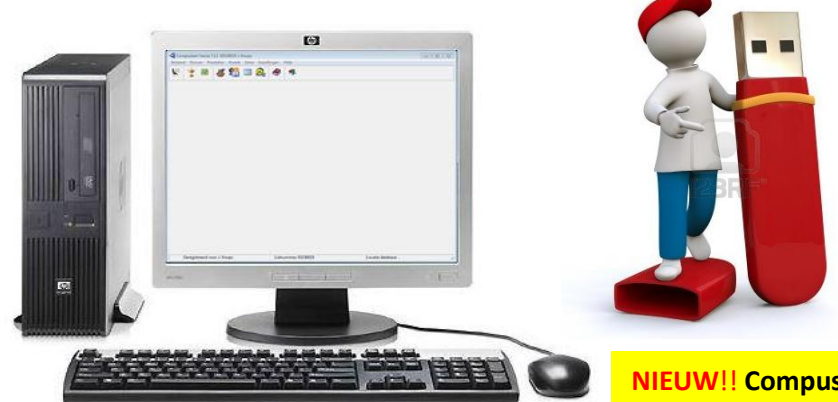

NIEUW!! Compustam installeren vanaf een USB-Stick voor laptops en pc's zonder cd/dvd speler. *Zie pagina 11* 

COMPUCLUB Dierenriem 40 Postbus 148 7070 AC Ulft Tel: 0315-630211 Onze websites zijn www.compuclub.nl en www.compuclub.eu

Compustam voor Windows versie 7 en Autokon en Winver voor Windows seizoen 2013

Vanaf seizoen 2012 is er een aanpassing in Winver voor Windows gedaan
t.b.v. de W.H.Z.B. (2013) Nationale Competitie. Nu worden duivinnen
in alle uitslagen vermeld .Ook worden duivinnen weergegeven in de verenigingsuitslag.
Zorg dat je Hoklijst op orde is.
In Autokon voor Windows 11.01 kunt u via Basisgegevens>Bewerken (F4)

Daarna Gegevens>inlezen>liefhebbers de hoklijsten inlezen

Nieuw!! Compustam 7.16 foutieve landencodes gemakkelijk wijzigen via menu Duiven>landencodes wijzigen

|          |                                                                         | Pagina    |
|----------|-------------------------------------------------------------------------|-----------|
|          | Wat is er nieuw in Compustam                                            | 5         |
|          | Toolbar met snelkoppelingen                                             | 6         |
|          | Installeren en updaten compustam voor Windows versie 7                  | 7         |
|          | Instaleren Compustam Windows 8                                          | 9         |
| NIEUW!!  | Installeren Compustam Windows 8.1                                       | 10        |
| NIEUW!!  | Installeren Compustam op een laptop of pc zonder cd-dvd speler via USB- | 11        |
|          | Stick                                                                   |           |
|          | Registratie diskette of formulier                                       | 13        |
|          | Handleiding                                                             | 15        |
|          | Datum instelling Windows 95/98/98SE /2000 en XP                         | 16        |
|          | Datum instelling Windows 7                                              | 17        |
|          | Datum instelling Windows 8                                              | 18        |
| NIEUW!!  | Datum instelling Windows 8.1                                            | 20        |
|          | updaten van DOS versie 6                                                | 22        |
|          | Updaten Windows versie 1                                                | 24        |
|          | Updaten Windows versie 2                                                | 25        |
|          | Updaten Windows versie 3                                                | 26        |
|          | Updaten Windows versie 4                                                | 26        |
|          | Updaten Windows versie 5                                                | 28        |
|          | Updaten Windows versie 6                                                | 29        |
|          | Bediening Compustam voor Windows                                        | 30        |
|          | Menu item Bestand                                                       | 30        |
|          | Beveiliging gegevens                                                    | 31        |
|          | Online beveiliging (Microsoft outlook verplicht)                        | 32        |
|          | Gegevens uitwisseling ( stambomen ect. )                                | 33        |
|          | Indexeren bestanden                                                     | 34        |
|          | Importeren oudere versies                                               | 34        |
|          | Registratie bestand laden                                               | 35        |
|          | Afsluiten                                                               | 35        |
|          | Menu item Duiven                                                        | 36        |
|          | Duifgegevens                                                            | 37        |
|          | Duifgegevens – Bewerken & toevoegen                                     | 39 t/m 41 |
|          | Duifgegevens – stamboom                                                 | 42        |
|          | Duifgegevens – afdrukmenu                                               | 43 t/m 46 |
|          | Duifgegevens – zoeken ring met verrekijker                              | 47        |
|          | Duifgegevens – zoeken in tekst                                          | 48        |
|          | Serie stamkaarten afdrukken                                             | 48        |
|          | Hoklijst                                                                | 50        |
|          | Entingslijst                                                            | 51        |
|          | Overzicht op duifcode                                                   | 52        |
|          | Toevoegen / verwijderen duifcodes                                       | 53        |
| NIEUW!!! | Landencodes vervangen Nieuwe optie vanaf 7.16 TIP!!!!                   | 53        |
|          | Overzicht aankopen/ verkopen                                            | 53        |
|          | Lijst per hok                                                           | 54        |
|          | naar ander hok                                                          | 55        |

| Advance Store Departmention                                          | Desire               |
|----------------------------------------------------------------------|----------------------|
| Menu – Item Prestaties                                               | Pagina               |
| Ondernoud vluchten                                                   | 57                   |
| Onderhoud prestaties                                                 | 59                   |
| Verwijderen prestaties                                               | 60                   |
| Verwijderen prestaties – verwijderen prestaties per duif             | 60                   |
| Verwijderen prestaties - verwijderen prestaties per vlucht           | 60                   |
| Verwijderen prestaties - verwijderen prestaties op datum             | 60                   |
| Bladeren per vlucht                                                  | 61                   |
| Bladeren per duif                                                    | 62                   |
| Beste prestaties per duif                                            | 63                   |
| Zoeken beste duiven                                                  | 64                   |
| Jaaroverzichten                                                      | 61                   |
| Kopprijzen hok                                                       | 65                   |
| Wie Heeft Ze Beter                                                   | 66                   |
| The Best of The Best                                                 | 67                   |
| Toevoegen prestatie disk ( denk aan de wekelijkse email die u van de | 69                   |
| <br>Compuclub ontvangt )                                             |                      |
| Menu – item Kweek                                                    | 69                   |
| Bepaling koppeldatum                                                 | 71                   |
| Bladeren koppels & kweekgegevens                                     | 72                   |
| Onderhoud kweek                                                      | 73                   |
| Ringenserie toevoegen                                                | 74                   |
| Nakomelingenlijst                                                    | 75                   |
| Pro forma stamboom                                                   | 76                   |
| Koppelliist                                                          | 77                   |
| Lijst kweek per ronde                                                | 77                   |
| Koppelkaarties voor broedbakken                                      | 77                   |
| Liist jonge duiven                                                   | 77                   |
| Zoeken jonge duif in kweekbestand                                    | 79                   |
| Conjeer kweekjaar                                                    | 81                   |
| Menu-item Extra                                                      | 82                   |
| Losnlaatsen en afstand                                               | 81                   |
| Snelheidsherekening                                                  | 83                   |
| Schatting aankomettiid                                               | 85<br>84             |
|                                                                      | 0 <del>4</del><br>95 |
| Daghaak                                                              | 05<br>0C             |
| Daguer Installingen                                                  | 00                   |
|                                                                      | 92                   |
| Persoonsgegevens - hokliistgegevens                                  | 55<br>04             |
|                                                                      | 94                   |
|                                                                      | 95                   |
| Persoonsgegevens – kweekgegevens                                     | 96                   |
| <br>Persoonsgegevens – lettertypes                                   | 9/                   |
| Persoonsgegevens – dagboekgegevens                                   | 97                   |
| Adresdoek                                                            | 98.99                |
| Landencodes                                                          | 100                  |
| Duitkleuren                                                          | 101                  |
| Duitcodes                                                            | 101                  |
| Dagboek categorieën                                                  | 102                  |
|                                                                      |                      |

|         | Menu – item help                                                                                                    | pagina |
|---------|----------------------------------------------------------------------------------------------------|--------|
|         | Help                                                                                                    | 103    |
|         | Help onderwerpen                                                                                                    | 104    |
|         | Controleren op updates                                                                                                    | 105    |
|         | Info                                                                                                    | 106    |
|         |                                                                                                    |        |
|         | Toegevoegd: Werken met Hoklijst.udp in Autokon en Winver voor Windo                                                                                | ws     |
|         |                                                                                                    |        |
|         |                                                                                                    |        |
|         | Veel gestelde vragen                                                                                                    | 105    |
|         |                                                                                                    |        |
|         | Zodra Compustam is opgestart kan ik alleen nog maar registratiebestand<br>laden indexeren bestanden en help kiezen                                 | 106    |
|         | Compustam vind geen prestatie (diskette , terwijl die wel in de drive zit) bestand niet                                                            | 106    |
|         | Foutmelding bij het maken van een beveiliging (Windows XP)<br>(bijv. <b>30/05/2013 is not a valid date</b> als je een back-up wilt terug zetten)   | 107    |
|         | Foutmelding bij het maken van een beveiliging (Windows vista en W7)<br>(bijv. 30/05/2013 is not a valid date als je een back-up wilt terug zetten) | 109    |
|         | Foutmelding bij het maken van een beveiliging (Windows 8)<br>(bijv. 30/05/2013 is not a valid date als je een back-up wilt terug zetten)           | 111    |
| NIEUW!! | Foutmelding bij het maken van een beveiliging (Windows 8.1)<br>( bijv. 30/05/2013 is not a valid date als je een back-up wilt terug zetten)        | 119    |
|         | Hoe begin ik met het maken van een nieuwe stamboom.                                                                                                | 114    |
|         | Ik voer wel ouders in maar ik zie ze niet op Stamboom                                                                                              | 115    |
|         | Ik krijg het jaar 2099 i.p.v. 1999                                                                                                    | 116    |
|         | Ik wil gegevens uit Dos versie 6 importeren maar het lukt niet.                                                                                    | 116    |
|         | Ik krijg een Engelstalige foutmelding als ik naar een onderwerp wil                                                                                | 116    |
|         | Mijn Computer loopt elke keer vast.                                                                                                    | 116    |
|         | Verandering van vereniging of lidnummer wat nu                                                                                                    | 117    |
|         | Ik vind de duif niet met de zoekfunctie                                                                                                    | 118    |
|         | Als ik lijsten print heb ik geen groot lettertype.                                                                                                 | 118    |
|         | Als ik lijsten print vallen er kolommen buiten het papier                                                                                          | 118    |
|         | Knoppen                                                                                                    | 119    |
|         | Grafieken                                                                                                    | 119    |
|         | Week maand kalender                                                                                                    | 120    |
|         | Tabblad Basisgegevens                                                                                                    | 121    |
|         | Tabblad aankopen/verkopen                                                                                                    | 122    |
|         | Tabblad dagboek                                                                                                    | 123    |
|         | afdrukken                                                                                                    | 124    |
|         | Toevoegen nieuw ras kleur fokker en landcodes                                                                                                    | 125    |
|         | Compustam voor Windows updates                                                                                                    | 126    |
|         | Compustam Forum op de Compuclub website                                                                                                    | 126    |
|         | Landencodes wijzigen ( nieuwe optie vanaf 7.16)                                                                                                    | 126    |
|         | Service Compuclub                                                                                                    | 127    |
|         | Copyright                                                                                                    | 130    |

## Nieuw in versie 7

#### Stambomen

#### =========

- Aparte kleur voor doffers en duivinnen
- Optie voor lege vakken stamkaarten onderdrukken
- Optie voor afdrukken actuele datum onder stamkaart
- -Optie voor weergave aantal vluchten/prestaties/prijspercentage in stamkaart
- -Optie voor afdrukken geslachtssymbolen i.p.v. M/V in stamkaart

#### Prestaties

#### =======

- Grafische overzichten vanuit jaaroverzicht
- per vlucht
- per duif (gesorteerd op beste prestaties)
- per duif (gesorteerd op vluchtdatum)
- Grafische overzichten vanuit Prestaties per duif ( alle vliegjaren van een duif)
- Grafische overzicht prestaties vanuit duivenscherm (alle vliegjaren van een duif)
- Toolbutton Jaaroverzichten in hoofdscherm

#### Algemeen

#### \_\_\_\_\_

- Mogelijkheid voor online beveiliging
- Bij exporteren/importeren stamboomgegevens kan naast station nu ook een map worden geselecteerd.

## Installatie

Installatie Update van dos versie 6 Update Windows versie 1 Update Windows versie 2 Update Windows versie 3 Update Windows versie 4 Update Windows versie 5 Update Windows versie 6 Datuminstelling Windows 95/98/2000 Handleiding

#### **Hoofdindex**

Installatie Compustam versie 7 Bestand Duiven Prestaties Kweek Extra instellingen Help **Veel gestelde vragen** Updates voor compustam voor Windows

## Toolbar met snelkoppelingen

Er is een handige toolbar in Compustam voor Windows

U maakt Uw keuze door op een plaatje te klikken

U kunt ook nog steeds via het menu naar de betreffende onderdelen van Compustam voor Windows gaan

| Com      | pustam | Versie 7 | 7.13 031 | .50025 J.  | Koops | -       | -     | _        |
|----------|--------|----------|----------|------------|-------|---------|-------|----------|
| Bestan   | d Duiv | en Pre   | estaties | Kweek      | Extra | Instell | ingen | Help     |
| <b>ک</b> | Ý      |          | 🐇        | <b>* 1</b> |       |         |       | <b>-</b> |

Zowel nieuwe als bestaande gebruikers van Compustam voor Windows dienen eerst de laatste versie te instaleren van Compustam voor Windows.

Installatie met CD-ROM

Voor het instaleren plaatst U als eerste de CD van Compustam voor Windows versie 7 in Uw CD-ROM drive er start nu automatisch een installatie programma op.\*

Start dit niet na 30 seconden automatisch op volg dan onderstaande stappen\*\*

- In het hoofdscherm van Windows kikt U links onderin het beeld op de "START' knop
- ( tenzij anders vermeld woedt met klikken bedoeld klikken met de linkermuisknop)
- Vervolgens klikt U op ' Uitvoeren'

- Achter Openen typt U in D:\setup

| 📼 Uitvoer | en 🔀                                                                                                    |
|-----------|----------------------------------------------------------------------------------------------------|
|           | Geef de naam van een programma, map, document of<br>internetadres op. Wat u opgeeft, wordt vervolgens in<br>Windows geopend. |
| Openen:   | D:\setup 🗸                                                                                                    |
|           | OK Annuleren Bladeren                                                                                                    |

Als Uw CD-ROM station een ander letter heeft moet U D vervangen door de andere letter vervolgens klikt U op OK.

U krijgt nu een venster te zien met 4 opties

| Compustam Versie 7<br>COMPUSTAM<br>Voor<br>Windows XP/Vista/7<br>Versie 7 (NL)<br>1998-2012 | Installatie Compustam versie 7<br>Optie 1<br>Klik op deze optie om Compustam versie 7<br>te instaleren.<br>Het setup programma wordt nu gestart<br>Lees het scherm << Readme informatie>><br>en klik vervolgens op << NEXT>> |
|---------------------------------------------------------------------------------------------|----------------------------------------------------------------------------------------------------|
| Handleiding (HTML)<br>Handleiding (PDF)<br>Afsluiten                                        | Vervolgens verschijnt het schemin<br><< Choose Destinon location >> Hier kunt<br>U een directory selecteren om het<br>programma te instaleren. Aanbevolen wordt<br>om de voorgestelde directory niet te<br>wijzigen          |

**Belangrijk** : Zorg dat u bij Vista, Windows 7, Windows 8 en Windows 8.1 ingelogd bent met administrator rechten zodat u van Windows toestemming heeft om programma's te verwijderen en te installeren

7

Als u tijdens de (her) installatie van Compustam voor Windows 7 Foutmeldingen krijgt kunt U hel volgende proberen als U Windows Visa, Windows 7 en of Windows 8 op Uw pc of laptop heeft.

Als de CD wel opstart sluit deze dan af doormiddel Afsluiten optie 4. Ga vervolgens naar Uw CD/DVD speler toe klik deze aan met de rechter muisknop en kier voor openen .

|               |                                                                                                    |                                                                                                    |                                                                                                    | -                                                                                                    |
|---------------|----------------------------------------------------------------------------------------------------|----------------------------------------------------------------------------------------------------|----------------------------------------------------------------------------------------------------|----------------------------------------------------------------------------------------------------|
| 14-11-2011 17 | 7:16                                                                                                    | Bestandsmap                                                                                                    |                                                                                                    |                                                                                                    |
| 14-11-2011 17 | 7:16                                                                                                    | Bestandsmap                                                                                                    |                                                                                                    |                                                                                                    |
| 14-11-2011 17 | 7:16                                                                                                    | Bestandsmap                                                                                                    |                                                                                                    |                                                                                                    |
| 17-11-2011 19 | 5:15                                                                                                    | Bestandsmap                                                                                                    |                                                                                                    |                                                                                                    |
| 17-11-2011 19 | 5:14                                                                                                    | Bestandsmap                                                                                                    |                                                                                                    |                                                                                                    |
| 14-11-2011 17 | 7:15                                                                                                    | Bestandsmap                                                                                                    |                                                                                                    |                                                                                                    |
| 5-11-2002 9:0 | 8                                                                                                    | Setup-gegevens                                                                                                    | 1 kB                                                                                                    |                                                                                                    |
| 15-11-2000 9: | :35                                                                                                    | Windows-batchbest                                                                                                    | 1 kB                                                                                                    |                                                                                                    |
| 7-11-2011 14: | :34                                                                                                    | Toepassing                                                                                                    | 308 kB                                                                                                    |                                                                                                    |
| 5-5-1999 22:2 | 22                                                                                                    | Toepassing                                                                                                    | 28 kB                                                                                                    |                                                                                                    |
|               |                                                                                                    |                                                                                                    |                                                                                                    |                                                                                                    |
|               | Foutm                                                                                                    | eldingen Compust                                                                                                    | tam en Win                                                                                                    | ndows vista en Windows 7                                                                                                    |
|               |                                                                                                    |                                                                                                    |                                                                                                    |                                                                                                    |
|               | krijgt u                                                                                                    | een foutmelding                                                                                                    | in Windows                                                                                                    | s vista en Windows 7                                                                                                    |
|               | klik da                                                                                                    | n <u>hier</u>                                                                                                    |                                                                                                    |                                                                                                    |
|               | 14-11-2011 1<br>14-11-2011 1<br>14-11-2011 1<br>17-11-2011 1<br>17-11-2011 1<br>14-11-2011 1<br>5-11-2002 9:0<br>15-11-2002 9:0<br>5-5-1999 22:2 | 14-11-2011 17:16<br>14-11-2011 17:16<br>14-11-2011 17:16<br>17-11-2011 15:15<br>17-11-2011 15:14<br>14-11-2011 17:15<br>5-11-2002 9:08<br>15-11-2000 9:35<br><b>7-11-2011 14:34</b><br>5-5-1999 22:22<br><b>Foutm</b><br>krijgt u<br>klik da | 14-11-2011 17:16       Bestandsmap         14-11-2011 17:16       Bestandsmap         14-11-2011 17:16       Bestandsmap         17-11-2011 15:15       Bestandsmap         17-11-2011 15:14       Bestandsmap         14-11-2011 17:15       Bestandsmap         14-11-2011 17:15       Bestandsmap         14-11-2011 17:15       Bestandsmap         14-11-2011 17:15       Bestandsmap         5-11-2002 9:08       Setup-gegevens         15-11-2000 9:35       Windows-batchbest         7-11-2011 14:34       Toepassing         5-5-1999 22:22       Toepassing         Foutmeldingen Compust         krijgt u een foutmelding         klik dan hier | 14-11-2011 17:16       Bestandsmap         14-11-2011 17:16       Bestandsmap         14-11-2011 17:16       Bestandsmap         17-11-2011 15:15       Bestandsmap         17-11-2011 15:14       Bestandsmap         14-11-2011 17:15       Bestandsmap         14-11-2011 17:15       Bestandsmap         14-11-2011 17:15       Bestandsmap         5-11-2002 9:08       Setup-gegevens       1 kB         15-11-2000 9:35       Windows-batchbest       1 kB         7-11-2011 14:34       Toepassing       308 kB         5-5-1999 22:22       Toepassing       28 kB         Foutmeldingen Compustam en Wir         krijgt u een foutmelding in Window         klik dan hier |

Daarna setup.exe met de rechtermuisknop aanklikken en Als Administrator Uitvoeren kiezen U krijgt een melding van Gebruikersacountbeheer klik op ja om door te gaan. U verschijnt het hoofdmenu van de installatie Compustam versier 7 weer . Nu kunt U weer voor optie 1 kiezen instaleren Compustam versie 7

Belangrijk Kies in geen geval de map waarin U
compustam voor Windows versie 1, versie 2, versie 3 versie 4 versie 5 en versie 6 van Compustam voor
Windows heeft geïnstalleerd Uw gegevens worden dan overschreven !!!!!
U kunt het Beste de standaard map kiezen door geen wijzigingen aan te brengen

Klik op << NEXT>> om de installatie te vervolgen.

Nu verschijnt het venster << Select Program Folder >> Ook hier volstaan met klikken op << NEXT>> om de standaard waarden te accepteren. Nu worden de bestanden geïnstalleerd op de harde schijf. Tenslotte verschijnt er een venster << Setup Complete >> hier klikken op << Finish >> om de installatie af te sluiten waarna het hoofdscherm van Windows weer terug keert

Om het programma op te starten, klikt U wederom op de startknop vervolgens gaat U naar Programma's en klikt in de lijst op << WinStam 7>>

**Belangrijk :** Zorg dat u bij Vista, Windows 7, Windows 8 en Windows 8.1 ingelogd bent met administrator rechten zodat u van Windows toestemming heeft om programma's te verwijderen en te installeren

### 1. Raak/ Klik de tegel Bureaublad aan

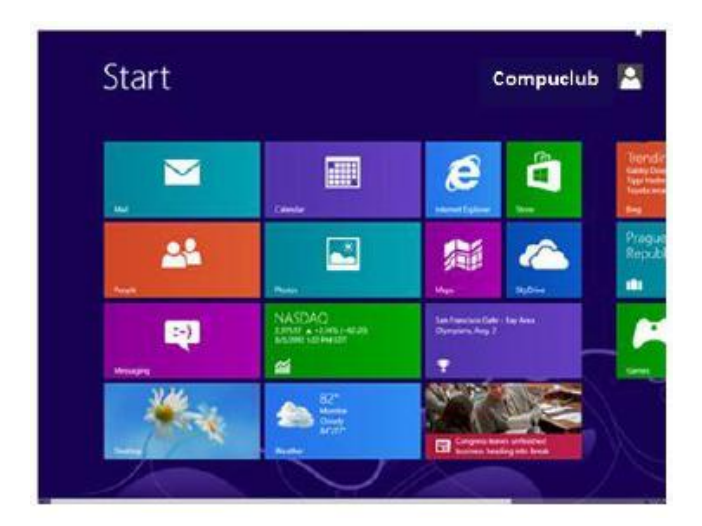

#### 2 Klik de Windows Verkenner aan

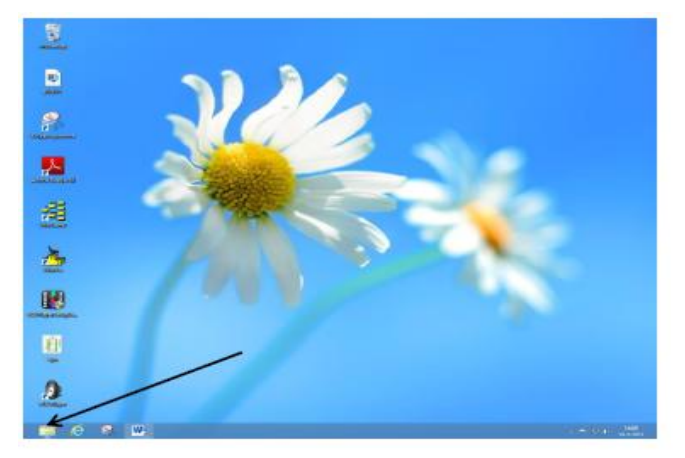

## 3 Klik op de CD/DVD speler

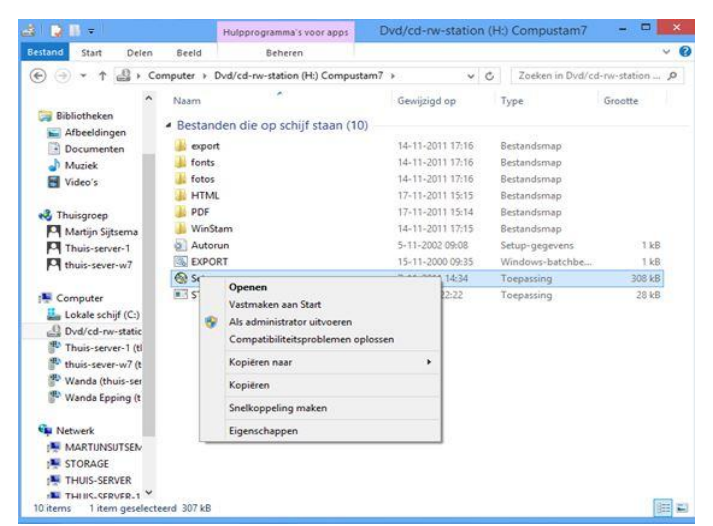

Help: ik zie mijn CD/DVD speler niet In Windows 8 kan het zijn dat de CD/DVD speler niet zichtbaar is. En pas zichtbaar wordt nadat u cd Compustam installatie cd in cd CD/DVD speler heeft gedaan

 Aan de rechterkant verschijnt de inhoud van de cd, klik met de rechtermuisknop op setup.exe en daarna Als Administrator uitvoeren hierna komt het hoofdmenu van de installatie-cd tevoorschijn Nu kunt u kiezen voor optie 1

### Foutmeldingen Compustam en Windows 8

krijgt u een foutmelding in Windows 8 klik dan **hier** 

## 1. Raak/ Klik de tegel Bureaublad aan

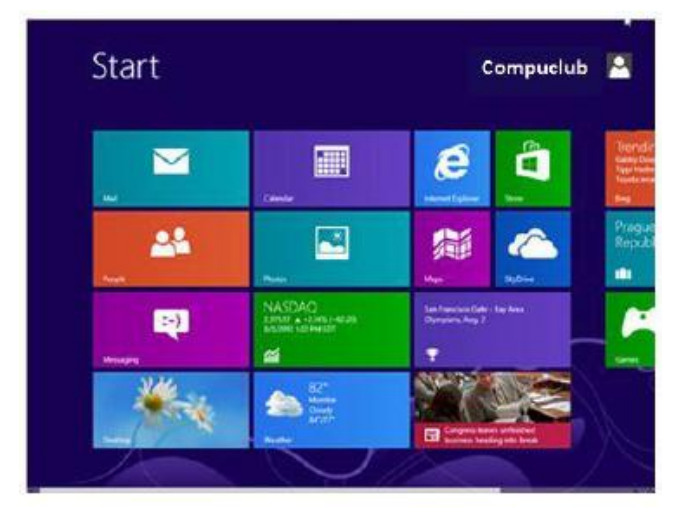

#### 2 Klik de Windows Verkenner aan

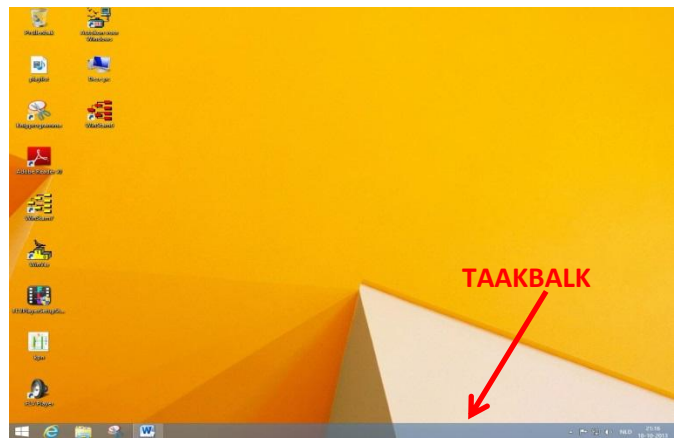

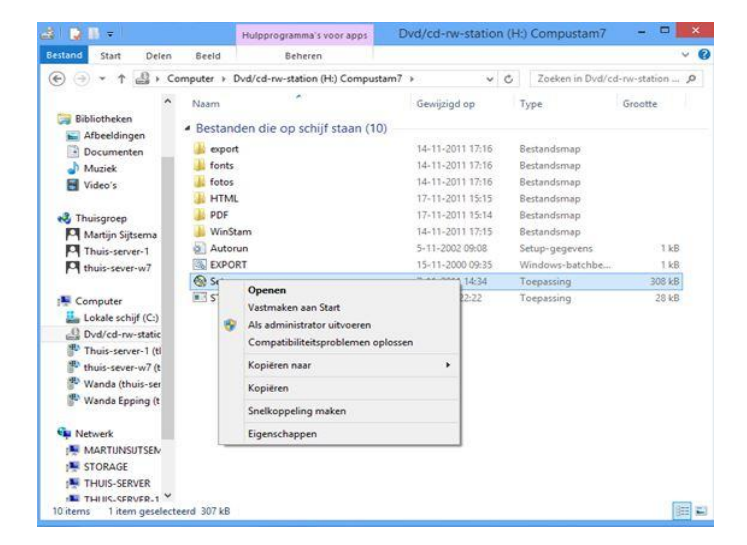

 Foutmeldingen Compustam en Windows 8.1

 krijgt u een foutmelding in Windows 8

 klik dan hier

 Windows 8.1 metro interface overslaan

In Windows 8.1 kunt U direct naar het bureaublad gaan net als in Windows Vista en Windows 7.

Klik met de rechtermuisknop ergens op de taakbalk en kies voor eigenschappen

| akbalk       | Navigatie                   | Jump Lists                        | Werkbalker                    | 1                                     |              |
|--------------|-----------------------------|-----------------------------------|-------------------------------|---------------------------------------|--------------|
| Hoekn        | avigatie                    |                                   |                               |                                       |              |
| <b>√</b> De  | charms wee                  | rgeven als ik                     | naar de hoe                   | k rechtsboven g                       | ja           |
|              |                             |                                   |                               |                                       |              |
| <b>√</b> Tu: | ssen mijn red               | ente apps so                      | chakelen als i                | k in de hoek link                     | sboven klik  |
| Op           | drachtprom<br>ik met de re  | ot vervanger<br>chtermuiskno      | n door Windo<br>op op de hoel | ws PowerShell in<br>k linksonder klik | of als ik op |
| de           | Windows-to                  | ets + X druk                      |                               |                                       |              |
| Starts       | cherm                       |                                   |                               |                                       |              |
| Wa           | nneer ik mij                | aanmeld of a                      | alle apps op e                | en scherm sluit,                      | naar het     |
| bur          | eaublad gaa                 | an in plaats v                    | an naar Star                  | t                                     |              |
| 🗌 Miji       | n bureaubla                 | dachtergrond                      | d op startsch                 | erm weergeven                         |              |
| □ Sta<br>de  | rt altijd wee<br>Windows-to | rgeven op h<br>ets druk           | et beeldsche                  | m <mark>d</mark> at ik gebrui         | als ik op    |
| De           | weergave A                  | pps automat                       | tisch weerge                  | ven als ik naar S                     | tart ga      |
|              | Overal zoel<br>Apps-weer    | ken in plaats<br>gave zoek        | van alleen in                 | mijn apps als ik                      | vanuit de    |
| Bur<br>de:   | eaubladapp<br>e op catego   | s als eerste v<br>orie is gesorte | weergeven ir<br>eerd          | de Apps-weerg                         | jave als     |
|              |                             |                                   |                               |                                       |              |
|              |                             |                                   | -                             |                                       | 100          |
|              |                             |                                   | OK                            | Annuleren                             | loepassen    |

Klik op het tabblad navigatie en klik de eerste optie aan onder het kopje startscherm . nu wordt de Windows 8.1 metro interface overgeslagen.

Niet vergeten op Toepassen te klikken

Help: ik zie mijn CD/DVD speler niet In Windows 8.1 kan het zijn dat de CD/DVD speler niet zichtbaar is. En pas zichtbaar wordt nadat u cd Compustam installatie cd in cd CD/DVD speler heeft gedaan

4. Aan de rechterkant verschijnt de inhoud van de cd, klik met de rechtermuisknop op setup.exe en daarna Als Administrator uitvoeren hierna komt het hoofdmenu van de installatie-cd tevoorschijn Nu kunt u kiezen voor optie 1

- 1. Plaats de Compustam installatie-cd in de cd-dvd speler (pc of laptop met cd-dvd speler) en plaats de USB-Stick
- 2. Open de Windows verkenner en klik de USB-Stick met de rechtermuisknop aan

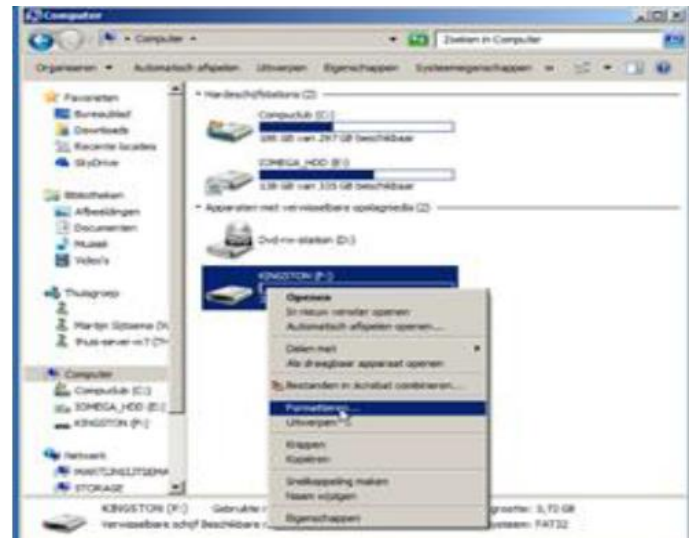

## Kies voor formateren

## 3. Klik op starten en daarna op ok

| 4 90                                                                                                    | and the second second                                                                                                    |                        |   | - 75 | -                            |        |    |
|----------------------------------------------------------------------------------------------------|----------------------------------------------------------------------------------------------------|------------------------|---|------|------------------------------|--------|----|
|                                                                                                    | Cestive                                                                                                    |                        |   |      | addiese                      |        |    |
| of BEAUTY                                                                                                    | 17.47.08                                                                                                    |                        |   | -    | in the local division of the |        |    |
| Ball Affect                                                                                                    | Sintanboyee                                                                                                    | een                    |   |      |                              |        |    |
| 18 0908                                                                                                    | anget the locard                                                                                                    | hanni dh               | _ |      | L                            |        |    |
| 5108 (P.) 1                                                                                                    | armatteres.                                                                                                    |                        |   |      |                              |        | 22 |
|                                                                                                    |                                                                                                    |                        |   |      | OK.                          | Ayues  | _  |
| -                                                                                                    |                                                                                                    |                        |   |      | a                            | Anders |    |
|                                                                                                    | TAPPOST                                                                                                    | -                      |   | _    | a                            |        | -  |
| Canand                                                                                                    | 140427(N                                                                                                    | -                      | _ | -    | a                            |        |    |
| Consul<br>La Corre                                                                                                    | California<br>Constant<br>Constant                                                                                                    | hroatta ar             |   |      | a                            |        |    |
| Consul<br>La Corro<br>Ela Xorto                                                                                                    | Cluberaam<br>(c)siG*Ch<br>Option over<br>(2) Seaffarm                                                                                                    | hernalda ar            |   |      | a                            |        |    |
| Comput<br>La Comp<br>La Torie<br>La Torie<br>La Torie                                                                                                    | Charles and<br>Colors our<br>P Southern<br>P Los =                                                                                                    | lenstere<br>illere     | 1 |      | a                            |        |    |
| Conput<br>AL Corp<br>III 1240<br>- 1240<br>- 1240                                                                                                    | Contraction<br>Contraction<br>Contra | le valie e             |   |      | a                            |        |    |
| Conput<br>La Conput<br>La 2040<br>La 2040<br>La 20                                                                                                    | Gureraan<br>GolgsTok<br>Onten van<br>P Soathen<br>P Loom                                                                                                    |                        |   |      | a                            |        |    |
|                                                                                                    | Thursdan<br>Grigston<br>Onter var<br>P Southern<br>P Lann                                                                                                    |                        |   | -    | a                            | Avview |    |
| Conput<br>EL Corp<br>EL 2040<br>Corp<br>EL 2040<br>COrp<br>EL 2040<br>COrp<br>EL 2040<br>COrp<br>EL 2040<br>COR<br>EL 2040<br>COR<br>C | Aurenaer<br>Geschon<br>Orten ver<br>Piteren<br>Fileren                                                                                                    | le restierer<br>enerer |   |      | a                            |        |    |

4 klik op de Compustam installatie-cd met de rechtermuisknop en kies openen

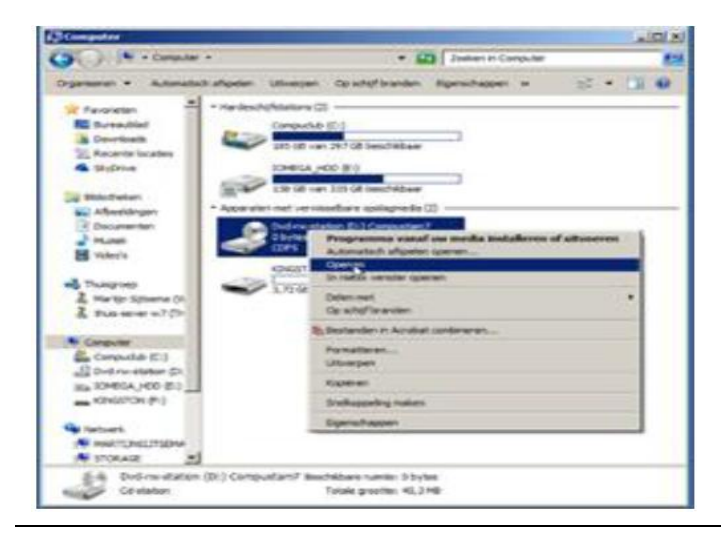

## Installeren Compustam op een laptop of pc zonder cd-dvd speler

Compustam installatie-cd

5 klik op organiseren daarna alles selecteren

| Obuman . Di mpila         | r widen                           |                  |               |
|---------------------------|-----------------------------------|------------------|---------------|
|                           | here -                            | Generated as     | Type          |
|                           | bestanden die spischof staan (22) |                  |               |
| Contract for other states | Tropes -                          | 24-12-2011 57:08 | Sectorsbrap ( |
|                           | an Partie                         | 04-12-2012 17:38 | fectarchmap   |
| Also adecterat            | Setue 1                           | 2+12-2012 127:18 | Bestandinaa   |
| Inderg                    | A 100 - 100 -                     | 17-12-2023 UB:28 | Sectorolonap  |
| Map- ori Autophes         | HOP HOP                           | 17-11-2018 18:34 | Destarchmap . |
| Kennen                    | and the state                     | 0+11-2013-07-15  | Sectorchines  |
|                           | admin.                            | 9-13-2002 9098   | Setup-promini |
| Turned anne compliance    | IS DPORT                          | 18-11-2080-0-39  | mindows-ben/N |
| Eprahapet                 | 12 ma                             | 7-12-0012-24-24  | Tempeoreg     |
| Sulet :                   | #3stwc                            | 5-5-1999 22:22   | Torqueorra    |
| L tuniner al ()-          |                                   |                  |               |
| Computer                  |                                   |                  |               |
| A fatural                 |                                   |                  |               |

Compustam installatie USB-Stick

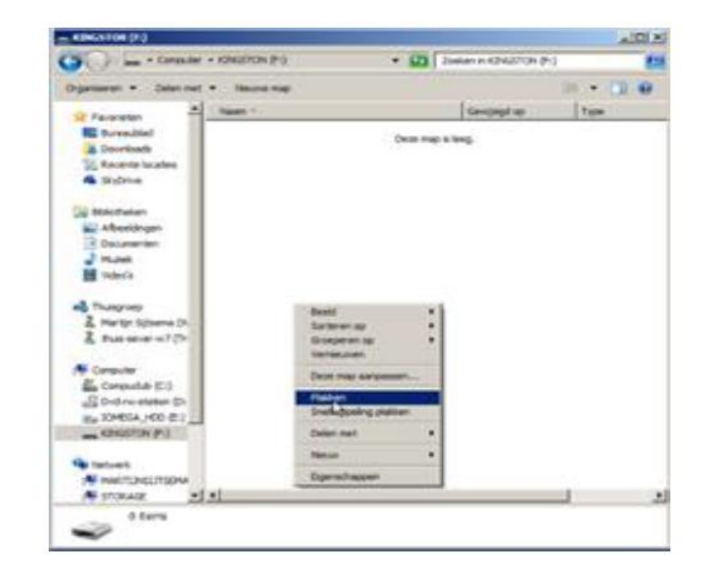

6. klik op organiseren daarna op kopiëren

7 ga naar de USB-Stick toe (werkt hetzelfde als bij de Compustam installatie-cd)

8 klik op de rechtermuisknop en kies voor plakken

9 klik met de rechtermuisknop op setup.exe en klik op Als administrator uitvoeren

10 nu verschijnt het installatie menu en kan Compustam geïnstalleerd worde

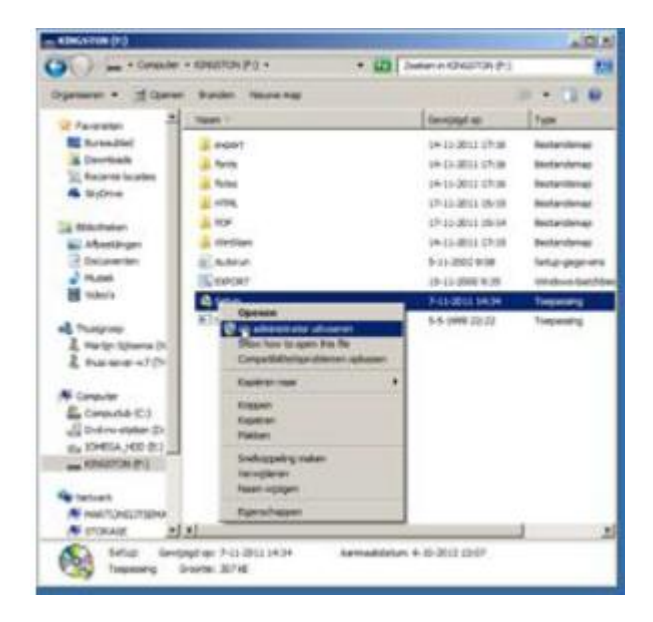

**Belangrijk :** Zorg dat u bij Vista, Windows 7 Windows 8 en Windows 8.1 ingelogd bent met administrator rechten zodat u van Windows toestemming heeft om programma's te verwijderen en te installeren De eerste keer dat het programma Compustam voor Windows wordt opgestart wordt eenmalig gevraagd om de diskette met het registratiebestand. Dit bestand bevind zich op de diskette met het label registratie Indien U handmatig moet registreren omdat U een registratieformulier heeft gehad bij Uw aanschaf van Compustam voor Windows versie 7. **Menu-item Bestand>registratiebestand laden** 

| Registratiebestand laden 🛛 🕅                   |
|------------------------------------------------|
| Registratiebestand                             |
| Plaats registratie-diskette in diskettestation |
| Selecteer het diskette-station en klik op OK   |
| 🖃 c: () 💽 🗸 OK                                 |
| Handmatig registreren                          |
| Handmatig registreren                          |
| 🗙 Annuleren                                    |

## Verandering van Vereniging of lidnummer

Tip : Denk eraan dat als U lidnummer gewijzigd is of als U naar een andere vereniging bent gegaan een nieuwe registratie aan te vragen bij de Compuclub . Uw Naam en lidnummer kunt u niet zelf wijzigen.

Ook belangrijk als u prestatiebestand ontvangt per e-mail van de Compuclub want U Lidnummer moet overeenkomen met het nummer wat op het registratieformulier staat anders kunt u geen prestaties toevoegen aan Compustam. Vraag een **nieuwe registratie** aan.

U dient de datum instelling van Windows (Windows 95, 98, 98SE) eenmalig te wijzigen klik hier voor meer informatie.

Gebruikers van Compustam DOS versie 6 kunnen na de installatie van het nieuwe programma de gegevens van Compustam DOS versie 6 importeren zoals verderop beschreven bij << Update van DOS versie 6

Gebruikers van Compustam voor Windows versie 1 kunnen na de installatie van het nieuwe programma de gegevens van Compustam voor Windows 1 importeren zoals verderop beschreven bij << Update van Windows versie 1>>

Gebruikers van Compustam voor Windows versie 2 kunnen na de installatie van het nieuwe programma de gegevens van Compustam voor Windows 2 importeren zoals verderop beschreven bij << Update van Windows versie 2>>

Gebruikers van Compustam voor Windows versie 3 kunnen na de installatie van het nieuwe programma de gegevens van Compustam voor Windows 3 importeren zoals verderop beschreven bij << Update van Windows versie 3>>

Gebruikers van Compustam voor Windows versie 4 kunnen na de installatie van het nieuwe programma de gegevens van Compustam voor Windows 4 importeren zoals verderop beschreven

Gebruikers van Compustam voor Windows versie 5 kunnen na de installatie van het nieuwe programma de gegevens van Compustam voor Windows 5 importeren zoals verderop beschreven bij << Update van Windows versie 5>>

Gebruikers van Compustam voor Windows versie 6 kunnen na de installatie van het nieuwe programma de gegevens van Compustam voor Windows 6 importeren zoals verderop beschreven bij << Update van Windows versie 6>>

Handleiding (HTML) optie 2 Met deze optie kunt U deze handleiding in Windows Explorer bekijken.

Export DOS 6

Met deze optie zet U de DOS gegevens klaar om te importeren in Compustam voor Windows Deze optie alleen gebruiken als U van Compustam DOS overstapt Naar Compustam voor Windows

Afsluiten Optie 4 Met deze optie sluit u het installatie programma weer af

## Handleiding

Als U dubbelklikt op het boekje krijgt u de inhoud te zien.

als U daarna dubbelklikt op een onderwerp krijgt u geselecteerde onderwerp op scherm

Woorden die in het groen zijn kunt u ook op klikken.

het verwijst u dan verder door een elektronische handleiding.

### Menu-item Help>Compustam help onderwerpen

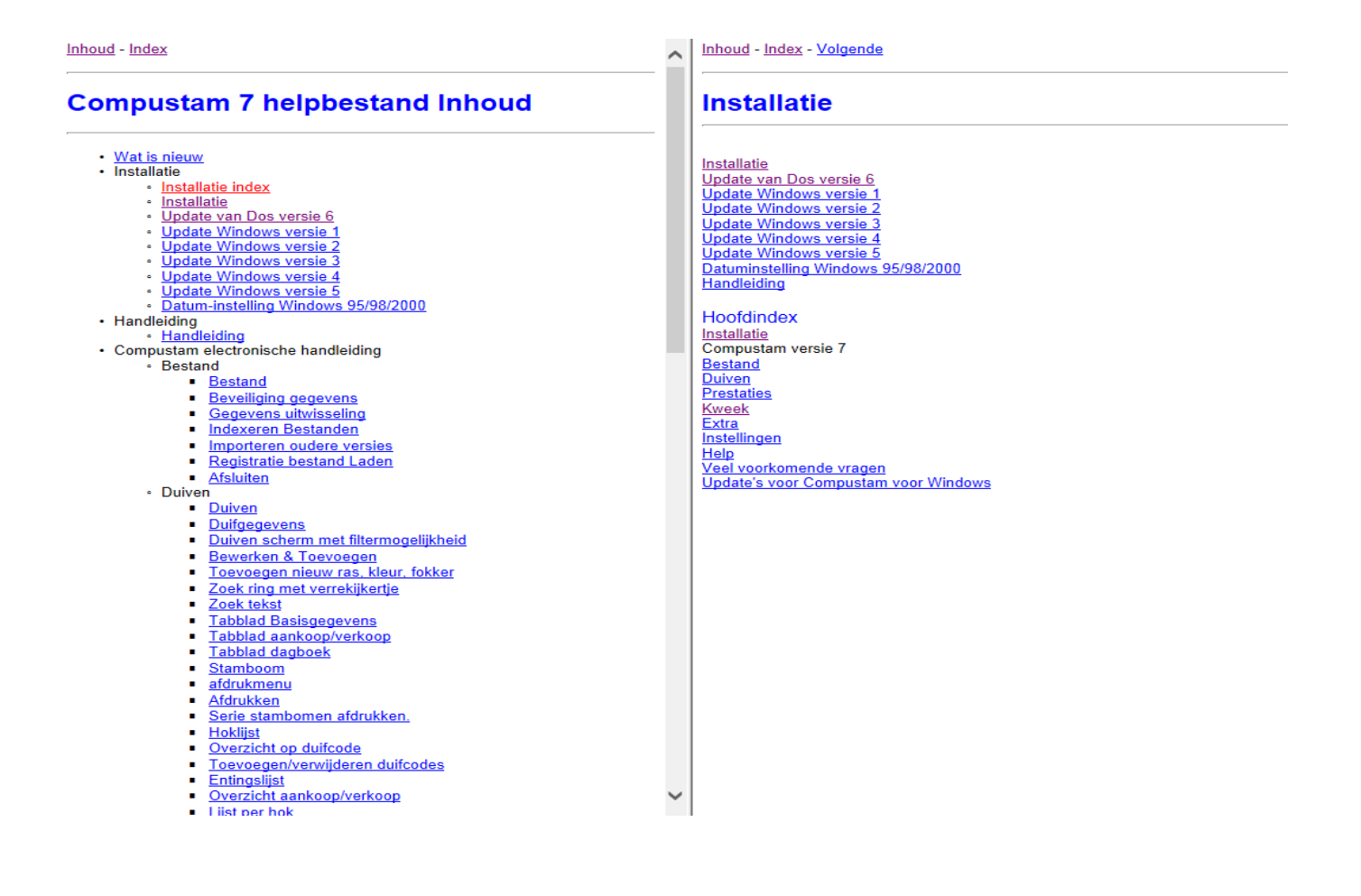

Om de jaren 1990 2000 + de jaren daarna goed op te laten nemen dient U de volgende instelling eenmalig te wijzigen in de configuratie van Windows 95/98/98SE/ME/2000/XP

- Klik op 'START'
- Klik op ' Configuratiescherm'
- Dubbelklik op 'Landinstellingen'
- klik op het tabblad 'Datum'
- Achter stijl korte notatie moet staan d-MM-jjjj
- zie voorbeeldscherm voor meer duidelijkheid
- klik op toepassen
- sluit alle vensters door op het kruisje bovenin te klikken

#### -start Compustam voor Windows op

| Landinstellingen aanpassen 🔹 💽 🔀                                                                                                    |
|----------------------------------------------------------------------------------------------------|
| Getallen       Valuta       Tijd       Datum         Kalender       Jaar van twee cijfers interpreteren als een jaar tussen:       1930       en       2029         1930       en       2029       \$       \$ |
| Korte datumnotatie<br>Voorbeeld: 15-6-2013                                                                                                    |
| Stijl korte notatie: d-M-iiii 🔷                                                                                                    |
| Lange datumnotatie<br>Voorbeeld: zaterdag 15 juni 2013                                                                                                    |
| Stijl lange notatie: dddd d MMMM jijj                                                                                                    |
| OK Annuleren Toepassen                                                                                                    |

## **Datum instelling Windows 7**

Om de jaren 1990 2000 + de jaren daarna goed op te laten nemen dient U de volgende instelling eenmalig te wijzigen in de configuratie van Windows 7

- Klik op 'START'
- Klik op ' Configuratiescherm'
- Dubbelklik op 'Klok taal en regio'
- klik op het tabblad 'Land en taal '
- Achter stijl korte notatie moet staan d-MM-jjjj
- zie voorbeeldscherm voor meer duidelijkheid
- klik op toepassen
- sluit alle vensters door op het kruisje bovenin te klikken
- -start Compustam voor Windows op

| <b>Land en taal</b>               | xatalen   Beheer                         |
|-----------------------------------|------------------------------------------|
| Notatie:                          |                                          |
| Nederlands (Nederland)            | •                                        |
| Datum- en tijdnotaties            |                                          |
| Korte datumnotatie:               | d-M-jjjj                                 |
| Lange datumnotatie:               | dddd d MMMM jjjj                         |
| Korte tijdnotatie:                | U:mm                                     |
| Lange tijdnotatie:                | U:mm:ss                                  |
| Eerste dag van de week:           | maandag                                  |
| Wat houdt de notatie in?          |                                          |
| Voorbeelden                       |                                          |
| Korte datumnotatie:               | 22-6-2013                                |
| Lange datumnotatie:               | zaterdag 22 juni 2013                    |
| Korte tijdnotatie:                | 14:02                                    |
| Lange tijdnotatie:                | 14:02:49                                 |
|                                   | Meer instellingen                        |
| Meer informatie online over het v | wijzigen van talen en regionale notaties |
|                                   | OK Annuleren Toepassen                   |

Om de jaren 1990 2000 + de jaren daarna goed op te laten nemen dient U de volgende instelling eenmalig te wijzigen in de configuratie van Windows 8

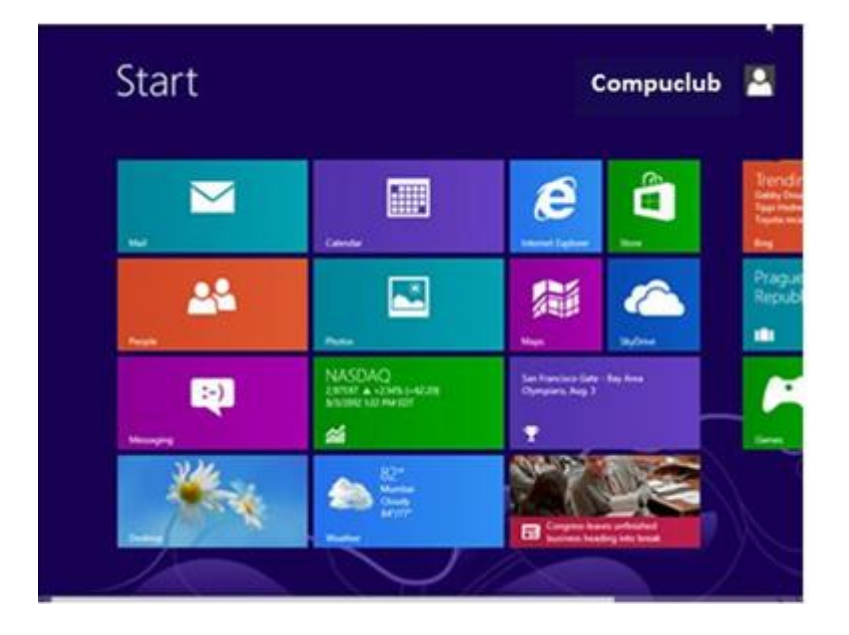

Type **CONFIG** en druk op de enter toets

Onderstaand scherm verschijnt

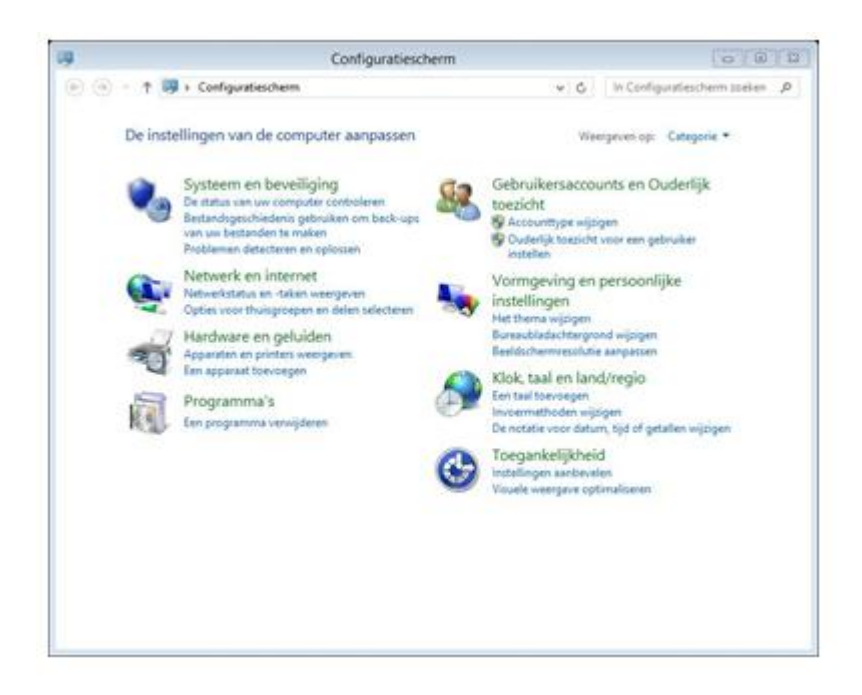

Klik op Klok taal en regio

## Onderstaand scherm verschijnt

|                                             | Klok, taal en land/regio -                                                         |           |
|---------------------------------------------|------------------------------------------------------------------------------------|-----------|
| 🕤 🍝 🛧 🔗 🕨 Configura                         | ischerm → Klok, taal en land/regio v 🖉 🛛 In Configuratiescherm zo                  | eken 🔎    |
| Configuratiescherm                          | Datum en tijd                                                                      |           |
| Systeem en beveiliging                      | Tijd en datum instellen   Tijdzone wijzigen   Klokken voor verschillende tijdzones | toevoegen |
| Netwerk en internet                         | C Taal                                                                             |           |
| Hardware en geluiden                        | A Een taal toevoegen Invoermethoden wijzigen                                       |           |
| Programma's                                 | 🔊 Land/regio                                                                       |           |
| Gebruikersaccounts en<br>Ouderlijk toezicht | Cocatie wijzigen   De notatie voor datum, tijd of getallen wijzigen                |           |
| Vormgeving en persoonlijke<br>instellingen  |                                                                                    |           |
| Klok, taal en land/regio                    |                                                                                    |           |
|                                             |                                                                                    |           |

#### Klik op land/ Regio

#### onderstaand scherm verschijnt

|                              | Land/regio                     |        |  |  |
|------------------------------|--------------------------------|--------|--|--|
| otaties Locatie Beheer       |                                |        |  |  |
| Notatie: Nederlands (Nederla | and)                           |        |  |  |
| Aanpassen aan Windows-w      | eergavetaal (aanbevolen) 🗸 🗸 🗸 | •      |  |  |
| Taabaarkauraa                |                                |        |  |  |
| Datum- en tiidnotaties       |                                |        |  |  |
| Korte datumnotatie:          | d-M-jjjj 🗸                     |        |  |  |
| Lange datumnotatie:          | dddd d MMMM jjjj               |        |  |  |
| Korte tijdnotatie:           | UU:mm 🗸                        |        |  |  |
| Lange tijdnotatie:           | UU:mm:ss 🗸                     |        |  |  |
| Eerste dag van de week:      | maandag 🗸 🗸                    |        |  |  |
| Voorbeelden                  |                                |        |  |  |
| Korte datumnotatie:          | 22-6-2013                      |        |  |  |
| Lange datumnotatie:          | zaterdag 22 juni 2013          |        |  |  |
| Korte tijdnotatie:           | 14:27                          |        |  |  |
| Lange tijdnotatie:           | 14:27:42                       |        |  |  |
|                              | Meer instellingen              |        |  |  |
|                              | OK Annuleren Toer              | Dassen |  |  |

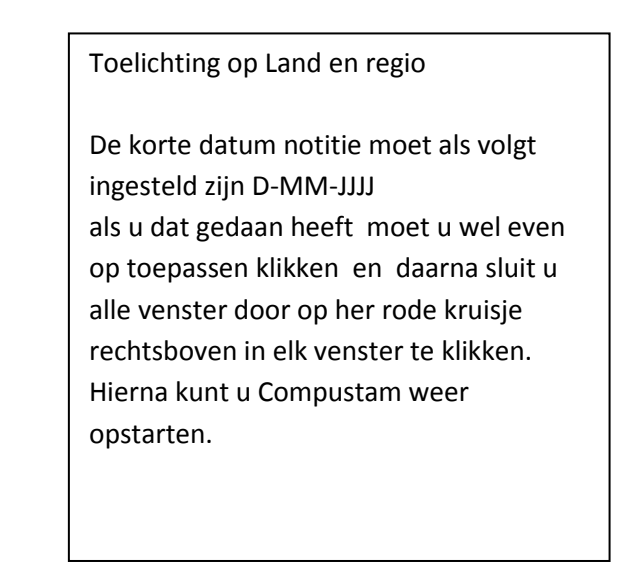

Om de jaren 1990 2000 + de jaren daarna goed op te laten nemen dient U de volgende instelling eenmalig te wijzigen in de configuratie van Windows 8.1

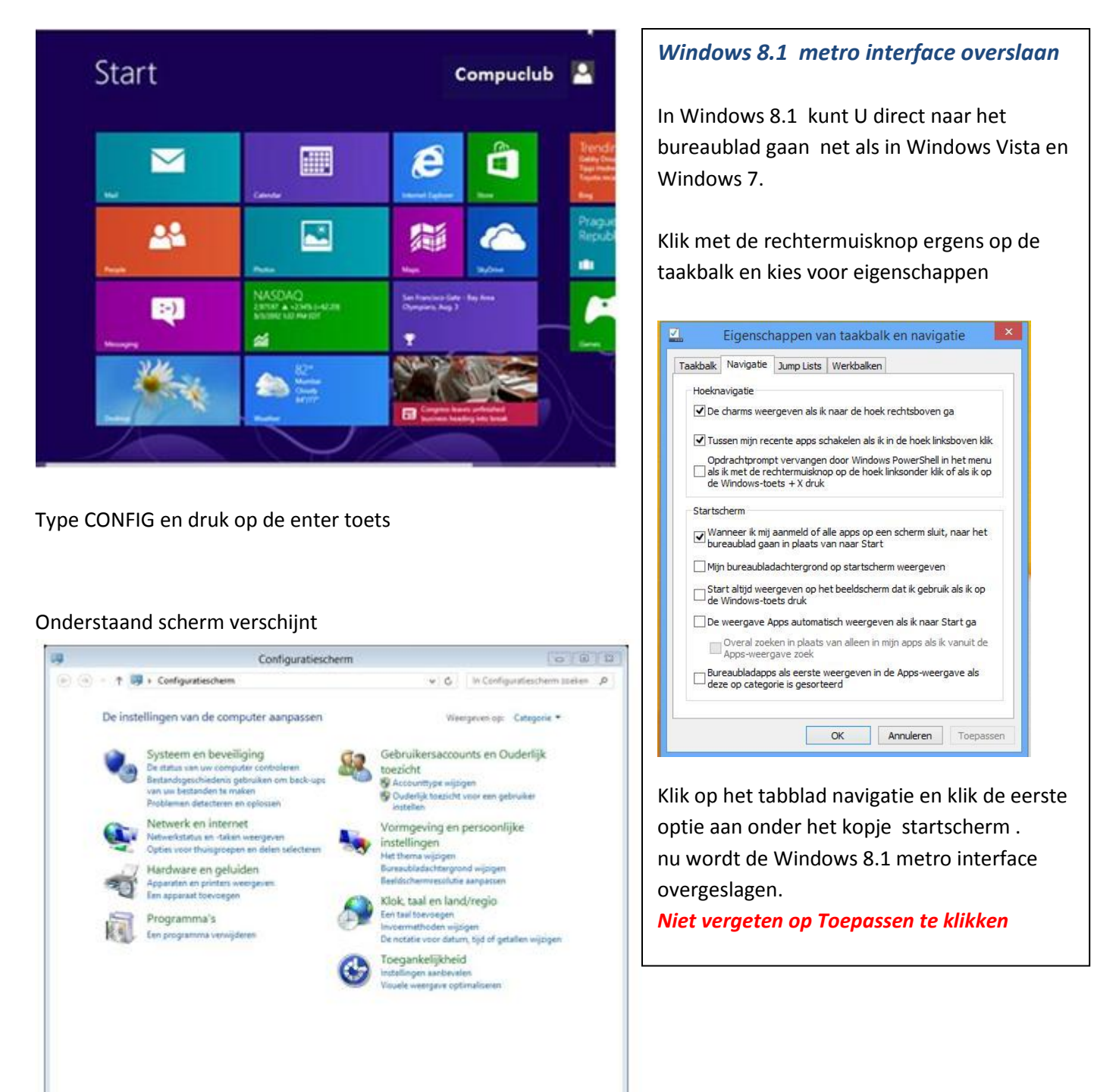

Klik op Klok taal en regio

### Onderstaand scherm verschijnt

| )                                           | Klok, taal en land/regio 🚽 🗖                                                             | )   |
|---------------------------------------------|------------------------------------------------------------------------------------------|-----|
| 🕤 🎐 🔹 🕆 🧬 🕨 Configur                        | tiescherm > Klok, taal en land/regio v 🖒 In Configuratiescherm zoeken                    | p   |
| Configuratiescherm                          | Datum en tijd                                                                            |     |
| Systeem en beveiliging                      | Tijd en datum instellen   Tijdzone wijzigen   Klokken voor verschillende tijdzones toevo | ege |
| Netwerk en internet                         | 🙀 Taal                                                                                   |     |
| Hardware en geluiden                        | A Een taal toevoegen   Invoermethoden wijzigen                                           |     |
| Programma's                                 | 📣 Land/regio                                                                             |     |
| Gebruikersaccounts en<br>Ouderlijk toezicht | Coratie wijzigen De notatie voor datum, tijd of getallen wijzigen                        |     |
| Vormgeving en persoonlijke<br>instellingen  |                                                                                          |     |
| Klok, taal en land/regio                    |                                                                                          |     |
|                                             |                                                                                          |     |
|                                             |                                                                                          |     |

Klik op land/ Regio

#### onderstaand scherm verschijnt

| locatie Rehe           | er                                  |
|------------------------|-------------------------------------|
| Locale   Denos         | 5                                   |
| Notatie: Nederlands (N | Vederland)                          |
| Aanpassen aan Winde    | ows-weergavetaal (aanbevolen) 🗸 🗸 🗸 |
|                        |                                     |
| Taalvoorkeuren         |                                     |
| Datum- en tijdnotati   | es                                  |
| Korte datumnotatie:    | d-M-jjjj 🗸 🗸                        |
| Lange datumnotatie     | dddd d MMMM jjjj                    |
| Korte tiidnotatie:     | UU:mm 🗸                             |
|                        |                                     |
| Lange tijdnotatie:     | UU:mm:ss V                          |
| Eerste dag van de we   | eek: maandag 🗸 🗸                    |
|                        |                                     |
| Voorbeelden            |                                     |
| Korte datumnotatie:    | 18-10-2013                          |
| Lange datumnotatie     | vrijdag 18 oktober 2013             |
| Korte tijdnotatie:     | 21:21                               |
| Lange tijdnotatie:     | 21:21:13                            |
|                        |                                     |
|                        |                                     |

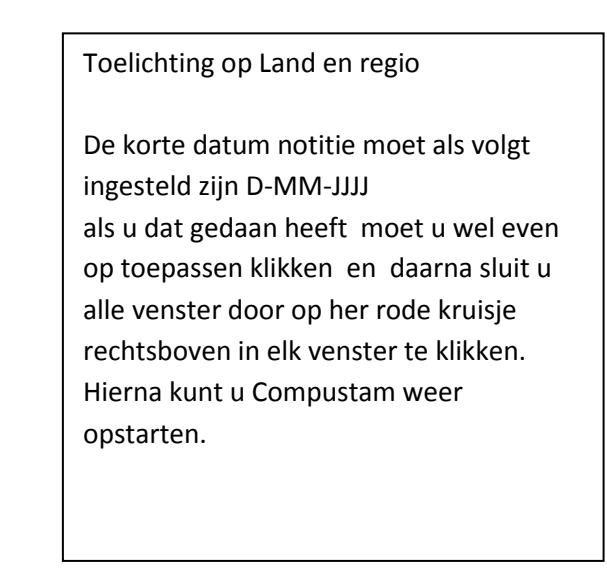

## Update van DOS versie 6

Gebruikers van Compustam versie 6 kunnen na de installatie de gegevens uit versie 6 importeren in de nieuwe Windows versie

Start eerst het programma Export DOS 6 op vanaf de installatie CD

De CD van Compustam voor Windows versie 7 in Uw CD-ROM drive

er start nu automatisch een installatie programma op.\*

Start dit niet na 30 seconden automatisch op volg dan onderstaande stappen\*\*

- In het hoofdscherm van Windows kikt U links onderin het beeld op de "START' knop
- ( tenzij anders vermeld woedt met klikken bedoeld klikken met de linkermuisknop)
- Vervolgens klikt U op ' Uitvoeren'

- Achter Openen typt U in D:\setup

| 📼 Uitvoer | en 🔀                                                                                                    |
|-----------|----------------------------------------------------------------------------------------------------|
|           | Geef de naam van een programma, map, document of<br>internetadres op. Wat u opgeeft, wordt vervolgens in<br>Windows geopend. |
| Openen:   | D:\setup 🗸                                                                                                    |
|           |                                                                                                    |
|           | OK Annuleren Bladeren                                                                                                    |

Als Uw CD-ROM station een ander letter heeft moet U D vervangen door de andere letter vervolgens klikt U op OK.

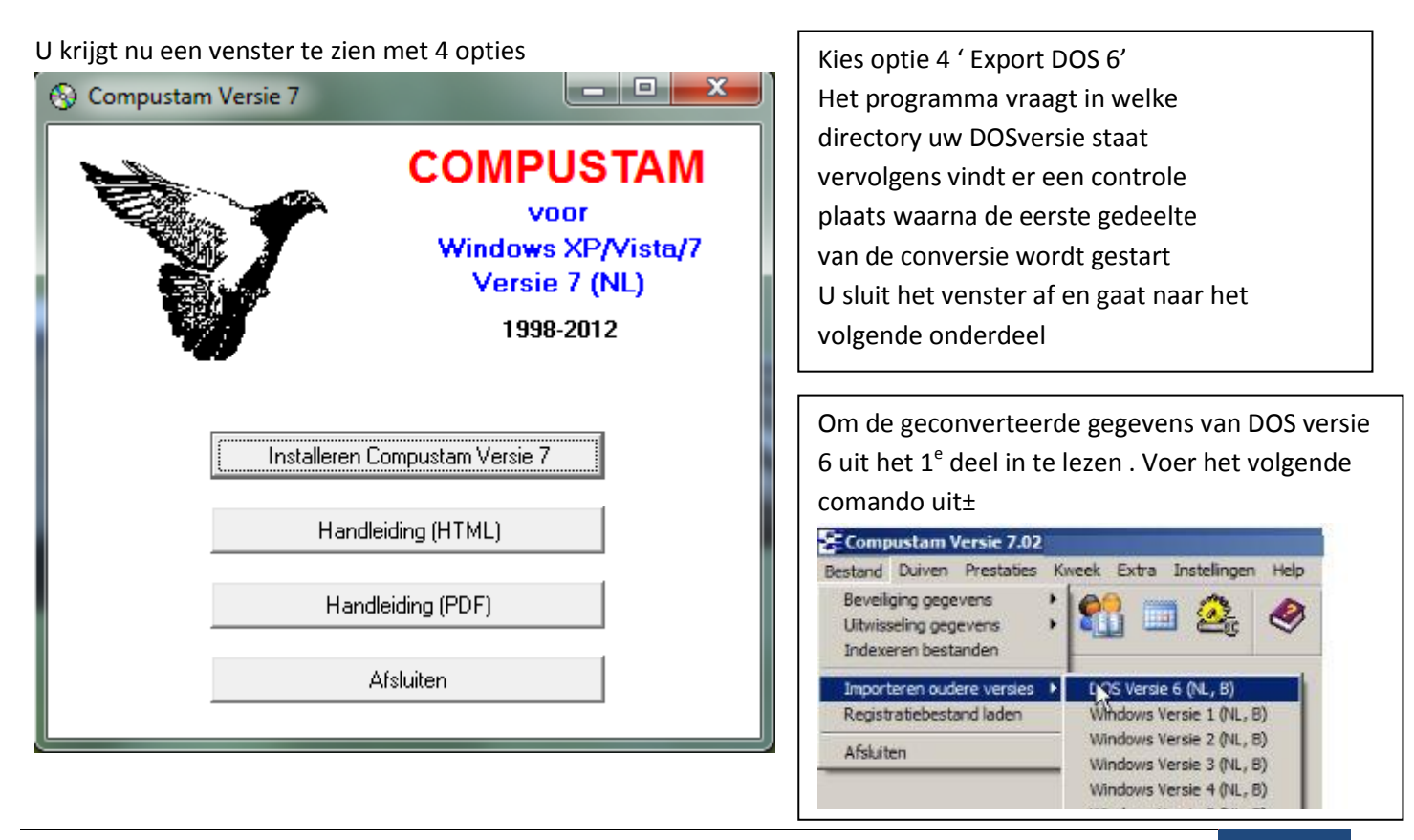

Handleiding Compustam voor Windows 7 uitgave Compuclub 22

## Update van DOS versie 6

U kiest hierna de directory waar Uw Compustam voor DOS versie 6 zich bevindt

| -E Importeren bestanden van Dos versie 6   |    |
|--------------------------------------------|----|
| Voer eerst in DOS het Export programma uit |    |
| Selecteer de map van Dos versie 6          |    |
| en druk op start conversie                 |    |
|                                            |    |
| 🗁 CA                                       |    |
| Map van Dos versie 6                       |    |
| C:\stam                                    |    |
|                                            |    |
| El c: [compuclub]                          |    |
|                                            |    |
| Start conversie X Annuleren                |    |
|                                            |    |
|                                            | 1. |

Let op !!!! Van de Dos versie kan alleen DOS versie 6 direct omgezet worden Voor oudere versies moet men contact opnemen met onze helpdesk Tel: 0315-630211 Om Uw gegevens vanuit Compustam voor Windows versie 1.XX te lezen voert U het volgende commando uit

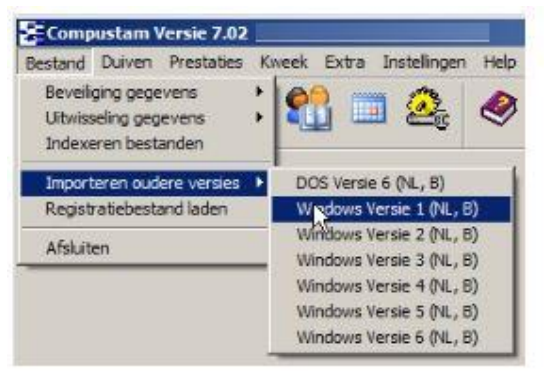

U kiest hierna de Directory waar Uw Compustam voor Windows versie 1.XX zich bevindt. U kunt tevens kiezen voor overname zonder of met foto's

| Tmporteren bestanden van WinStam      | versie 1                                                              |                                                                                                    |
|---------------------------------------|-----------------------------------------------------------------------|----------------------------------------------------------------------------------------------------|
| Selecteer de map van WinStam vers     | iie 1                                                                 | Een Back-up maken                                                                                                    |
| en druk op start conversie            | Map van WinStam versie 1<br>C:WinStam1<br>Foto's overnemen met update | Op Elke computer staan gegevens die niet<br>verloren mogen gaan. Dit Betreft vooral de<br>gegevens die U heeft ingevoerd van<br>Compustam voor Windows . Het is daarom<br>belangrijk om een back-up te hebben die<br>niet op de computer staat. Ook niet op een<br>tweede partitie of 2 <sup>e</sup> harde schijf gelden in<br>als veilig!<br><b>Maak altijd 2 back ups</b> |
|                                       |                                                                       | op 2 verschillende usb sticks                                                                                                    |
| c: [compuclub]                        |                                                                       | bij importeren uit oude versie                                                                                                    |
|                                       |                                                                       | Ook als u uw gegevens uit een oudere                                                                                                    |
| Start conversie 🛛 🗙 Annuler           | en                                                                    | versie van naar de nieuwste versie                                                                                                    |
|                                       |                                                                       | importeert ( van de versie waaruit u de                                                                                                    |
| Selecteer de map van WinStam versie 1 | 1.                                                                    | gegevens importeert)                                                                                                    |

## Enkele algemene aanwijzingen voor niet ervaren Windows-gebruikers

De <Enter> en <Esc> toets hebben in de meeste Windows vensters de zelfde functie als met de muis klikken op respectievelijk de <<OK>> of de << Annuleer>> knop

Om naar het volgend veld in een venster te gaan kunt U de <<Tab>> toets gebruiken, terwijl u met <<Shift-Tab>> terug naar het vorige veld. Ook met de muis kunt u naar een ander veld door er in te klikken. U kunt een venster sluiten door in het kruisje << X>> rechts bovenin te klikken , of m.b.v. de toetsencombinatie << Alt>><<F4>> of de knop 'sluiten indien in het venster aanwezig

Om Uw gegevens vanuit Compustam voor Windows versie 2.XX te lezen voert U het volgende commando uit

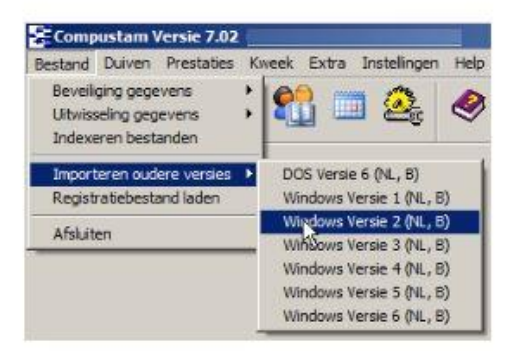

U kiest hierna de Directory waar Uw Compustam voor Windows versie 2.XX zich bevindt. U kunt tevens kiezen voor overname zonder of met foto's

| 📲 Importeren bestanden van WinStam                                                | versie 2                                                                         |     |                                                                                                    |
|-----------------------------------------------------------------------------------|----------------------------------------------------------------------------------|-----|----------------------------------------------------------------------------------------------------|
| Outertain de service du Oters an                                                  | ÷- 0                                                                             |     | Een Back-up maken                                                                                                    |
| Selecteer de map van WinStam ver<br>en druk op start conversie<br>C:\<br>WinStam2 | sie 2<br>Map van WinStam versie 2<br>[C:\WinStam2<br>Foto's overnemen met update |     | Op Elke computer staan gegevens die niet<br>verloren mogen gaan. Dit Betreft vooral de<br>gegevens die U heeft ingevoerd van<br>Compustam voor Windows . Het is daarom<br>belangrijk om een back-up te hebben die<br>niet op de computer staat. Ook niet op een<br>tweede partitie of 2 <sup>e</sup> harde schijf gelden in<br>als veilig!<br><b>Maak altijd 2 back ups</b> |
|                                                                                   |                                                                                  |     | op 2 verschillende usb sticks                                                                                                    |
| ,<br>🖃 c: [compuclub]                                                             |                                                                                  |     | bij importeren uit oude versie                                                                                                    |
| Start conversie X Annule                                                          | en                                                                               |     | Ook als u uw gegevens uit een oudere<br>versie van naar de nieuwste versie<br>importeert ( van de versie waaruit u de<br>gegevens importeert)                                                                                                    |
|                                                                                   |                                                                                  | 111 |                                                                                                    |

## Enkele algemene aanwijzingen voor niet ervaren Windows-gebruikers

De <Enter> en <Esc> toets hebben in de meeste Windows vensters de zelfde functie als met de muis klikken op respectievelijk de <<OK>> of de << Annuleer>> knop

Om naar het volgend veld in een venster te gaan kunt U de <<Tab>> toets gebruiken, terwijl u met <<Shift-Tab>> terug naar het vorige veld. Ook met de muis kunt u naar een ander veld door er in te klikken. U kunt een venster sluiten door in het kruisje << X>> rechts bovenin te klikken , of m.b.v. de toetsencombinatie << Alt>><<F4>> of de knop 'sluiten indien in het venster aanwezig

Om Uw gegevens vanuit Compustam voor Windows versie 3.XX te lezen voert U het volgende commando uit

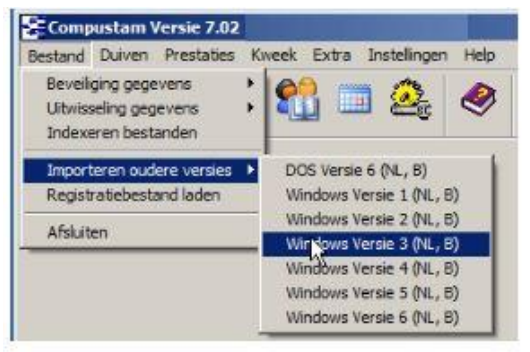

U kiest hierna de Directory waar Uw Compustam voor Windows versie 3.XX zich bevindt. U kunt tevens kiezen voor overname zonder of met foto's

| Importeren bestanden van WinStam versie 3                                                                                         |    | Een Back-up maken                                                                                                    |
|----------------------------------------------------------------------------------------------------|----|----------------------------------------------------------------------------------------------------|
| Selecteer de map van WinStam versie 3<br>en druk op start conversie<br>C:\<br>WinStam3<br>Map van WinStam versie 3<br>C:\WinStam3 |    | Op Elke computer staan gegevens die niet<br>verloren mogen gaan. Dit Betreft vooral de<br>gegevens die U heeft ingevoerd van<br>Compustam voor Windows . Het is daarom<br>belangrijk om een back-up te hebben die<br>niet op de computer staat. Ook niet op een<br>tweede partitie of 2 <sup>e</sup> harde schijf gelden in<br>als veilig! |
| Foto's overnemen met upda                                                                                                    | te | Maak altijd 2 back ups                                                                                                    |
|                                                                                                    |    | op 2 verschillende usb sticks                                                                                                    |
|                                                                                                    |    | bij importeren uit oude versie                                                                                                    |
| Start conversie Annuleren                                                                                                    |    | Ook als u uw gegevens uit een oudere<br>versie van naar de nieuwste versie<br>importeert ( van de versie waaruit u de<br>gegevens importeert)                                                                                                    |
| jselecteer de map van winstam versie 3                                                                                            | 1. |                                                                                                    |

## Enkele algemene aanwijzingen voor niet ervaren Windows-gebruikers

De <Enter> en <Esc> toets hebben in de meeste Windows vensters de zelfde functie als met de muis klikken op respectievelijk de <<OK>> of de << Annuleer>> knop Om naar het volgend veld in een venster te gaan kunt U de <<Tab>> toets gebruiken, terwijl u met <<Shift-Tab>> terug naar het vorige veld. Ook met de muis kunt u naar een ander veld door er in te klikken. U kunt een venster sluiten door in het kruisje << X>> rechts bovenin te klikken , of m.b.v. de toetsencombinatie << Alt>><<F4>> of de knop 'sluiten indien in het venster aanwezig Om Uw gegevens vanuit Compustam voor Windows versie 4.XX te lezen voert U het volgende commando uit

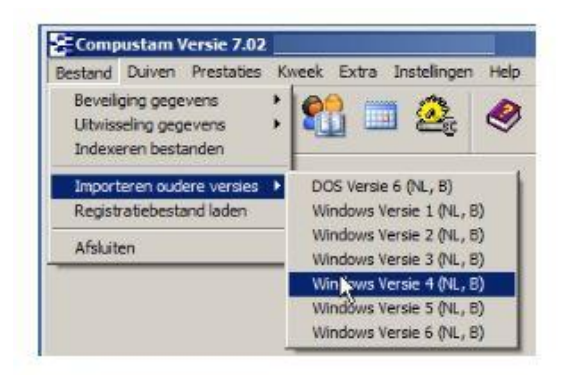

U kiest hierna de Directory waar Uw Compustam voor Windows versie 4.XX zich bevindt. U kunt tevens kiezen voor overname zonder of met foto's

| Importeren bestanden van WinStam versie 4                                                                            |     | Een Back-up maken                                                                                                    |
|----------------------------------------------------------------------------------------------------|-----|----------------------------------------------------------------------------------------------------|
| Selecteer de map van WinStam versie 4<br>en druk op start conversie<br>C:\<br>WinStam4<br>C:\WinStam4<br>C:\WinStam4 | e 4 | Op Elke computer staan gegevens die niet<br>verloren mogen gaan. Dit Betreft vooral de<br>gegevens die U heeft ingevoerd van<br>Compustam voor Windows . Het is daarom<br>belangrijk om een back-up te hebben die<br>niet op de computer staat. Ook niet op een<br>tweede partitie of 2 <sup>e</sup> harde schijf gelden in<br>als veilig! |
|                                                                                                    |     | op 2 verschillende usb sticks                                                                                                    |
| E c: [compuclub]                                                                                                    |     | bij importeren uit oude versie                                                                                                    |
| Start conversie X Annuleren                                                                                          |     | Ook als u uw gegevens uit een oudere<br>versie van naar de nieuwste versie<br>importeert ( van de versie waaruit u de                                                                                                    |
| Selecteer de map van WinStam versie 4                                                                                | 14  | gegevens importeert)                                                                                                    |

## Enkele algemene aanwijzingen voor niet ervaren Windows-gebruikers

De <Enter> en <Esc> toets hebben in de meeste Windows vensters de zelfde functie als met de muis klikken op respectievelijk de <<OK>> of de << Annuleer>> knop Om naar het volgend veld in een venster te gaan kunt U de <<Tab>> toets gebruiken, terwijl u met <<Shift-Tab>> terug naar het vorige veld. Ook met de muis kunt u naar een ander veld door er in te klikken. U kunt een venster sluiten door in het kruisje << X>> rechts bovenin te klikken , of m.b.v. de toetsencombinatie << Alt>><<F4>> of de knop 'sluiten indien in het venster aanwezig Om Uw gegevens vanuit Compustam voor Windows versie 5.XX te lezen voert U het volgende commando uit

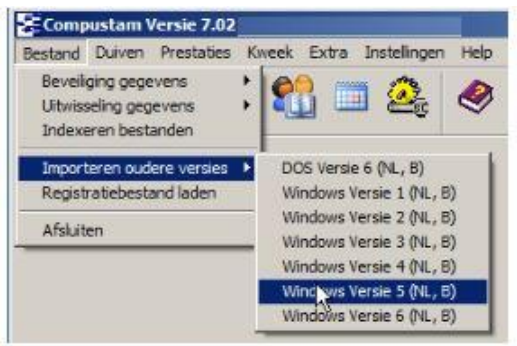

U kiest hierna de Directory waar Uw Compustam voor Windows versie 5.XX zich bevindt. U kunt tevens kiezen voor overname zonder of met foto's

| Importeren bestanden van WinStam      | versie 5                                |     |                                                                                                    |
|---------------------------------------|-----------------------------------------|-----|----------------------------------------------------------------------------------------------------|
| Selecteer de man van WinStam ver      | sie 5                                   |     | Een Back-up maken                                                                                                    |
| en druk op start conversie            | Map van WinStam versie 5<br>C:\WinStam5 |     | Op Elke computer staan gegevens die niet<br>verloren mogen gaan. Dit Betreft vooral de<br>gegevens die U heeft ingevoerd van<br>Compustam voor Windows . Het is daarom<br>belangrijk om een back-up te hebben die<br>niet op de computer staat. Ook niet op een<br>tweede partitie of 2 <sup>e</sup> harde schijf gelden in<br>als veilig! |
|                                       | Foto's overnemen met update             | ·   | Maak altijd 2 back ups                                                                                                    |
|                                       |                                         |     | op 2 verschillende usb sticks                                                                                                    |
| ,<br>E c: (compuclub)                 |                                         |     | bij importeren uit oude versie                                                                                                    |
| Start conversie X Annuler             | en                                      |     | Ook als u uw gegevens uit een oudere<br>versie van naar de nieuwste versie<br>importeert ( van de versie waaruit u de                                                                                                    |
| Selecteer de map van WinStam versie 5 |                                         | ļi. | gegevens importeert)                                                                                                    |

## Enkele algemene aanwijzingen voor niet ervaren Windows-gebruikers

De <Enter> en <Esc> toets hebben in de meeste Windows vensters de zelfde functie als met de muis klikken op respectievelijk de <<OK>> of de << Annuleer>> knop

Om naar het volgend veld in een venster te gaan kunt U de <<Tab>> toets gebruiken, terwijl u met <<Shift-Tab>> terug naar het vorige veld. Ook met de muis kunt u naar een ander veld door er in te klikken. U kunt een venster sluiten door in het kruisje << X>> rechts bovenin te klikken , of m.b.v. de toetsencombinatie << Alt>><<F4>> of de knop 'sluiten indien in het venster aanwezig

Om Uw gegevens vanuit Compustam voor Windows versie 6.XX te lezen voert U het volgende commando uit

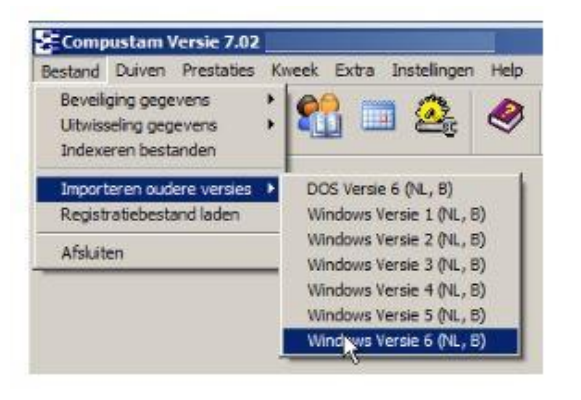

U kiest hierna de Directory waar Uw Compustam voor Windows versie 6.XX zich bevindt. U kunt tevens kiezen voor overname zonder of met foto's

| Importeren bestanden van WinStam v                                         | ersie 6                  |     | Fon Back-up maken                                                                                                    |
|----------------------------------------------------------------------------|--------------------------|-----|----------------------------------------------------------------------------------------------------|
| Selecteer de map van WinStam vers<br>en druk op start conversie            | e 6                      |     | Op Elke computer staan gegevens die niet<br>verloren mogen gaan. Dit Betreft vooral de                                                                                |
| <mark>ר כו (</mark><br>האיי WinStam6 ווייייייייייייייייייייייייייייייייייי | Map van WinStam versie 6 |     | gegevens die U heeft ingevoerd van<br>Compustam voor Windows . Het is daarom<br>belangrijk om een back-up te hebben die<br>niet on de computer staat. Ook niet on een |
|                                                                            | C:\WinStam6              |     | tweede partitie of 2 <sup>e</sup> harde schijf gelden in<br>als veilig!<br>Maak altiid 2 back ups                                                                     |
|                                                                            |                          |     | op 2 verschillende usb sticks                                                                                                    |
| ,<br>E c: (compuclub)                                                      |                          |     | bij importeren uit oude versie                                                                                                    |
|                                                                            |                          |     | Ook als u uw gegevens uit een oudere                                                                                                    |
| Start conversie 💦 🕺 🕺 Annulere                                             | n                        |     | versie van naar de nieuwste versie                                                                                                    |
|                                                                            |                          |     | importeert ( van de versie waaruit u de                                                                                                    |
| Selecteer de map van WinStam versie 6                                      |                          | //. | gegevens importeert)                                                                                                    |

## Enkele algemene aanwijzingen voor niet ervaren Windows-gebruikers

De <Enter> en <Esc> toets hebben in de meeste Windows vensters de zelfde functie als met de muis klikken op respectievelijk de <<OK>> of de << Annuleer>> knop Om naar het volgend veld in een venster te gaan kunt U de <<Tab>> toets gebruiken, terwijl u met <<Shift-Tab>> terug naar het vorige veld. Ook met de muis kunt u naar een ander veld door er in te klikken. U kunt een venster sluiten door in het kruisje << X>> rechts bovenin te klikken , of m.b.v. de toetsencombinatie << Alt>><<F4>> of de knop 'sluiten indien in het venster aanwezig.

## **Bediening Compustam voor Windows**

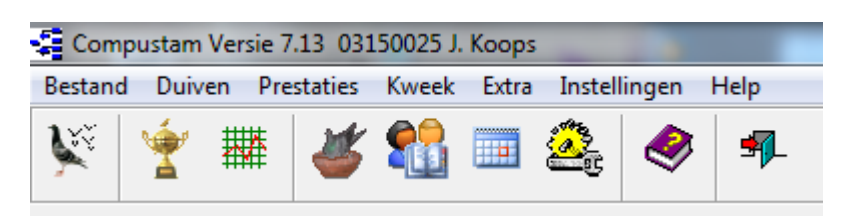

Als U Compustam voor Windows opstart ziet u de volgende menu-items

Bestand Duiven Prestaties Kweek Extra Instellingen Help

#### **Bestand**

In het menu -item Bestand bevinden zich de volgende dingen

- **Beveiliging gegevens** Gegevens uitwisseling Indexeren bestanden Importeren oudere versie Dos versie 6 Windows versie 1 Windows versie 2 Windows versie 3 Windows versie 4 Windows versie 5 Windows versie 6 Registratie bestand laden Afsluiten **Hoofdindex** Installatie Bestand Duiven Prestaties Kweek Extra
- Instellingen Help Veel voorkomende vragen
- Updaten voor Compustam voor Windows

### **Beveiliging gegevens**

Kies onderstaand menu

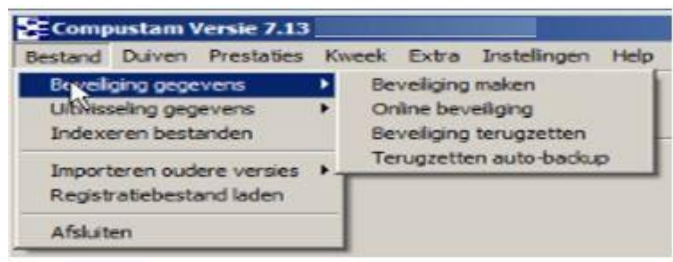

## menu-item - Beveiliging gegevens>Beveiliging maken

keuze in de bijbehorende vensters

Plaats de desbetreffende diskette USB-Stick om een beveiliging te maken en maak een

| C:\ WinStam7      | 🗸 Start beveiligen |
|-------------------|--------------------|
| HTML<br>Tmp       | X Annuleren        |
|                   | 5                  |
|                   | Inclusief foto's   |
|                   |                    |
|                   |                    |
| [ <b>=</b> ] α [] |                    |

## menu-item Beveiliging gegevens >Beveiliging terugzetten

Plaats de desbetreffende diskette USB-Stick om een beveiliging te maken en maak een keuze in de bijbehorende vensters

| Lezen uit map | _                 |
|---------------|-------------------|
| WinStam7      | I                 |
| Tmp           | Start terugzetten |
|               | X Annuleren       |
|               |                   |
|               |                   |
|               |                   |
|               |                   |
|               |                   |
| <b>=</b> a (  | <br>-             |

## Een Back-up maken

Op Elke computer staan gegevens die niet verloren mogen gaan. Dit Betreft vooral de gegevens die U heeft ingevoerd van Compustam voor Windows . Het is daarom belangrijk om een back-up te hebben die niet op de computer staat. Ook niet op een tweede partitie of 2<sup>e</sup> harde schijf gelden in als veilig!

# Maak altijd 2 back ups

op 2 verschillende usb sticks

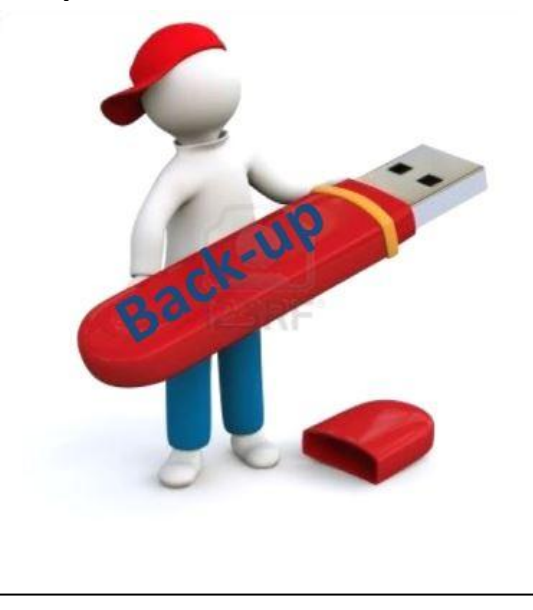

## menu-item Beveiliging gegevens>terug zetten Auto-back-up

Terug zetten Auto-back-up

Compustam voor Windows maakt automatisch bij het afsluiten een back-up en plaatst deze in de Compustam map Indien Compustam fouten bevat kunt U de laatste gemaakte back-up terugzetten adv de datum

| 😴 Terugzetten auto-backup                                                                                                    |                   |
|----------------------------------------------------------------------------------------------------|-------------------|
| Selecteer de beveiliging<br>C7130615.bck (15-06-2013)<br>C7130614.bck (14-06-2013)<br>C7130612.bck (12-06-2013)<br>C7130611.bck (11-06-2013)<br>C7130610.bck (10-06-2013) | Start terugzetten |
| ,                                                                                                    |                   |

Tip : maak ook een beveiliging op een cd of op een andere 2<sup>e</sup> USB-Stik Harde schijven/diskettes kunnen ook crashen

Als alles goed is gegaan krijgt U onderstaand bericht op Uw scherm

| ompustam 🔀               |
|--------------------------|
| 155 bestanden teruggezet |
| СК                       |

## Nieuw in Compustam versie 7 Online Beveiliging

| lieuw in Compustam 7 Online Beveiliging<br>in de Database van de Compuclub )     | g                                  |
|----------------------------------------------------------------------------------|------------------------------------|
| ia Menu – item Bestand > Beveiliging g                                           | egevens > Online Beveiliging       |
| Gegevens toevoegen aan Compuclub database<br>Beveiliging via Outlook             |                                    |
| en nadeel deze optie werkt alleen als u<br>utlook 2010 en Microsoft outlook 2013 | Microsoft Outlook 2007 , Microsoft |

## Via Menu –item Bestand>uitwisseling gegevens>Exporteren gegevens

Met deze optie is het mogelijk om de gegevens van een duif en de bijbehorende 5 generaties naar diskette of USB-stik te kopiëren.

Deze diskette kan alleen met andere gebruikers vanaf Compustam voor Windows versie 3 uitgewisseld worden

met behulp van de zoekfunctie kunt U een duif selecteren het is echter ook mogelijk het ringnummer direct in te voeren U kunt ook een serie duiven exporteren aan de hand van een duifcode

| Exporteren stamboomgegevens                | × |
|--------------------------------------------|---|
| Schrijven duif met 5 generaties voorouders |   |
| Ringnummer Start schrijven                 |   |
| Duifcode                                   |   |

## Belangrijke Extra informatie

| Anigegevent   Aarkoop/velloop   Deglor           | 6.]              |                                                 |   |
|--------------------------------------------------|------------------|-------------------------------------------------|---|
| Land Fingsumer<br>(2012  1072201                 | C Date<br>F Date | lagen Duitoder<br>V - Vingelai<br>E - Unitan    |   |
| Fabar<br>Phone V                                 | C Dobeland       |                                                 |   |
| Rood Vaal                                        |                  |                                                 | • |
| A Kanga -                                        |                  |                                                 |   |
| Land Pargnamer<br>N. 2009 1633646                | 6                |                                                 |   |
| Maeder<br>Land Fingsummer<br>Mil. 2000 (871630 @ | Kepphaner 2012   | ED-01 Clearest voor mail einig<br>Kieur ingeven |   |

Als U een duif of duiven heeft geïmporteerd controleer dan de landcodes. Deze worden mee overgenomen uit de compustam versie waar U de gegevens uit heeft geïmporteerd ga via **Duiven>Duifgegevens** naar de duif of duiven toe en pas daar de landencode aan. Weet u niet hoe u dit moet doen kijk dan bij de <u>handleidingen</u> op de website van Compuclub.

Compustam update 7.16 update foutieve landencodes wijzigen

#### Via menu item Bestand>uitwisseling gegevens>Importeren gegevens

Met behulp van deze functie kunt de gegevens die met behulp van dit onderdeel geëxporteerd zijn weer inlezen

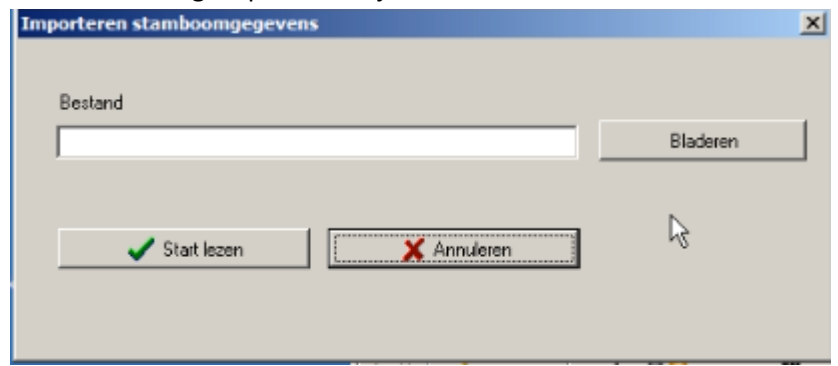

#### Gegevens uitwisseling en Duifcode

U kunt als u meerdere duiven wilt exporteren ook op duifcode doen als u bijv. voor een andere liefhebber kweekt en zijn ringen gebruikt kunt u deze als u bij het toevoegen direct een duifcode geven.

Let op : Gegevens uit de DOS versie kunnen niet geïmporteerd of geëxporteerd worden in Compustam voor Windows

## Indexeren Bestanden

## Via Menu item Bestand>indexeren Bestanden

Met deze functie kunt U na stroomstoring of een andere calamiteit de bestanden weer repareren macht het na deze optie niet lukken neem dan contact klik op de knop start om te beginnen met indexeren

| Indexeren bestanden       | × |
|---------------------------|---|
| Start indexeren bestanden |   |
|                           |   |

Als alles goed is verlopen verschijnt er de volgende melding op het scherm . Klik op OK om terug te keren

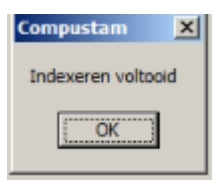

## **Importeren Oudere Versies**

Update van dos versie 6 Update Windows versie 1 Update Windows versie 2 Update Windows versie 3 Update Windows versie 4 Update Windows versie 5 Update Windows versie 6

#### Via Menu – item Bestand>registratiebestand laden

Met deze optie kunt U het registratiebestand laden nadat U Compustam voor Windows geïnstalleerd is of op een later tijdstip van nummer veranderd .

Er wordt er eenmalig gevraagd om de diskette met het registratiebestand

Dit bestand bevind zich op de diskette met het label registratie en staat op de diskette die bij de CD-ROM is geleverd . Heeft u een lidnummer wijziging doorgegeven aan Compuclub afd. klantenservice dan staat de registratie op de diskette die naderhand .

Heeft u geen diskette ontvangen maar wel een formulier met uw registratie klik dan op handmatig registreren

| Registratiebestand laden                       | × |
|------------------------------------------------|---|
| Registratiebestand                             |   |
| Plaats registratie-diskette in diskettestation |   |
| Selecteer het diskette-station en klik op OK   |   |
| ССТ                                            |   |
| Handmatig registreren                          |   |
| Handmatig registreren                          |   |
| X Annuleren                                    |   |

## Verandering van Vereniging of lidnummer

Tip : Denk eraan dat als U lidnummer gewijzigd is of als U naar een andere vereniging bent gegaan een nieuwe registratie aan te vragen bij de Compuclub . Uw Naam en lidnummer kunt u niet zelf wijzigen.

Ook belangrijk als u prestatiebestand ontvangt per e-mail van de Compuclub.

want U Lidnummer moet overeenkomen met het nummer wat op het registratieformulier staat anders kunt u geen prestaties toevoegen aan Compustam. Vraag een **nieuwe registratie** aan.

U vult Lidnummer het lidnummer wat op het formulier staat.

Achter naam vult U exact de naam die op het formulier staat (let op hoofdletters kleine letters en spaties) Achter registratie sleutel vult U exact de sleutel in die op het formulier staat vermeld (ook de nullen die invullen)

| Сок |
|-----|
|     |

Let op: U kunt geen registratie van een andere versie gebruiken . Compustam voor Windows wordt dan geblokkeerd

## Afsluiten

## via Menu – item Bestand>Afsluiten

Hier kunt U Compustam voor Windows verlaten. U kunt het ook verlaten met behulp van ket kruisje rechts bovenin Compustam voor Windows

## Duiven

Duifgegevens Toevoegen/Bewerken Stamboom Afdrukmenu **Tabblad Basisgegevens** Tabblad Verkoop/Aankoop **Tabblad Dagboek** Serie stamkaarten afdrukken Hoklijst Entingslijst Overzicht op Duifcode Toevoegen/verwijderen Duifcode Landencodes vervangen\_ ( nieuwe optie vanaf 7.16) Overzicht aankopen /verkopen Lijst per hok Duiven naar ander hok

## Hoofdindex

Installatie Compustam versie 7 Bestand Duiven Prestaties Kweek Extra instellingen Help Veel gestelde vragen Updates voor compustam voor Windows
## Duiven scherm met filtermogelijkheden

Via Menu – item: Duiven>Duifgegevens

Het is mogelijk om een filter in te stellen zodat bijvoorbeeld alleen een bepaalde hokcode met bepaald geslacht op Uw beeldscherm krijgt. Dit vergemakkelijkt het zoeken en u heeft een goed overzicht

| Delven       |                  |                 |                  |               |               |                                                                                                    |              |          | _ [0] 2       |
|--------------|------------------|-----------------|------------------|---------------|---------------|----------------------------------------------------------------------------------------------------|--------------|----------|---------------|
| + Toevo      | egen - Ven       | ninderen Bev    | werken A Zoek    | en 🔄 📥 Copies | en            |                                                                                                    |              |          |               |
| Ganax        | contract descent |                 |                  |               | rannaf        |                                                                                                    |              |          |               |
| 00100        | 2013 47253       | Duitco          | de Ale duitcodes | · Ged         | lacht Alle    | -                                                                                                    |              |          |               |
| 1            |                  | 1.0             |                  | 100           | 100           |                                                                                                    |              |          |               |
| Land F       | than even        | IG Duth an      | Duitcodes        | Vider         | Moeder        | Kleur                                                                                                    | Fokker       | Rat      | Koppeire Hc 4 |
| Dia          |                  | er and a second | J                | 12-1997006    | 08-2044595    | Blouw Band                                                                                                    | J keeps      |          | 03-10 02      |
| Dire         | cte zoek         | runctie         | 1                | 12-1997015    | 12-10454      |                                                                                                    |              |          | 03-03 02      |
|              |                  |                 | J                | 12-1997019    | 12-10722      | ilter op                                                                                                    | geslacht     |          | 03-02 02      |
| N            | 12,4726925       |                 | Eiltoron         | duifcodo      | 19970         |                                                                                                    |              |          | 03/04 02      |
| N            | 134726936        |                 | interop          | uuncoue       | 1997020       | Lichte kras                                                                                                    | J koope      |          | 03.06 02      |
| NL           | 13-4726937       |                 |                  | 001332011     | 121997008     | Donkere Kras                                                                                                    | J koops      |          | 04-02 02      |
| NL           | 13-4726938       | 6               | J.               | 05-1932571    | 12-1997008    | Donkere Kras                                                                                                    | J koops      |          | 04.02 02      |
| NL.          | 13-4726939       | 14              |                  | 06-1593137    | 12-1997016    | Blauw Band                                                                                                    | J koops      |          | 04-01         |
| NL.          | 13-4726940       | 14              |                  |               |               |                                                                                                    | J koops      |          |               |
| NL           | 13-4726941       | - De 941        | 1                | 09-4766625    | 10-4783201    | Kras Witpen                                                                                                    | H K Postwa   |          | 05            |
| NL           | 13-4726942       | - De 942        | 1                | 09-4766625    | 10-4783201    | Kras Witpen .                                                                                                   | H K Postma   |          | - 05          |
| NL.          | 13-4726943       | - De 943        |                  | 10-4783191    | 11-4701990    | Kstat.                                                                                                    | H K Postma   |          | 10 mil        |
| NL:          | 13-4726944       | - De 944        | J                | 10-4783191    | 11-4701990    | Geschelpte                                                                                                    | H K. Postma  |          | - 05          |
| NL           | 13-4726945       | - De 945        | 4                | 11-4701986    | 11-4701997    | Rood Bonte                                                                                                    | H K Pootma   |          | - 05          |
| DV           | 13-4726946       | - De 946        | 1                | 11-4701996    | 11-4701997    | Rood Bonle                                                                                                    | H K Postma   |          | - 05          |
| NL.          | 13-4726947       | - De 947        | 4                | 10-1051371    | 11-4702004    | Zwat-Kiat.                                                                                                    | H K Postna   |          | - 05          |
| NL           | 13-4726948       | - De 948        | 1                | 10-1051371    | 11-4702004    | Kias Wilpen                                                                                                    | H K Pootma   |          | - 05          |
| NL.          | 13-4726949       | - De 949        |                  | 12-4/10828    | 12-4710823    | Klas Wilpen                                                                                                    | H K. Postma  |          | - 05          |
| No.          | 13-4726950       | - De 990        |                  | 124710828     | 12-4/10823    | BL Wepen                                                                                                    | H K Postea   |          | - US_         |
| The .        | 13-4/26351       | - De 301        |                  | 12-1326320    | (1-4/01386    | A.Jac                                                                                                    | H N Popma    |          |               |
| 4            |                  |                 |                  |               |               |                                                                                                    |              |          | 2             |
| Aantai duive | en: 850          |                 |                  |               |               |                                                                                                    |              |          |               |
| Dui          | NL 13-4          | 726941          | Dutodas 0        |               | 🔽 To          | nen toto's                                                                                                    | 22 0 0 0     |          |               |
| Destauro     | De 941           |                 | protocola p      |               | Foto          |                                                                                                    | standoor     | <u> </u> |               |
| Dumsan       | De Su            |                 |                  | -             |               |                                                                                                    | Prestation   |          |               |
| Rei          | -                |                 | -                |               |               |                                                                                                    |              | _        |               |
| Kleiz        | Kraz Witpen      | e:              |                  | L.            |               |                                                                                                    | 🚺 Diagram    |          |               |
| Fokker       | H K Postma       |                 |                  |               | in the second | No. And Address                                                                                                 | Nakomelinger |          |               |
| Vader        | 09-4766625       |                 |                  |               | 14 4          | I F FI                                                                                                    |              |          |               |
| Moeder       | 10-4783201       |                 |                  | -             | 1 3- Mar      | - 100 - 100 - 100 - 100 - 100 - 100 - 100 - 100 - 100 - 100 - 100 - 100 - 100 - 100 - 100 - 100 - 100 - 100 - 1 | 1 Notes      |          |               |

## Duifgegevens

In dit venster kunt u alle gegevens invoeren, bewerken die betrekking hebben op de in te voeren duif. U kunt snel een stamboom oproepen prestaties opvragen nakomelingen zoeken notities opvragen ( indien notities aanwezig ) via de knoppen met de rade pijlen

Via de knoppen bovenaan het scherm kunt u de bewerkingen uitvoeren.

toevoegen : Een nieuwe duif toevoegen aan uw duivenbestand Bewerken: Om de geselecteerde duif te wijzigen of extra gegevens toe te voegen

Verwijderen: Om de geselecteerde duit te wijzigen of extra gegevens toe te

Zoeken : Om snel en gemakkelijk een duif op te zoeken in uw bestand

Copieren: Om de geselecteerde duif te koperen voor bijv. een zelfde duif uit beide ouders

notitieblad : hier kunt u extra notities maken voor de geselecteerde duif

## Duifgegevens

Via Menu item: Duiven>Duivengegevens

Stamboom: Bekijken en afdrukken in verschillende formaten

|    | Duive        | n              |       |             |               |           |               |            |               |                        |     | -       |      |
|----|--------------|----------------|-------|-------------|---------------|-----------|---------------|------------|---------------|------------------------|-----|---------|------|
|    | 🛉 Toev       | voegen 📔 🗕 Ver | wijde | eren 📃 📐 Be | swerken       | 🙀 Zoeker  | n 🛛 🔄 Copiëre | en         |               |                        |     |         |      |
| 1  | Gana         | ~              |       |             |               |           |               |            |               |                        |     |         |      |
|    |              | 2013 47269     | 41    | Duife       | ode Ale duito | codes     | ▼ Gesl        | acht Ale   | -             |                        |     |         |      |
|    | -            | 1000 111000    |       |             |               |           | _             |            | -             |                        |     |         |      |
| Γ  | Land         | Ringnummer     | G     | Duifnaam    |               | Duifcodes | Vader         | Moeder     | Kleur         | Fokker                 | Ras | Koppeln | Hc 🔺 |
|    | NL           | 13-4726931     |       |             |               | J         | 12-1997006    | 08-2044595 | Blauw Band    | J koops                |     | 03-10   | 02   |
|    | NL           | 13-4726932     | -     |             |               | J         | 12-1997015    | 12-1045666 | Kras          | J koops                |     | 03-03   | 02   |
|    | NL           | 13-4726933     | -     |             |               | J         | 12-1997019    | 12-1072285 | Rood          | J koops                |     | 03-02   | 02   |
|    | NL           | 13-4726934     | -     |             |               | J         | 12-1997009    | 12-1997002 | Kras          | J koops                |     | 03-04   | 02   |
|    | NL           | 13-4726935     | -     |             |               | J         | 12-1997010    | 12-1997020 | Blauw Band    | J koops                |     | 03-06   | 02   |
|    | NL           | 13-4726936     | •     |             |               | J         | 12-1997010    | 12-1997020 | Lichte kras   | J koops                |     | 03-06   | 02   |
|    | NL           | 13-4726937     | 1.    |             |               | J         | 05-1932571    | 12-1997008 | Donkere Kras  | J koops                |     | 04-02   | 02   |
|    | NL           | 13-4726938     |       |             |               | J         | 05-1932571    | 12-1997008 | Donkere Kras  | J koops                |     | 04-02   | 02   |
|    | NL           | 13-4726939     | -     |             |               |           | 06-1593137    | 12-1397016 | Blauw Band    | J koops                |     | 04-01   |      |
| Ŀ  | NL<br>NI     | 13-4726340     |       | Do 941      |               |           | 09.4766625    | 10.4783201 | Krae Witnen   | J Koops<br>H K Postraa |     |         | 05   |
| ľ  | NL           | 13-4726942     |       | De 942      |               | J         | 09-4766625    | 10.4783201 | Kras Withen   | H K Postma             |     |         | 05   |
|    | NL           | 13-4726943     |       | De 943      |               | •         | 10-4783191    | 11-4701990 | Kras          | H K Postma             |     |         | 00   |
|    | NL           | 13-4726944     |       | De 944      |               | J         | 10-4783191    | 11-4701990 | Geschelpte    | H K Postma             |     |         | 05   |
|    | NL           | 13-4726945     |       | De 945      |               | J         | 11-4701986    | 11-4701997 | Rood Bonte    | H K Postma             |     |         | 05   |
|    | DV           | 13-4726946     |       | De 946      |               | J         | 11-4701986    | 11-4701997 | Rood Bonte    | H K Postma             |     |         | 05   |
|    | NL           | 13-4726947     | -     | De 947      |               | J         | 10-1051371    | 11-4702004 | Zwart-Kras.   | H K Postma             |     |         | 05   |
|    | NL           | 13-4726948     | -     | De 948      |               | J         | 10-1051371    | 11-4702004 | Kras Witpen . | H K Postma             |     |         | 05   |
|    | NL           | 13-4726949     | -     | De 949      |               | J         | 12-4710828    | 12-4710823 | Kras Witpen . | H K Postma             |     |         | 05   |
|    | NL           | 13-4726950     |       | De 950      |               | J         | 12-4710828    | 12-4710823 | BL Wirpen     | H K Postma             |     | •       | 05   |
|    | NL           | 13-4726951     | -     | De 951      |               |           | 12-1326925    | 11-4701988 | Kras.         | H K Postma             |     | •       | -    |
| 1  |              |                |       |             |               |           |               |            |               |                        |     |         | ▶    |
| Aa | intal dui    | ven: 850       |       |             |               |           |               |            |               |                        |     |         |      |
| C  | Duiř         | NL 13-4        | 726   | 941 -       | Dužeov        | dan 🔲     |               | 🔽 Tor      | nen foto's    | at a second            | 1   |         |      |
|    | )<br>uiinaan | De 941         |       |             |               | 060 Je    |               | Foto       |               | Stamboom               | ]   |         |      |
|    | lao lao      |                | -     |             | -             |           | -             |            |               | Prestaties             | 1   |         |      |
|    | leur         | Kras Witnen    | _     |             | -             |           |               |            |               | d Diagram              | 1   |         |      |
| E  | ickker       | H K Postma     | _     |             | -             |           | _             |            |               |                        | 1   |         |      |
|    | /ader        | 09-4766625     | -     | _           |               |           |               |            |               | Nakomelingen           |     |         |      |
| Y  |              | 10 1700001     |       | _           |               |           |               |            |               | Cr. Notities           | 1   |         |      |
| N  | foeder       | 10-4783201     |       |             |               |           | <u> </u>      |            |               | 110,0046               | ]   |         |      |

Indien u de duif gaat bewerken/toevoegen is dit verdeeld over 3 tabbladen

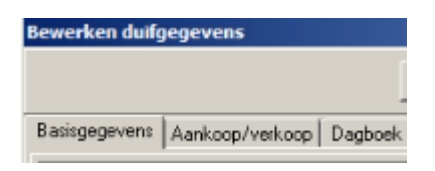

Tabblad Basisgegevens Tabblad Verkoop/Aankoop Tabblad Dagboek

#### Via Menu item: Duiven >Duifgegevens

U kunt kleuren instellen per duif voor bijv. bepaalde bloedlijn of ras enz.

Als u op de knop Bewerken of toevoegen klikt kunt u in het tabblad basisgegevens gegevens toevoegen

of wijzigen . voor kleurinstellingen vak klikt u achter kleur ringnummer of kleur vak

u krijgt een schema te zien waar u de kleur kunt uitkiezen.

met de rode mini knop kunt u de kleur weer verwijderen

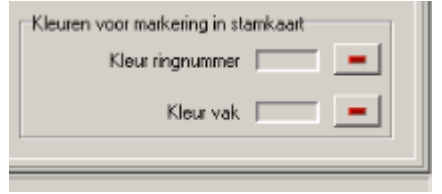

U kunt heel gemakkelijk een duif toevoegen via stamboom.

indien u een duif heet ingevoerd met de ouders ziet u op de stamboom groen vakje met ringnummer klik op het groene vakje om de vader/moeder toe te voegen aan stamboonbestand

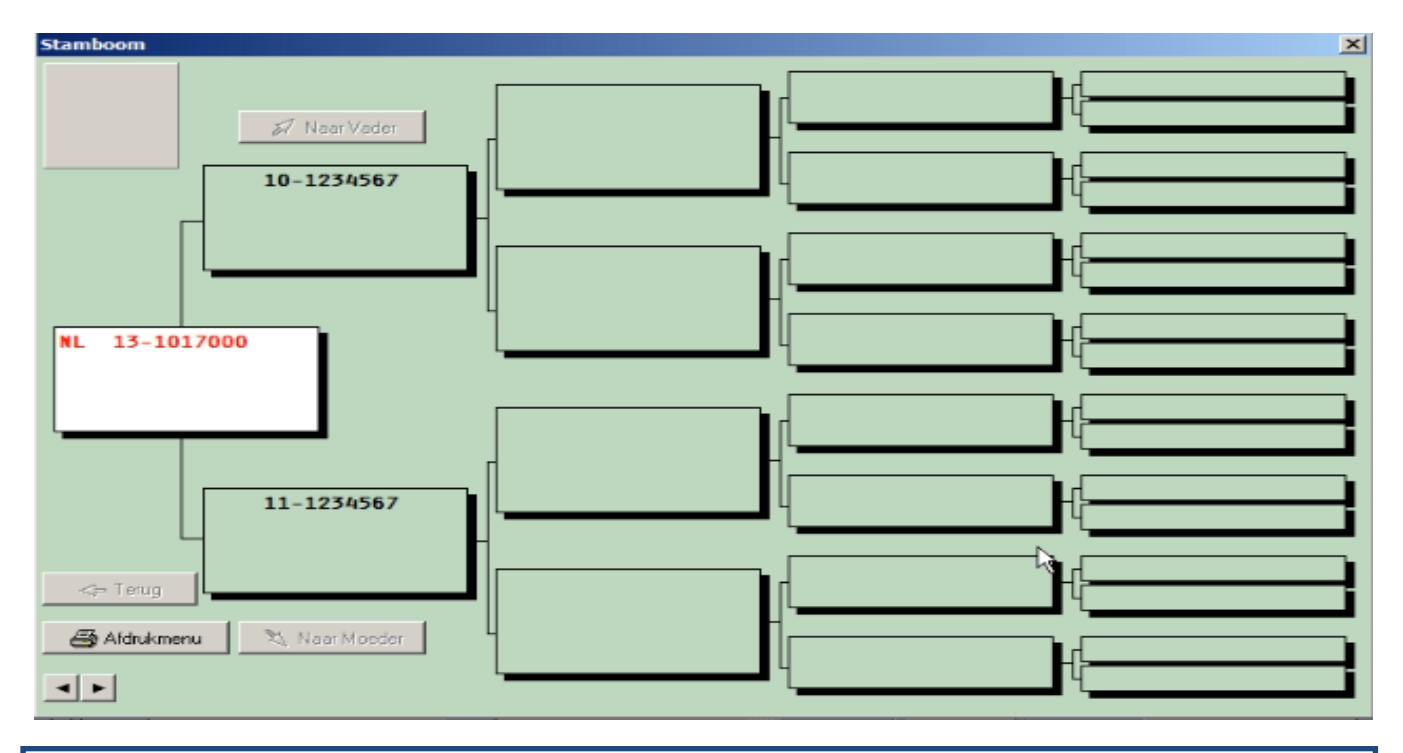

Tip: door op het witte vak van de jonge duif te klikken kunt de ouders invoeren U kunt het beste op deze manier te werk gaan doormiddel van de verrekijker de duiven op te zoeken . Als u de duiven direct intypt gaat het mis en wordt er geen goede stamboon getoond. Als u met de verrekijker de duiven opzoekt wordt de koppeling goed gemaakt en worden de landencodes ook direct goed weergeven om te gebruiken voor uw elektronisch klik .

en denk er aan als u een stamboom maakt ook de goede landencodes te gebruiken . Als u deze landencodes eenmaal goed heeft ingevoerd en u maakt met een of meerdere duiven een hoklijst dan staan ze gelijk goed

U kunt het beste eerst de ringserie van de jonge duiven toevoegen en daarna de duiven erbij zoeken via de verrekijker.

#### Daarna krijgt u het volgende scherm te zien

| Duif niet gevonden 🛛 🗵              |  |
|-------------------------------------|--|
| Ringnummer 10-1234567<br>Toevoegen? |  |
| Ja Nee                              |  |

Enkele belangrijke aanwijzingen

- Het jaartal dient altijd in te voeren met 4 cijfers
- verander van invoerveld d.m.v. De Tabtoets ( een veld vooruit) of SHIFT-TAB ( een veld achteruit) met de muis kan natuurlijk ook.
- Compustam is zo ingesteld dat er 2 formaten ringnummers ingegeven kunnen worden . Voor het invoeren van het Nederlandse formaat slaat u het eerste veld over.

```
Bijv. bij ringnummer 13-1234567 vult u in: 1<sup>e</sup> vak leeg, 2<sup>e</sup> vak 2013 , 3<sup>e</sup> vak 1234567
Bijv. Duits ringnummer: 15412-13-34567: 1<sup>e</sup> vak 15412 2<sup>e vak</sup> 2013 3<sup>e</sup> vak 34567
```

Om ouders toe te wijzen aan een duif (links onder in het venster) kunt u gebruik maken van de zoekknoppen met de verrekijker. Dan kunt u op eenvoudige wijze de vader of moeder zoeken in uw duivenbestand. Zit de ouder er niet bij dan kunt u ook het ringnummer intypen Let op: De laatste wijze verschijnt alleen het ringnummer in de stamboom

#### Via menu-item: Duiven>duifgegevens

Belangrijke aanwijzing: Als U na het toevoegen van een duif ontdekt dat het ringnummer foutief hebt ingebracht. Kunt u het ringnummer niet wijzigen . U dient de hele duif te wissen en opnieuw met het juiste ringnummer toe te voegen

| Bewerken duifgegevens                                                                                                    |                                                |                                                                                              |
|----------------------------------------------------------------------------------------------------|------------------------------------------------|----------------------------------------------------------------------------------------------|
|                                                                                                    | Notities KAnnulere                             | m                                                                                            |
| Basisgegevens Aankoop/verkoop Dagboek                                                                                                    | 43                                             |                                                                                              |
| Land Ringnummer       NL     2013     4726941       Duifnaam     De 941       Fokker     H     K       H     K Postma     Image: Comparison of the second second se | Geslacht<br>© Dolfer<br>© Duivin<br>© Onbekend | Duifcodes<br>J - Jonge duif<br>V<br>V<br>V<br>V<br>V<br>V<br>V<br>V<br>V<br>V<br>V<br>V<br>V |
| Moeder<br>Land Ringnummer<br>NL 2010 4783201 A                                                                                                    | Koppelnummer 2013 -<br>Hok 05                  | Kleuren voor markering in stamkaart<br>Kleur ringnummer<br>Kleur vak                         |

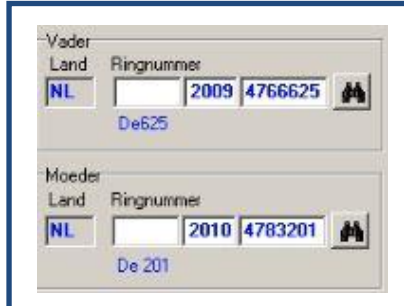

Tip: U kunt het beste op deze manier te werk gaan doormiddel van de verrekijker de duiven op te zoeken . Als u de duiven direct intypt gaat het mis en wordt er geen goede stamboon getoond. Als u met de verrekijker de duiven opzoekt wordt de koppeling goed gemaakt en worden de landencodes ook direct goed weergeven

en den er aan als u een stamboom maakt ook de goede landencodes te gebruiken . Als u deze landencodes eenmaal goed heeft ingevoerd en u maakt met een of meerdere duiven een hoklijst dan staan ze gelijk goed

om te gebruiken voor uw elektronisch systeem.

zie ook de volgende onderdelen voor meer informatie Landencodes en duifcodes Nieuw landencodes wijzigen

#### Via menu –item: Bestand>Duiven>duifgegevens

Als u op de knop 'stamboom' klikt krijgt u een stamboomvenster op Uw

scherm met 5 generaties. U kunt de volgende dingen doen met dit scherm

- Afdrukmenu: Hier gaat u naar het afdrukmenu
- naar vader: Als u hier op klikt dan schuift de stamboom naar vaderskant op
- naar moeder: Als u hier op klikt dan schuift de stamboom naar moederskant op.
- terug: Als u naar vader of naar moeder heeft geklikt kunt u met deze button weer terug naar het jong
- op ringnummer klikken: Hier kunt u direct de duif bewerken

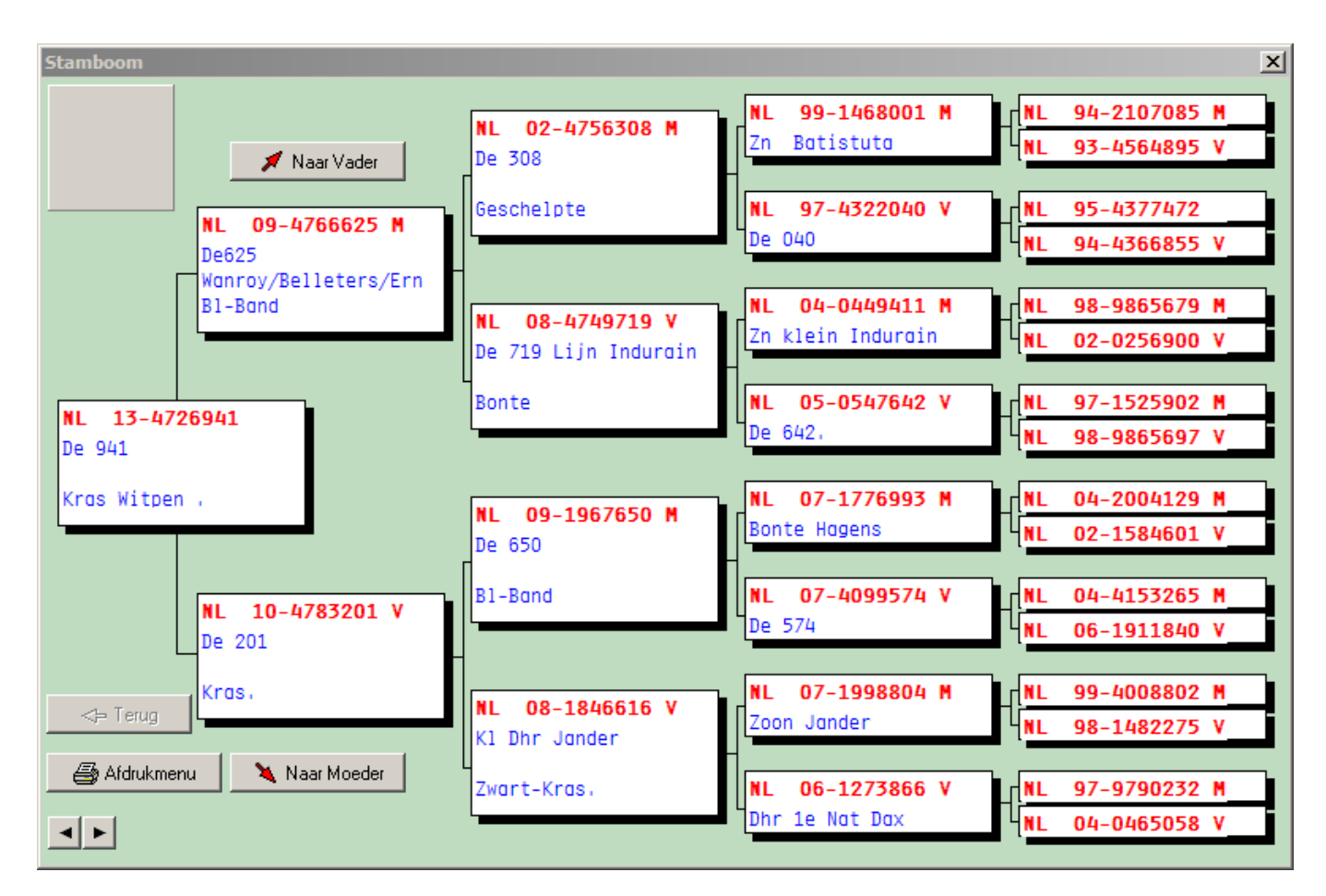

## **Duifgegevens - Afdrukmenu**

Via Menu-item: Duiven>Duifgegevens
Via Menu-item: Duiven>Duifgegevens
Prestation
Prestation
Nakomelingen
Nakomelingen
Vind U deze knoppen en via stamboom
en daarna afdrukmenu verschijnt
het menu waar u de stamkaart opties
kunt instellen

#### **Tabblad Algemeen**

In dit menu kunt u stamboom aan de hand van enkele instellingen een mooie lay-out geven. De instellingen zijn - Formaat aantal generaties foto's afdrukken op formaat (half A4)

- Opties: opmerkingen en/of prestaties op de stamboom afdrukken (klik op wit vakje)
- ook kunt u aangeven of de notities van alle duiven die op de stamboom staan moet worden afgedrukt.
- Foto's: klik op pijltje naast tekstvenster " foto van duif' om iets anders te selecteren. U kunt ook een standaard foto toekennen/
- Printerinstellingen: om uw printer in te stellen op papier formaat, invoer andere printer
- Pagina instelling: U kunt maximaal een marge van 10 cm boven en links toepassen
  (Let daarbij wel op dat de hele stamboom verschuift mogelijk past die dan niet meer op papier )
  U kunt maximaal 90% 110% de vakken van de stamboom in breedte en hoogte verstellen

| Stamkaart opties         |                                                                     | ×                        |
|--------------------------|---------------------------------------------------------------------|--------------------------|
| Algemeen Kleurinstelli   | ngen Koptekst                                                       |                          |
| Formaat stamboom         | Opties                                                              | Foto 1                   |
| Generaties               | Opmerkingen afdrukken                                               | Foto van duif 💌          |
| O 4 Generaties           | Prestaties afdrukken     Notities alle duiven afdrukken             | Onderschrift foto        |
| O 4 Generaties extra     | 🔲 Lege vakken afdrukken                                             |                          |
| C 5 Generaties           | Datum afdrukken                                                     |                          |
| C 6 Generaties           | Afdrukvoorkeur 1<br>Duifnaam + Ras                                  |                          |
| C 7 Generaties           | C Ras + Fokker                                                      |                          |
| C Verticaal 4 generaties | <ul> <li>Duifnaam + Prijsperc.</li> <li>Ras + Prijsperc.</li> </ul> |                          |
| C Half A4                | O Fokker + Prijsperc.                                               |                          |
| C Half A4 + Notities     | Afdrukvoorkeur 2                                                    | Standaard foto toekennen |
| Half A4 + 3 foto's       | Geslacht<br>© Letter © Symbool                                      | Pagina-instelling        |
|                          |                                                                     |                          |
| 📙 Stamkaart opslaan      | 👌 Afdrukvoorbeeld 🛛 🎒 Afdrukken                                     |                          |

| Via menu –item: <b>Bestand&gt;Duifgegevens</b> | Restation<br>Prestation<br>Nakomelingen | Onderin het scherm <b>duifgegevens</b><br>vind U deze knoppen en via stamboom<br>en daarna afdrukmenu verschijnt<br>het menu waar u de stamkaart opties<br>kunt instellen |
|------------------------------------------------|-----------------------------------------|----------------------------------------------------------------------------------------------------|
|------------------------------------------------|-----------------------------------------|----------------------------------------------------------------------------------------------------|

#### **Tabblad Kleurinstellingen**

Als U op het tabblad kleurinstellingen klikt dan kunt u de kleuren selecteren die u aan de stamboom wilt toekennen. U kunt opgeven welke vakkleur u wilt gebruiken Ook kunt u opgeven of u schaduw om de vakken wilt hebben.

| Stamkaart opties                                                                                                  | × |
|----------------------------------------------------------------------------------------------------|---|
| Algemeen Kleurinstellingen Koptekst                                                                               |   |
| Standaard tekst                                                                                                   |   |
| Koptekst                                                                                                    |   |
| Naam eigenaar                                                                                                    |   |
| Tekst in vakken                                                                                                   |   |
| Ringnummers                                                                                                    |   |
| Kleurinstelling vakken<br>Standaard kleur<br>Kleurinstelling per duif<br>Automatisch markeren inteelt<br>Geslacht |   |
| 🔚 Stamkaart opslaan 🗋 Afdrukvoorbeeld 🎒 Afdrukken                                                                 |   |

Klik op bijv. de kleur naast ringnummer om de kleur te wijzigen. U kunt ook 'andere kleuren' klikken om zelf een kleur naar eigen smaak toe te voegen. U kunt ook doormiddel van de muis in het veld kleuren op de gewenste kleur te klikken . Met de schuifknop rechts naast het veld kleuren kunt u de kleur harder of zachter maken. klik op kleur toevoegen om de geselecteerde kleur toe te voegen aan uw kleuren collectie

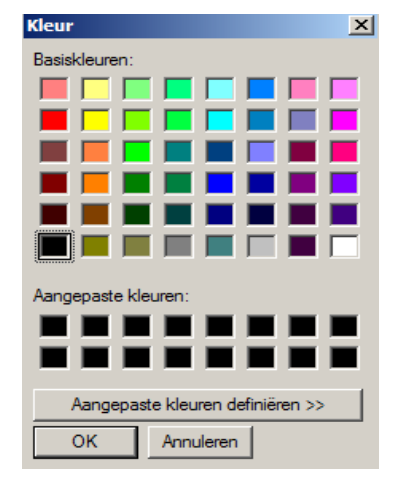

## **Duifgegevens - Afdrukmenu**

Via menu-item: **Duiven>Duifgegevens** 

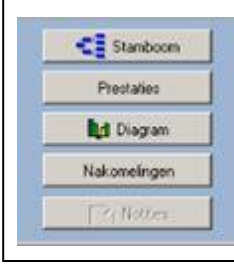

Onderin het scherm\_duifgegevens vind U deze knoppen en via stamboom en daarna afdrukmenu verschijnt het menu waar u de stamkaart opties kunt instellen

Het uiteindelijke resultaat kunt u eerst op uw beeldscherm krijgen om te beoordelen of de stamboom geschikt is om te printen. Door middel van de schuifknoppen onder en rechts te verplaatsen kunt u door de stamboom heen schuiven. Ook kunt u de muis op de stamboom zetten dan met de linker muisknop ingedrukt houden en de muis bewegen om de stankaart te verplaatsen over uw beeldscherm

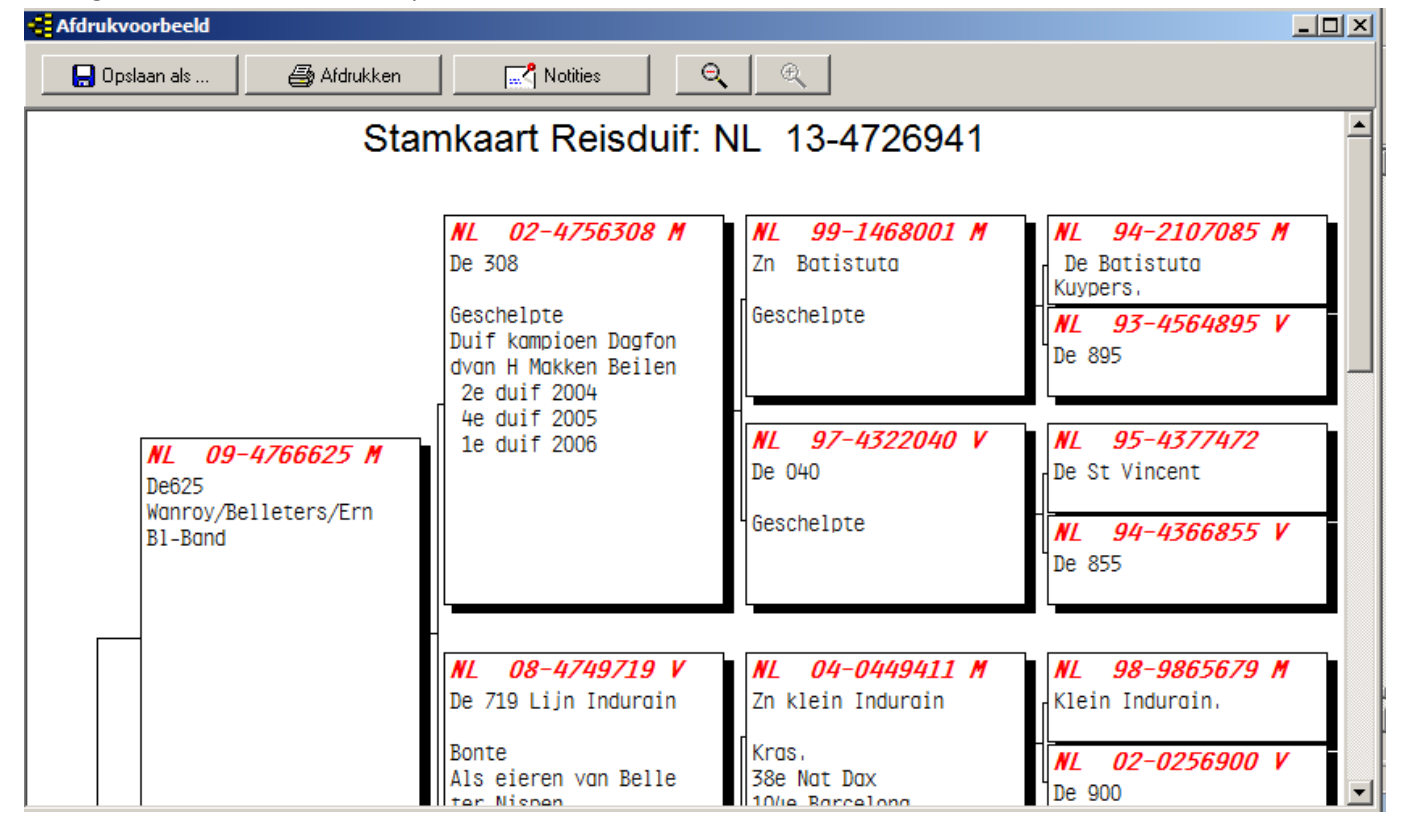

Als u op de knop notities klikt kunt u alle notities profoma zien van de duiven die een notitieblad hebben op de geselecteerde stamkaart. Als u deze optie heeft aangevinkt worden ze afgedrukt na het printen van de stamkaart

| Notities  |  |
|-----------|--|
| Afdrukken |  |
|           |  |
|           |  |
|           |  |
|           |  |
|           |  |
|           |  |
|           |  |
|           |  |
|           |  |
|           |  |
|           |  |
|           |  |
|           |  |
|           |  |
|           |  |
|           |  |
|           |  |
|           |  |
|           |  |

Via menu-item: Duiven>duifgegevens

 Via menu-item: Duiven>duifgegevens
 Onderin het scherm\_duifgegevens

 Prestaies
 vind U deze knoppen en via stamboom

 Nakoneingen
 en daarna afdrukmenu verschijnt

 het menu waar u de stamkaart opties
 kunt instellen

#### Tabblad ' Koptekst'

U kunt bepalen wat voor koptekst gebruikt wordt in bijv. een ander taal dan Nederlands

| Algemeen<br>Koptekst<br>B (FR)<br>G B (NL)<br>C DE<br>C ES<br>C FR<br>C CR | Kleurinstellingen     Koptekst <pédigree pigeon=""> <stamkaart reisduif=""> <stamkarte taube=""> <pedigrí de="" la="" paloma=""> <pédigree pigeon=""> <pedigree (a="" paloma)<="" td=""></pedigree></pédigree></pedigrí></stamkarte></stamkaart></pédigree> | Uitlijning koptekst<br>C Centreren<br>Rechts |
|----------------------------------------------------------------------------|----------------------------------------------------------------------------------------------------|----------------------------------------------|
| C GB<br>C HU<br>C IT<br>C NL<br>C YU<br>C Duifna                           | <pedigree for="" pigeon=""><br/><galamb törzslapja=""><br/><pedigree colombi=""><br/><stamkaart postduif=""><br/><rodovnik goluba=""><br/>am <de 941=""></de></rodovnik></stamkaart></pedigree></galamb></pedigree>                                         |                                              |
| O PL                                                                       | <drzewo genealogiczne="" golebia="" pocztowego=""></drzewo>                                                                                                    |                                              |
|                                                                            |                                                                                                    |                                              |

|                                                                                                    | boek                                                       | \$                                                               |
|----------------------------------------------------------------------------------------------------|------------------------------------------------------------|------------------------------------------------------------------|
| Led Programmer<br>NL 2013 (472634<br>Dubraan<br>Poker<br>H K Postma<br>Keur<br>Kas Witten .<br>Res<br>Voder<br>Voder<br>NL 2005 (4766625)<br>De625 | Genlackt     Dotter     Dotter     Onbehand     Foto     T | Duicodes<br>J - Jonge duit                                       |
| Moeder<br>Land Ringmunmer<br>NL 2010 4783201<br>De 201                                                                                             | Koppelrummer 2013 -<br>Hok 05                              | Kleuren voor markering in stankeart<br>Kleur nignummer Kleur vok |
| Vader<br>Land Ringnummer<br>NL 2<br>De625                                                                                                    | 009 4766625                                                |                                                                  |
|                                                                                                    |                                                            |                                                                  |

Menu-item: Duiven>duifgegevens

Tip: U kunt het beste op deze manier te werk gaan doormiddel van de verrekijker de duiven op te zoeken . Als u de duiven direct intypt gaat het mis en wordt er geen goede stamboon getoond. Als u met de verrekijker de duiven opzoekt wordt de koppeling goed gemaakt en worden de landencodes ook direct goed weergeven.

en den er aan als u een stamboom maakt ook de goede landencodes te gebruiken . Als u deze landencodes eenmaal goed heeft ingevoerd en u maakt met een of meerdere duiven een hoklijst dan staan ze gelijk goed . om te gebruiken voor uw elektronisch klik .

zie ook de volgende onderdelen voor meer informatie Landencodes en duifcodes Nieuw landencodes wijzigen

Middels het verrekijkertje kunt u een duif opzoeken in het bestand Dit doet u door de laatste 3 cijfers van het ringnummer in te typen.

Tip: Als u de 3 laatste cijfers invoert maar de duif komt er nog steeds niet in voor stel dan de zoekfunctie in op

- vanaf jaar 1900
- geslacht : alle
- selectie op duifcode UIT (niet aangevinkt)
- Start selectie

Selecteer daarna rechts de juiste duif als compustam meerdere duiven vind en klik op ok

| Zoeken ringnummer                  |            |       |           |          | × |
|------------------------------------|------------|-------|-----------|----------|---|
| Ganaar Verkort Uitgebreid Zoekterm | Ringnummer | Gesl. | Duifcodes | Duifnaam |   |
|                                    | 13-4726931 | -     | J         |          |   |
| Selectiecriteria                   |            |       |           |          |   |
| Verkort ringnummer                 |            |       |           |          |   |
| 1931                               |            |       |           |          |   |
| Vanafjaar                          |            |       |           |          |   |
| 1900                               |            |       |           |          |   |
| Geslacht                           |            |       |           |          |   |
|                                    |            |       |           |          |   |
| C Doffers                          |            |       |           |          |   |
|                                    |            |       |           |          |   |
| Duifcode                           |            |       |           |          |   |
|                                    |            |       |           |          |   |
|                                    |            |       |           |          |   |
| Start selectie                     |            |       |           |          |   |
|                                    |            |       |           |          |   |
|                                    |            |       |           |          |   |
|                                    |            |       |           |          |   |
|                                    | [ . [ ]    |       |           |          |   |
|                                    |            |       |           |          |   |

U kunt nu in alle velden tegelijk van de duif op een bepaalde tekst zoeken.

| naar Verkort Uitgebreid Zoekterm | Ringnummer | Gesl. | Duifcodes | Duifnaam             |  |
|----------------------------------|------------|-------|-----------|----------------------|--|
|                                  | 85-1169818 | м     | 1         | De 818> Oude Braak . |  |
|                                  | 86-559572  | м     |           | Aarden               |  |
| oektekst                         | 91-1919672 | V     |           | Aarden               |  |
| ardan                            | 92-1048212 | V     |           | De212> Aarden.       |  |
|                                  | 92-2367207 | V     |           | 207                  |  |
|                                  | 92-2714810 | м     |           | AARDEN               |  |
| Zoeken                           | 92-4330138 | м     |           | De138> Aarden        |  |
| 3                                | 94-1410395 | V     |           | De 395 > Aarden .    |  |
|                                  | 95-1704332 | V     |           | Aarden               |  |
|                                  | 95-1704343 | м     |           | Aarden               |  |
|                                  | 95-1704349 | М     |           | Aarden               |  |
|                                  | 95-2513889 | М     |           | De889> Aarden .      |  |
|                                  | 95-4376430 | V     |           | v wegen jan aarden   |  |
|                                  | 95-4385232 | V     |           | De232> Aarden        |  |
|                                  | 95-5502519 | V     |           | De 519>Aardxv/dWegen |  |
|                                  | 96-2043598 | V     |           | Aarden               |  |
|                                  | 96-2477481 | V     |           | De 481 Aarden        |  |
|                                  | 97-1149770 | М     |           | De 770> Rooie Adje   |  |
|                                  | 97-2120819 | М     |           | De819>Wegen x Aarden |  |
|                                  | 98-2564251 | V     |           | Aarden               |  |
|                                  | 99-1454548 | м     |           | DE548>AardenxWegen.  |  |
| al gevonden: 99                  | 00-0061458 | V     |           | De 458               |  |
|                                  |            |       |           |                      |  |

Met deze optie kunt u een aantal stamkaarten achter elkaar laten afdrukken. Dit is zeer handig als er een aantal jongen verkocht of weggegeven is

|                               | Schoonmaken afdruklijst | 1   |
|-------------------------------|-------------------------|-----|
| Hok                           |                         |     |
|                               | 📥 Duif toevoegen        |     |
|                               | 💻 Duif verwijderen      |     |
| van ringnummer 2013 4726941 🚜 | t 😂 Afdrukmenu          |     |
|                               | Afdruklijst             |     |
| t/m ringnummer 2013 4726955   | Bingnummers             |     |
|                               | 13-4726941              | 1   |
|                               | 13-4726942              |     |
|                               | 13-4726943              |     |
|                               | 13-4726944              |     |
|                               | 13-4726945              |     |
| Selecteren                    | 13-4726946              |     |
|                               | 13-4726947              |     |
|                               | 13-4726948              | - 1 |
|                               | 13-4726949              | - L |
|                               | 13-4726950              |     |
|                               | 13-4726951              |     |
|                               | 13-4726952              |     |
|                               | 13-4726953              |     |
|                               | 13-4726954              |     |
|                               | 13-4726955              |     |
|                               |                         |     |
|                               |                         |     |
|                               |                         |     |

Klik in het hoofdmenu op Duiven > Serie stamkaarten afdrukken zie scherm

U zoekt met de verrekijker naar het ringnummer waar vandaan u wilt printen .

in dit geval is dit ringnummer 2013- 4726941 t/m 2013 4726955

U kunt tevens een selectie maken op duifcode

Dan worden alleen de stamkaarten uitgeprint met de duifcode die u opgeeft

#### Serie stamkaarten afdrukken

Als u op de knop afdrukmenu klikt komt u in het scherm stamkaartopties opties terecht . Hier kunt u zelf de lay-out van de stamkaarten bepalen . Als u op de knop ' afdrukken' klikt krijgt u een scherm te zien waarin staat hoeveel stamkaarten u wilt gaan afdrukken

| Serie stamkaarten afdrukken | Ringnummers |
|-----------------------------|-------------|
|                             | 13-4726941  |
|                             | 13-4726942  |
| Aantal gevonden: 15         | 13-4726943  |
|                             | 13-4726944  |
| Afdrukken?                  | 13-4726945  |
|                             | 13-4726946  |
|                             | 13-4726947  |
| Ja Nee                      | 13-4726948  |
|                             | 13-4726949  |
|                             | 13-4726950  |
|                             | 13-4726951  |
|                             | 13-4726952  |
|                             | 13-4726953  |
|                             | 13-4726954  |
|                             | 13-4726955  |
|                             |             |

U kunt het afdrukken annuleren door op NEE te klikken klik op JA om het afdrukken te start

#### Via menu -item: Duiven>Hoklijst

Om de hoklijst te kunnen opmaken moet u bij gebruikersgegevens eerst de code voor de hoklijst opgeven. Dit venster kunt u direct openen door op de button instellingen te klikken.

Daar kunt u dan gegevens die u op de hoklijst moeten staan aanpassen of wijzigen .

Zorg ervoor dat de duiven die op de hoklijst dienen te komen de juiste duifcode hebben en dat het geslacht vermeld is. Met de knop Exporteren exporteert u de hoklijst gegevens naar een diskette of USB-Stick .

Met deze diskette of USB-Stick kan de verenigingsfunctionaris de hoklijst importeren in Autokon voor Windows (versie 2013) en in het verenigingsprogramma Winver voor Windows (versie 2013)

Kijk ook op de website van de Compuclub naar de <u>Handleiding voor Autokon</u> en de <u>handleiding voor Winver</u> voor meer informatie over werken met de hoklijst.udp

| ÷ | Hokli | ijst       |              |     |         |               |            |   |              |
|---|-------|------------|--------------|-----|---------|---------------|------------|---|--------------|
|   |       |            |              |     | or hokl | ijst 📇 Afdruk | ken        |   | 📙 Exporteren |
|   |       | Doff       | ers          |     |         | Duivi         | nnen       |   |              |
|   | Land  | Ringnummer | Kleur        | Nr. | Land    | Ringnummer    | Kleur      |   |              |
|   | NL    | 08-4763683 | Blauw Band   | 1   | NL      | 09-4772338    | Blauw Band |   |              |
|   | NL    | 08-4763707 | Blauw Band   | 2   | NL      | 10-4789179    | Blauw Band | - |              |
|   | NL    | 10-4789207 | KRAS         | 3   | NL      | 10-4789190    | Kras       | = |              |
|   | NL    | 10-4789208 | Donkere Kras | 4   | NL      | 10-4789202    | Kras       |   |              |
|   | NL    | 11-1181482 | Blauw Band   | 5   | NL      | 11-4707652    | Blauw Band |   |              |
|   | NL    | 11-4707648 | Kras         | 6   | NL      | 11-4707659    | BL. BAND   |   |              |
|   | NL    | 11-4707649 | ZW.KRAS      | 7   | NL      | 11-4707668    | Kras       |   |              |
|   | NL    | 11-4707653 | Rood Vaal    | 8   | NL      | 12-1072282    | Kras       |   |              |
|   |       | ~          |              |     |         | ~             |            | Ŧ |              |

Tip: Contoleer als u een hoklijst maakt of uw alle duiven die u op de hoklijst wilt hebben staan er ook daadwerkelijk op staan wand als u een hoklijst maakt kunnen er maar 3 codes worden gebruikt maar ieder duif kan er meerdere hebben.

#### Winver voor Windows update 11.03:

In inkorflijsten bij <u>handmatige</u> invoer duiven via <u>hoklijst</u> tevens M/V overnemen uit Hoklijst
 Tip: Gebruik de Hoklijst.udp van de liefhebber(s) die Compustam voor Windows 7 hebben. Dit is ook voor W.H.Z.B. 2013 National Competitie gemakkelijk en het verkleind de kans op foutieve invoer.

Nieuw !! Compustam 7.16 foutieve landencodes gemakkelijk wijzigen via menu Duiven>landencodes

Als u een Hoklijst gaat exporteren let dan ook op of de landencodes goed zijn ingevuld . De landencodes zijn belangrijk als u de gegevens ( uw hoklijst.udp) wilt inlezen in Autokon voor Windows . want als vervolgens Uw elektronische klok 'geladen ' wordt en u heeft foutieve landencodes in Compustam gebruikt gaat het mis wand de fabrikanten van elektronische klokken werken niet allemaal hetzelfde. Zie de uitleg UDP-formaat.

Het UDP-formaat biedt ruimte voor vier posities in de landcodes. Echter niet alle producenten van EC-systemen bieden vier posities ruimte voor landcodes in hun systemen. Daarom zijn de landcodes beperkt tot twee tekens.

( ook belangrijk voor de W.H.Z.B. 2013 en The Best of The Best 2013 Competitie )

Via menu-item: Duiven> Entingslijst kunt u een entingslijst afdrukken adv duifcodes

Via de knop instellingen kunt u bepalen welke duiven met duifcodes op de lijst afgedrukt moeten worden Met de knop afdrukken drukt u de lijst af welke door de dierenarts na enting kan laten stempelen en ondertekenen

| Entingslijst        |                         |           |
|---------------------|-------------------------|-----------|
| Instellingen        | Duifcodes voor hoklijst | Afdrukken |
| Ringnummer          |                         |           |
| NL 08-4763683       |                         |           |
| NL 08-4763707       |                         |           |
| NL 09-4772338       |                         |           |
| NL 10-4789179       |                         |           |
| NL 10-4789190       |                         |           |
| NL 10-4789202       |                         |           |
| NL 10-4789207       |                         |           |
| NL 10-4789208       |                         |           |
| NL 11-1181482       |                         |           |
| NL 11-4707648       |                         |           |
| NL 11-4707649       |                         |           |
| NL 11-4707652       |                         |           |
| NL 11-4707653       |                         |           |
| NL 11-4707659       |                         |           |
| NL 11-4707668       |                         |           |
| NL 12-1072282       |                         |           |
| NL 12-1072292       |                         |           |
| NL 12-1072293       |                         |           |
| NL 12-1072301       |                         |           |
| NL 12-1072302       |                         |           |
| NL 12-1073550       |                         |           |
| NL 12-1073551       |                         |           |
| NL 12-1073559       |                         |           |
|                     | <b>_</b>                |           |
| Aantal gevonden: 23 |                         | 1.        |

Via menu-item: Duiven>Overzicht op duifcode

| - | Selectie op duifo             | ode                                                                                           |                                      |                  |            |                                                      |                       |
|---|-------------------------------|-----------------------------------------------------------------------------------------------|--------------------------------------|------------------|------------|------------------------------------------------------|-----------------------|
|   | Selectiecriteria<br>Duifcodes | Gesla<br>C en<br>C en<br>C of<br>Jaar<br>C A<br>C D<br>C D<br>C D<br>C D<br>C D<br>C D<br>C C | acht<br>Ille<br>Iuivi<br>Ille<br>201 | rrs<br>nnen<br>3 |            | Lijstlayout<br>ijst naar<br>Printer<br>R Beeldscherm | Aantal gevonden<br>60 |
| Г | Ringnummer                    | Duifnaam                                                                                      | G                                    | Kleur            | Vader      | Moeder                                               | Duifcodes 🔺           |
| ▶ | 13-1017000                    |                                                                                               |                                      |                  | 10-1234567 | 11-1234567                                           |                       |
| F | 13-1650381                    |                                                                                               |                                      | Kras             | 08-4763707 | 12-1072282                                           | 8                     |
| F | 13-1650382                    |                                                                                               |                                      | Blauw Band       | 12-1073551 | 12-1072292                                           | 8                     |
| Г | 13-1650383                    |                                                                                               |                                      | Donkere .Kras    | 05-1932571 | 12-1997008                                           | 8                     |
| Г | 13-1650384                    |                                                                                               | -                                    | Kras             | 12-1072377 | 11-4707652                                           | 8                     |
|   | 13-4726901                    |                                                                                               | -                                    | Lichte kras      | 12-1072302 | 10-4789202                                           | J                     |
|   | 13-4726902                    |                                                                                               | -                                    | Blauw Band       | 11-4707648 | 08-2044595                                           | J                     |
|   | 13-4726903                    |                                                                                               | -                                    | Donkere Kras     | 11-4707649 | 11-4707659                                           | J                     |
|   | 13-4726904                    |                                                                                               | -                                    | Blauw Band       | 11-4707649 | 11-4707659                                           | J                     |
|   | 13-4726905                    |                                                                                               | -                                    | Blauw Band       | 12-1072301 | 09-4772338                                           | J                     |
|   | 13-4726906                    |                                                                                               | -                                    | Blauw Band       | 12-1072301 | 09-4772338                                           | J                     |
|   | 13-4726907                    |                                                                                               | -                                    | Blauw Band       | 10-4789207 | 10-4789179                                           |                       |
| L | 13-4726908                    |                                                                                               | -                                    | Blauw Band       | 10-4789208 | 12-1072296                                           |                       |
|   | 13-4726909                    |                                                                                               | -                                    | Donkere Kras     | 10-4789208 | 12-1072296                                           | J                     |
| L | 13-4726910                    |                                                                                               | -                                    | Rood             | 11-4707653 | 10-4789190                                           | J                     |
|   | 13-4726911                    |                                                                                               | -                                    | kras             | 08-4763707 | 11-4707668                                           | J                     |
| L | 13-4726912                    |                                                                                               | -                                    | kras             | 08-4763707 | 11-4707668                                           | J                     |

Hiermee kunt u uitgebreide selectie maken uit uw duivenbestand. Let op de optie en/of

Voorbeeld: U selecteert op twee duifcodes de code K en de code D. Als u die optie en gebruikt selecteert u alleen die duiven die beide codes hebben. Gebruikt u de optie of dan selecteert u die duiven die de code K hebben, de code D hebben en de duiven die zowel code K en D hebben

Met de knop lijstlay-out komt u in een scherm waarin u kunt aangeven welke velden afgedrukt moeten worden tevens kunt u de volgorde bepalen door een veld aan te klikken of d.m.v. de pijlen deze naar beneden of naar boven te verslepen .

In de kolom 'grootte'' kunt u aangeven hoe groot de velden afgedrukt dienen te worden ( aantal tekens). Met de knop 'standaard' in onderstaand venster kunt u de oorspronkelijke instellingen weer herstellen. Deze instellingen hebben alleen betrekking op de print-lijsten

Er dient wel gelet te worden op de breedte. Door te veel velden te kiezen kan gedeelte van de lijst buiten de marges van het papier vallen

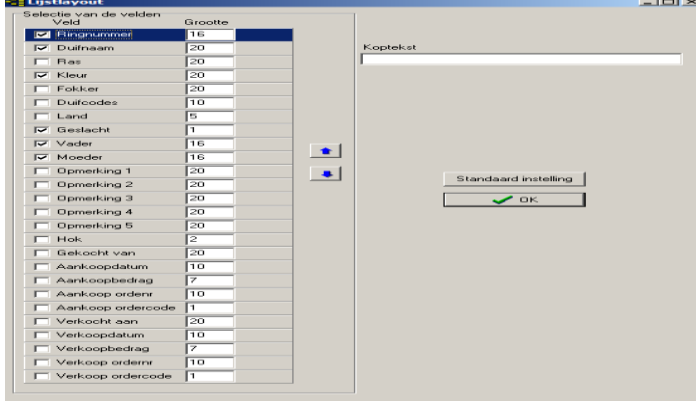

#### Via menu-item: Duiven>Toevoegen/verwijderen duifcodes

U kunt duiven selecteren waar u de duifcode van wilt wijzigen.

De selectie wordt gestart door eerst verkort ringnummer in te voeren en daarna op start selectie te klikken Door op de knop 'duifcodes vervangen ' kunt u op een snelle manier een duifcode vervangen naar een andere duifcode

| 🔁 Toevoegen/verwijderen du   | lifcodes   | 100 A    |      | r | í |   |   |   | k |   |   |   | J |   | × |
|------------------------------|------------|----------|------|---|---|---|---|---|---|---|---|---|---|---|---|
| Selectiecriteria             | Ringnummer | Duifnaam | Gesl | D | D | D | D | D | D | D | D | D | D | * |   |
| Verkort ringnummer           | 13-1650381 |          | -    | 8 |   |   |   |   |   |   |   |   | _ |   |   |
|                              | 13-1650382 |          | -    | 8 |   |   |   |   |   |   |   |   |   |   |   |
| Vanaf jaar                   | 13-1650383 |          | -    | 8 |   |   |   |   |   |   |   |   |   |   |   |
| 2013                         | 13-1650384 |          | -    | 8 |   |   |   |   |   |   |   |   |   |   |   |
|                              | 13-4726901 |          |      | J |   |   |   |   |   |   |   |   |   |   |   |
| Geslacht                     | 13-4726902 |          | -    | J |   |   |   |   |   |   |   |   |   |   |   |
| Ale                          | 13-4726903 |          | -    | J |   |   |   |   |   |   |   |   |   |   |   |
| C Doffers                    | 13-4726904 |          |      | J |   |   |   |   |   |   |   |   |   |   |   |
| C Duivinnen                  | 13-4726905 |          | -    | J |   |   |   |   |   |   |   |   |   |   |   |
|                              | 13-4726906 |          | -    | J |   |   |   |   |   |   |   |   |   |   |   |
| Duifcode                     | 13-4726907 |          | -    |   |   |   |   |   |   |   |   |   |   |   |   |
| ×. Alle duifcodes            | 13-4726908 |          |      |   |   |   |   |   |   |   |   |   |   |   |   |
|                              | 13-4726909 |          | -    | J |   |   |   |   |   |   |   |   |   |   |   |
|                              | 13-4726910 |          | -    | J |   |   |   |   |   |   |   |   |   |   |   |
|                              | 13-4726911 |          | -    | J |   |   |   |   |   |   |   |   |   |   |   |
|                              | 13-4726912 |          |      | J |   |   |   |   |   |   |   |   |   |   |   |
|                              | 13-4726913 |          | -    | J |   |   |   |   |   |   |   |   |   |   |   |
| Start selectie               | 13-4726914 |          | -    |   |   |   |   |   |   |   |   |   |   |   |   |
|                              | 13-4726915 |          | -    | J |   |   |   |   |   |   |   |   |   |   |   |
|                              | 13-4726916 |          | -    | J |   |   |   |   |   |   |   |   |   | Ŧ |   |
|                              |            |          |      |   |   |   |   |   |   |   |   |   |   |   |   |
|                              |            |          |      |   |   |   |   |   |   |   |   |   |   |   |   |
|                              | <u> </u>   |          |      |   |   |   |   |   |   |   |   |   |   |   |   |
| Duifcodes vervangen I4 4 🕨 🕨 |            |          |      |   |   |   |   |   |   |   |   |   |   |   |   |

| 😴 Duifcodes vervangen       |
|-----------------------------|
| Duifcode J - Jonge duif     |
| Wijzigen in 🔽 - Vliegduif 🗨 |
| 🗸 ОК                        |

## **Overzicht aankopen /verkopen**

Hier kunt u een overzicht opvragen van gekochte of verkochte duiven. U kunt een datumselectie maken en u kunt alle (ver) kopers of per (ver)kopers selecteren.

## Landencodes vervangen (nieuwe optie vanaf 7.16)

| Landcodes vervangen |
|---------------------|
| Landcode NL         |
| Wijzigen in 🔽       |
| <b>√</b> OK         |

Dit is een nieuwe optie in Compustam en kan gebruikt worden om in een keer foutieve landencodes te wijzigen De landencodes worden gebruikt op de hoklijst.udp en ook Uw ES Systeem maakt van deze landencodes gebruik

## Lijst per hok

#### Via menu-item: Duiven>lijst per hok

| 🚭 Lijst per hok        | Handheiding Taur                                                       |     |                     | _          | Tauro      |                  |          |
|------------------------|------------------------------------------------------------------------|-----|---------------------|------------|------------|------------------|----------|
| Hok<br>05<br>Selecteer | Lijstlayout<br>Lijst naar<br>Printer<br>Beeldscherm<br><u>B</u> estand | Aar | ntal gevonden<br>25 |            | 🗲 Sta      | mboom<br>egevens |          |
| Ringnummer             | Duifnaam                                                               | G   | Kleur               | Vader      | Moeder     | Duifcodes        | <b>^</b> |
| 13-4726901             |                                                                        |     | Lichte kras         | 12-1072302 | 10-4789202 | J                |          |
| 13-4726902             |                                                                        | -   | Blauw Band          | 11-4707648 | 08-2044595 | J                |          |
| 13-4726903             |                                                                        | -   | Donkere Kras        | 11-4707649 | 11-4707659 | J                |          |
| 13-4726904             |                                                                        | -   | Blauw Band          | 11-4707649 | 11-4707659 | J                | =        |
| 13-4726905             |                                                                        | -   | Blauw Band          | 12-1072301 | 09-4772338 | J                |          |
| 13-4726906             |                                                                        | -   | Blauw Band          | 12-1072301 | 09-4772338 | J                |          |
| 13-4726909             |                                                                        | -   | Donkere Kras        | 10-4789208 | 12-1072296 | J                |          |
| 13-4726910             |                                                                        | -   | Rood                | 11-4707653 | 10-4789190 | J                |          |
| 13-4726911             |                                                                        | -   | kras                | 08-4763707 | 11-4707668 | J                |          |
| 13-4726912             |                                                                        | -   | kras                | 08-4763707 | 11-4707668 | J                |          |
| 13-4726913             |                                                                        | -   | Blauw Band          | 10-4789207 | 10-4789179 | J                |          |
| 13-4726915             |                                                                        | -   | kras                | 06-1593137 | 12-1997016 | J                |          |
| 13-4726916             |                                                                        | -   | blauw Band          | 06-1593137 | 12-1997016 | J                |          |
| 13-4726941             | De 941                                                                 |     | Kras Witpen .       | 09-4766625 | 10-4783201 | J                |          |
| 13-4726942             | De 942                                                                 | -   | Kras Witpen .       | 09-4766625 | 10-4783201 | J                |          |
| 13-4726944             | De 944                                                                 | -   | Geschelpte          | 10-4783191 | 11-4701990 | J                |          |
|                        |                                                                        |     |                     |            |            |                  | -        |

Tip: als u duiven verwijdert en u ziet meer duiven dan er daadwerkelijk zijn staat het hoknummer waarschijnlijk nog vermeld . door de duif te selecteren en op duifgegevens te klikken kunt u de hoknummering verwijderen

|                                                | Notities V OK                                                             | 🗙 Annuleren   |                                                 |
|------------------------------------------------|---------------------------------------------------------------------------|---------------|-------------------------------------------------|
| asisgegevens Aankoop/verkoop Dagboek           |                                                                           |               |                                                 |
| And Ringnummer 2012 1072302                    | Geslacht     Opmerk       C Doffer     Doffer       C Duvinn     Gobekend | ingen         | Dufcodes<br>J - Jonge duif                      |
| Moeder<br>Land Ringnummer<br>NL 2010 4789202 M | Koppelnummer 2013<br>Hok 05                                               | 01-11 Kleuren | voor markering in stamkaart<br>Kleur ringnummer |

Via menu-item: **Duiven>naar ander hok** 

Met duiven naar een ander hok kunt u duiven uit een bepaald hok toewijzen naar een ander hok

| 📲 Duiven naar ander hok       | <u> </u> |
|-------------------------------|----------|
| Verplaats alle duiven van hok | 01       |
| naar hok                      | 03       |
| Start                         |          |
|                               |          |

### **Prestaties**

Onderhoud vluchten onderhoud presentaties verwijderen prestaties van een duif verwijderen prestaties van een duif verwijderen prestaties op datum bladeren per vlucht bladeren per vlucht bladeren per duif zoeken beste duiven jaaroverzichten Wie heeft ze beter The best of the best Toevoegen Prestatiediskette

#### Hoofdindex

Installatie Compustam versie 7 Bestand Duiven Prestaties Kweek Extra instellingen Help Veel gestelde vragen Updates voor compustam voor Windows

## **Onderhoud vluchten**

#### Via menu-item: Prestaties>onderhoud vluchten

In dit menu kunt u vluchtgegevens invoeren. De losplaats kunt u selecteren door op het pijltje naar beneden te klikken . De losplaatsentabel kunt u bijwerken in het menu – item Extra. Op diezelfde manier kunt u de windrichting selecteren. Deze tabel kunt U niet bewerken

Geef in het datumveld de volledige datum in bijv. 01-04-2013. De streepjes worden automatisch ingevoegd

U kunt de vluchtcode hernoemen door op de knop ' hernoem vlucht' te klikken

| Onderhoud vluchten               |                | <u>×</u>       |
|----------------------------------|----------------|----------------|
| Vlucht<br>Vluchtdatum Vluchtcode | Aantal duiven  |                |
| 27 04 2013 V17                   | Rayon 1 1773   | Notities       |
| Losplaats                        | ccwest98       | 🜩 Toevoegen    |
| Afstand                          | Ver <b>355</b> | - Verwijderen  |
| Windrichting                     | Niveau 6       | 🔛 Opslaan      |
| NW Vindomschrijving              |                | 🗸 ок           |
| NW                               |                | X Annuleren    |
| Temp.                            |                |                |
| Weer                             |                | Hernoem vlucht |
|                                  |                |                |
|                                  | 1              |                |

## **Onderhoud vluchten**

#### via menu-item: Prestaties>onderhoud vluchten

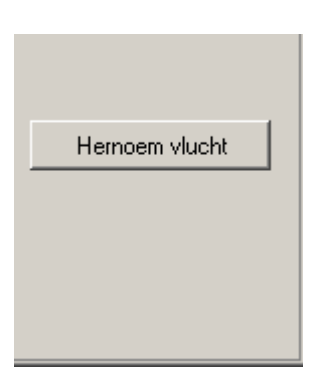

U krijgt dan een scherm te zien huidige vluchtcode wordt weergegeven . U kunt dan een nieuwe vluchtcode ingeven.

Klik daarna op OK om de vluchtcode te hernoemen naar een nieuwe vluchtcode.

| Hernoem vlucht    |             |
|-------------------|-------------|
| Oude vluchtcode   | V17         |
| Nieuwe vluchtcode |             |
| 🗸 ок              | 🗙 Annuleren |

## **Onderhoud prestaties**

#### Via menu-item: Prestaties>onderhoud prestaties

in dit onderdeel kunt u de prestaties onderhoud van de duiven. U kunt ofwel bladeren met de bekende toetsen of direct de vluchtdatum in geven om de prestatie te bekijken.

Geef in het datumveld de volledige datum in bijv. 01-04-2013. De streepjes worden automatisch ingevoegd.

In Compustam voor Windows versie 7 kan 1 duif op dezelfde dag ingekorfd zijn meerdere vluchtcodes hebben. hierbij moet bijv. gedacht worden dat de fondclub een andere vluchtcode heeft voor dezelfde vlucht

| Onderhoud prestaties                                                                                                    | ×                                                                                                    |
|----------------------------------------------------------------------------------------------------|----------------------------------------------------------------------------------------------------|
| OK Annuleren                                                                                                    | 🕞 Opslaan                                                                                                    |
| Vlucht<br>Vluchtdatum Vluchtcode Wijchen<br>27 04 2013 V17 A I I I I I<br>Ringnummer<br>2008 4763707 A I I I I<br>Snelheid<br>1032,686<br>Opmerking<br>Constatering<br>Klokdatum Kloktijd<br>27 04 2013 12 36 14<br>Getekende<br>8 | Besultaten       Aantal d.       Prijs       Punten       Prest.p.         Afd10       14153       0       08-4763707         Rayon 1       1773       0       08-4763707         Rayon 1       1773       0       08-4763707         Ccwest98       0       0       10-4789208         Ccwest98       0       0       11-1181482         FNN       0       0       11-4707648         Niveau 6       0       0       11-4707653         Niveau 7       0       0       12-1072301         NPO       0       0       12-1073551         FNNRAYON       0       0       12-1073559         12-1073559       0       0       0         12-1073559       0       0       0         12-1073559       0       0       0         12-1073559       0       0       0 |
|                                                                                                    | 11                                                                                                    |

Verwijder prestatie van een duif Verwijder prestatie van een vlucht verwijderen prestatie op datum

## Verwijderen prestaties - Verwijderen prestaties van een duif

Via menu-item: Prestaties>Verwijderen prestaties> verwijderen prestaties van een duif

Met behulp van het loepje kunt u zoeken van een duif( aanbevolen) U kunt echter ook direct het ringnummer ingeven ( niet aanbevolen) klik op OK om prestaties van de geselecteerde duif te verwijderen Verwijderen prestaties van een duif Ringnummer 2012 1072282 Annuleren

## Verwijderen prestaties - Verwijderen prestaties van een vlucht

Via menu-item: Prestaties>Verwijderen prestaties> verwijderen prestaties van een vlucht

Met behulp van het loepje kunt u zoeken naar een vlucht. U kunt echter ook direct de datum en de vluchtcode ingeven. Klik op OK om de prestaties van de geselecteerde vlucht te verwijderen.

| Verwijderen prestaties van een vlucht              | ×    |
|----------------------------------------------------|------|
| Vlucht<br>Vluchtdatum Vluchtcode<br>27 04 2013 V17 | ✔ OK |

## Verwijderen prestaties - Verwijderen prestaties op datum

Via menu-item: Prestaties>Verwijderen prestaties> verwijderen prestaties op datum

U kunt hier de begindatum en einddatum ingeven. Alle tussenliggende prestaties worden dan verwijderd. Geef in de datumvelden de volledige datum om bijv. 27 04 2013 de streepjes worden automatisch ingevoegd bijv. 01 01.2012 31 12 2012

| Ve | erwijderen vluchten en prestaties op datum | × |
|----|--------------------------------------------|---|
|    | Datumselectie                              | 1 |
|    | Vanaf 01 01 2012 Tot en met 31 12 2012     |   |
|    |                                            | _ |
|    |                                            |   |
|    | 🗸 OK 🔀 Annuleren                           |   |
|    |                                            |   |

## **Bladeren per vlucht**

#### Via menu-item: Prestaties>bladeren per vlucht

In het bovenliggende venster kunt u de vlucht selecteren door er op te klikken. In het onderliggende venster verschijnt dan de duiven met eventuele behaalde prestaties.

Door het aanklikken van de tabbladen 1 t/m 16 kunt u bepalen welke niveaus (bijv. vereniging kring Afd.) die u wilt bekijken.

| 📲 Prestaties per vlucht                                                                                                    | :                                                                             |                                                                                                    |                                                                                                    |                  |                                                                                                    |          |        | I           | <u>- 🗆 ×</u> |  |
|----------------------------------------------------------------------------------------------------|-------------------------------------------------------------------------------|----------------------------------------------------------------------------------------------------|----------------------------------------------------------------------------------------------------|------------------|----------------------------------------------------------------------------------------------------|----------|--------|-------------|--------------|--|
| Jaar 💽 💽 💽                                                                                                    | Jaar<br>2013  Sortering<br>Ringnummer O Klassering<br>Ringnummer O Klassering |                                                                                                    |                                                                                                    |                  |                                                                                                    |          |        |             |              |  |
| Afd10 Rayon 1 cowest                                                                                                    | 98 FNN Ver Niv                                                                | ⁄eau 6∫Niveau                                                                                          | 7 NPO [                                                                                                    | FNNBAY]          | ĺ                                                                                                    | Î        | ſ      | ſ           | 1            |  |
| Vluchtdatum Vluchtcode                                                                                                    | e Losplaats                                                                   | Afstand                                                                                                | Windrichting                                                                                                    | Windomschrijving | Weer                                                                                                    |          | Tempel | /lee        |              |  |
| ▶ 27-04-2013 V17                                                                                                    | Wijchen                                                                       | 161,340                                                                                                | NW                                                                                                    | NW               |                                                                                                    |          |        | 14153       |              |  |
| 04-05-2013 V18                                                                                                    | Boxtel                                                                        | 191,733                                                                                                | ZW                                                                                                    | ZW               |                                                                                                    |          |        | 14751       |              |  |
| 11-05-2013 V19                                                                                                    | Hapert                                                                        | 218,826                                                                                                | ZW                                                                                                    | ZW               |                                                                                                    |          |        | 14563       |              |  |
| 25-05-2013 E21                                                                                                    | Breuil le Vert-Cler                                                           | 509,791                                                                                                | NW                                                                                                    | NW               |                                                                                                    |          |        |             |              |  |
|                                                                                                    | 1-1                                                                           | [                                                                                                    | <b>I</b>                                                                                                    |                  |                                                                                                    | <u> </u> |        | <u> </u>    |              |  |
| Ringnummer                                                                                                    | G Duifnaam                                                                    | Snelheid                                                                                               | Opmerking                                                                                                    |                  | Kloktijd                                                                                                    | Prijs    | Punten | Prestatie p | unti ( 🔺     |  |
| 08-4763707                                                                                                    | M                                                                             | 1032,68                                                                                                | 16                                                                                                    |                  | 12:36:14                                                                                                    |          |        |             |              |  |
| 10-4789207                                                                                                    | M                                                                             | 989,41                                                                                                 | 1                                                                                                    |                  | 12:43:04                                                                                                    |          |        |             |              |  |
| 10-4789208                                                                                                    | M                                                                             | 1040,45                                                                                                | ю<br>16                                                                                                    |                  | 12:35:04                                                                                                    |          |        |             |              |  |
| 11-1181482                                                                                                    | M                                                                             | 1032,35                                                                                                | ю<br>-                                                                                                    |                  | 12:36:17                                                                                                    |          |        |             |              |  |
| 11-4707648                                                                                                    | M                                                                             | 858,11                                                                                                 | 5                                                                                                    |                  | 13:08:01                                                                                                    |          |        |             |              |  |
| 11-4707649                                                                                                    | м                                                                             | 760,55                                                                                                 | 9                                                                                                    |                  | 13:32:08                                                                                                    |          |        |             |              |  |
| 11-4707653                                                                                                    | м                                                                             | 1149,28                                                                                                | 12                                                                                                    |                  | 12:20:23                                                                                                    | 2170     | 448,4  | 10          |              |  |
| 12-1072301                                                                                                    | M                                                                             | 1046,41                                                                                                | 7                                                                                                    |                  | 12:34:11                                                                                                    |          |        |             |              |  |
| 12-1072302                                                                                                    | M                                                                             | 1046,75                                                                                                | i6                                                                                                    |                  | 12:34:08                                                                                                    |          |        |             |              |  |
| 12-1073551                                                                                                    | M                                                                             | 588,65                                                                                                 | 3                                                                                                    |                  | 14:34:05                                                                                                    |          |        |             |              |  |
| 12-1073559                                                                                                    | M                                                                             |                                                                                                    |                                                                                                    |                  |                                                                                                    |          |        |             |              |  |
|                                                                                                    |                                                                               |                                                                                                    |                                                                                                    |                  |                                                                                                    |          |        |             |              |  |
|                                                                                                    |                                                                               |                                                                                                    |                                                                                                    |                  |                                                                                                    |          |        |             |              |  |
|                                                                                                    |                                                                               |                                                                                                    |                                                                                                    |                  |                                                                                                    |          |        |             |              |  |
| 🐛 Stamboom                                                                                                    |                                                                               |                                                                                                    |                                                                                                    |                  |                                                                                                    |          |        |             |              |  |
| <ul> <li>▶ 08-4763707</li> <li>10-4789207</li> <li>10-4789208</li> <li>11-1181482</li> <li>11-4707649</li> <li>11-4707653</li> <li>12-1072301</li> <li>12-1072302</li> <li>12-1073551</li> <li>12-1073559</li> </ul> | M<br>M<br>M<br>M<br>M<br>M<br>M<br>M<br>M<br>M                                | 1032,68<br>989,41<br>1040,45<br>1032,35<br>858,11<br>760,55<br>1149,28<br>1046,41<br>1046,75<br>588,65 | 16<br>1<br>16<br>16<br>15<br>19<br>19<br>12<br>12<br>12<br>12<br>13<br>13<br>13<br>13<br>14<br>15<br>15<br>15<br>15<br>15<br>15<br>15<br>15<br>15<br>15 |                  | 12:36:14<br>12:43:04<br>12:35:04<br>12:36:17<br>13:08:01<br>13:32:08<br>12:20:23<br>12:34:11<br>12:34:08<br>14:34:05 | 2170     | 448,4  |             |              |  |

U kunt kiezen hoeveel niveaus u wilt afdrukken maximaal 8

| Prestaties per vlucht   | ×          |
|-------------------------|------------|
| Selectie prestatielijst | Afd10 💌    |
| ◯ 1 niveau              | Rayon 1 💌  |
| C 4 niveaus             | ccwest98   |
|                         | FNN        |
|                         | Ver 💌      |
|                         | Niveau 6 💌 |
|                         | Niveau 7 💌 |
|                         | NPO 💌      |
| 🗸 ок 🛛 🗶                | Annuleren  |

Via menu-item: Prestaties>bladeren per duif

In het bovenliggende venster kunt u de duif selecteren door er op te klikken. In het onderliggende venster verschijnen dan de vluchten met eventuele behaalde prestaties.

Door het aanklikken van de tabbladen 1 t/m 16 kunt u bepalen welke niveaus (bijv. vereniging kring Afd.) die u wilt bekijken.

Door op de 'button' Beste prestaties te klikken zoekt Compustam de beste prestaties van de betreffende duif In gebruikersgegevens (tabblad prestatiegegevens) kunt u criteria opgeven voor de selectie

| 4 | Prestaties per d | duif     |         |                     |             |              |          |        |       |           |        |                |
|---|------------------|----------|---------|---------------------|-------------|--------------|----------|--------|-------|-----------|--------|----------------|
| Α | fd10 Rayon 1 o   | cowest98 | FNN     | Ver Niveau          | 16 Niveau 7 | NPO          | FNNBAY   | Í      | ſ     | Î         | ſ      |                |
|   | Ringnummer       | Land     | Geslach | Kleur               | Duifo       | odes         | Vader    | Moeder |       |           |        | <b>_</b>       |
|   | 12-1073551       | NL       | м       | Blauw Band          | VGE4        | 1            |          |        |       | í –       |        |                |
| П | 12-1073553       | NL       | м       | Blauw Band          | MG34        | 4            |          |        |       | 1         |        |                |
| П | 12-1073554       | NL       | м       | Kras                | MG34        | 4            |          |        |       |           |        | _              |
| П | 12-1073555       | NL       | м       | Blauw Band          | MG4         |              |          |        |       |           |        |                |
|   |                  |          |         | ·                   |             |              |          |        |       |           |        |                |
|   | Vluchtdatum      | Vluchto  | ode     | Losplaats           | Snelheid    | Opmerkir     | ng       | Get    | Prijs | Aantal d. | Punten | Prestatie pu 🔺 |
|   | 30-06-12         | J26      |         | Zwolle-1/2          | 852,601     |              |          | 15     |       | 4323      |        |                |
|   | 07-07-12         | J27      |         | Zutphen 1/2         | 989,964     |              |          | 15     |       |           |        |                |
|   | 21-07-12         | J29      |         | Ravenstein (Afd.10  |             |              |          | 8      |       | 15156     |        |                |
|   | 11-08-12         | J32      |         | Isnes               | 970,806     |              |          | 8      |       |           |        |                |
|   | 27-04-13         | V17      |         | Wijchen             | 588,653     |              |          | 3      |       | 14153     |        |                |
| П | 11-05-13         | V19      |         | Hapert              |             |              |          | 19     |       | 14563     |        |                |
| П | 25-05-13         | E21      |         | Breuil le Vert-Cler |             |              |          | 12     |       |           |        |                |
|   |                  |          |         |                     |             |              |          |        |       |           |        | v              |
| Г | Datumselectie    |          |         |                     | Selecti     | ie op gete   | kende    |        | 1     |           |        |                |
|   | Vanaf 1          | 2012     | 2 t/m   | 31 12 2012          | 🗖 Du        | if bij eerst | e 📃 gete | kenden |       |           |        |                |
|   | 🏘 Zoek ring      |          | Bes     | e prestaties        | 🚑 Afd       | rukken       | Dia      | agram  |       |           |        |                |

U kunt kiezen hoeveel niveaus u wilt afdrukken maximaal 8

| Prestaties per duif     |              | × |
|-------------------------|--------------|---|
| Selectie prestatielijst | Afd10 💌      |   |
| C 1 niveau              | Rayon 1 💌    |   |
| O 4 niveaus             | ccwest98     |   |
| 8 niveaus               | FNN          |   |
|                         | Ver 💌        |   |
|                         | Niveau 6 📃 💌 |   |
|                         | Niveau 7 💌   |   |
|                         | NPO 💌        |   |
|                         |              |   |
| 🗸 ОК                    | 🗙 Annuleren  |   |

#### Via menu-item: Prestaties>zoeken beste duiven

U kunt in het scherm bladeren per duif naar de beste prestaties per duif doormiddel van de knop beste prestaties In het volgende scherm heeft u de mogelijkheid om de instellingen te wijzigen voor de beste prestaties door op de knop instellingen te klikken

| - | Beste pres  | taties per | duif                |         |          |           |     |          | _                |        |
|---|-------------|------------|---------------------|---------|----------|-----------|-----|----------|------------------|--------|
|   | Ringnummer  | 07-1202    | 679 <u>I</u> nstell | ingen   | <b>a</b> | fdrukken  |     |          |                  |        |
|   | Vluchtdatum | Vluchtcode | Losplaats           | Afstand | Prijs    | Aantal d. | Get | Snelheid | Klasseringsperc. | Be 🔺   |
| D | 11-04-09    | V01        | Zutphen             | 114,373 | 7        | 298       | 1   | 1424,332 | 97,65            | Afc    |
| L | 17-04-10    | V15        | Zutphen             | 114,373 | 194      | 1860      | 2   | 1470,416 | 89,57            | cci    |
|   | 10-04-10    | V14        | Gennep              | 168,512 | 157      | 1474      | 14  | 1069,015 | 89,35            | cci    |
|   | 03-04-10    | V13        | Zutphen             | 114,373 | 24       | 167       | 12  | 1387,191 | 85,63            | Ve     |
|   | 29-05-10    | M21        | Lommel              | 230,129 | 32       | 181       | 6   | 1484,224 | 82,32            | Ve     |
|   | 13-06-09    | M04        | Rekkem              | 351,398 | 33       | 181       | 10  | 1372,113 | 81,77            | Afc    |
|   | 30-05-09    | M02        | Pommeroeul          | 358,283 | 36       | 188       | 3   | 1042,937 | 80,85            | Afc    |
|   | 27-06-09    | M06        | Boxtel              | 191,733 | 29       | 150       | 1   | 1068,152 | 80,67            | Afc    |
|   | 08-05-10    | V18        | Strombeek           | 293,011 | 54       | 204       | 1   | 615,398  | 73,53            | Ve     |
|   | 16-05-09    | V05        | Duffel              | 269,135 | 70       | 238       | 2   | 1563,834 | 70,59            | Afc    |
|   | d 1         |            |                     |         |          |           |     |          |                  | -<br>- |
| 브 |             |            |                     |         |          |           |     |          |                  |        |

## Zoeken beste duiven

#### Via menu-item: Prestaties>zoeken beste duiven

Hier kunt u duiven selecteren die onder een bepaalde selectiecriteria hun prestaties behalen. Met optie uitgebreid kunt u verdere criteria aangeven Door op het vakje voor de optie te klikken activeert u deze optie

| -5 | Zoeken beste duiven     | 1              |               |                          |              |                |            |            |                      |
|----|-------------------------|----------------|---------------|--------------------------|--------------|----------------|------------|------------|----------------------|
| Г  | Datumselectie           |                |               |                          | Overige o    | riteria        |            |            |                      |
| N  | /anaf 1 1 2012 t/       | m 31 12 20     | 012           | verkort <<               | 📕 🥅 Afstar   | nd 0           | t/m 15     | 500 Km     | Geslacht             |
|    |                         |                |               | Selecteer                | 1            |                |            |            | Alle                 |
|    | Niveau                  |                |               |                          | -            |                |            |            |                      |
|    | Afd10                   | -              |               | Afdrukken                | 📙 🗖 Temp     | eratuur 🛛      | t/m 35     | i i        | Duifcode             |
|    |                         |                |               | Stamboom                 | 1            |                |            |            | * - Alle duifcodes 💽 |
|    | Vluchtsoort             | _              |               | Stamboom                 |              |                |            |            |                      |
|    | Eerste lette            | r vluchtcode 📑 | Sorte         | ring<br>Issuesissessesse |              | richting       | N          |            |                      |
|    |                         |                |               | lassennysperc            | •            |                |            |            |                      |
|    | winimum aantai viuchten |                |               | rijspercentage           |              | ui oprato      |            |            |                      |
| 1  | Minimaal deelgenomen op | Vluch          | ten CP        | unten                    | , Duit       | AL COLOG       | 1          | jetekenden |                      |
|    |                         |                |               |                          |              |                |            |            |                      |
|    | Ringnummer              | Duifnaam G     | Aantal vluchi | Aantal prijzer           | Klasseringsp | Punten         | Prijsperc. |            | -                    |
| ▶  | 10-4789202              | V              | 2             | 2                        | 84,89        | 468,05         | 100,00     |            |                      |
|    | 10-4789184              | м              | 2             | 2                        | 80,92        | 325,50         | 100,00     |            |                      |
| _  | 12-1072301              | M              | 3             | 3                        | 78,01        | 220,40         | 100,00     |            |                      |
| _  | 12-1072304              | M              | 3             | 2                        | 60,58        | 455,20         | 66,67      |            |                      |
| _  | 12-1072302              | м              | 3             | 2                        | 55,89        | 286,63         | 66,67      |            |                      |
| _  | 12-1072281              | V              | 3             | 2                        | 55,41        | 269,10         | 66,67      |            |                      |
| _  | 11-1181482              | M              | 6             | 4                        | 55,22        | 263,73         | 66,67      |            |                      |
| _  | 12-10/3554              | M              | 3             | 2                        | 55,03        | 256,20         | 66,67      |            |                      |
|    | 12-10/2286              | M              | 2             | 1                        | 42,47        | 234,95         | 50,00      |            |                      |
|    | 11-4/0/653              | M              | 5             | 2                        | 33,51        | 171,36         | 40,00      |            |                      |
|    | 12-10/2292              | V              | 3             | 1                        | 29,45        | 197,73         | 33,33      |            |                      |
| -  | 12-1072202              | V              | 3             | 1                        | 29,22        | 189,50         | 33,33      |            |                      |
| -  | 121073333               | M              | 3             | 1                        | 20,77        | 173,07         | 33,33      |            |                      |
| -  | 12-1072233              | M              | 3             | 1                        | 28,13        | 62.10          | 33,33      |            |                      |
|    | 09.4762707              | M              | 5             | 1                        | 20,68        | 02,10<br>46.49 | 20.00      |            |                      |
| -  | 10.4789207              | M              | 6             | 1                        | 14,75        | 46,40          | 16.67      |            |                      |
| -  | 10 41 00201             | I MI           |               | · ·                      | 14,75        | 55,57          | 10,07      |            |                      |
|    | eken voltooid           |                |               |                          |              |                |            |            |                      |

## Jaaroverzichten

Via menu-item: Prestaties>jaaroverzichten

Met jaaroverzichten kunt u vluchten selecteren en daarmee heeft u een overzicht op prijs of punten eventueel per koppel.

Als u jaaroverzicht opstart heeft dan ziet u in de linker kolom de vluchten staan die u ingevoerd heeft. Bovenin kunt u het jaartal wijzigen.

U selecteert een of meerdere vluchten door dubbel te klikken met de muis of doormiddel van \* of letter daarna klikken op aan of uit

In de rechterkolom kunt u het niveau kiezen waarvan u een overzicht wilt zien. Als u een selectiever overzicht wilt hebben kunt u ook op duifcode selecteren. Als u deze gegevens heeft ingesteld kunt u op de knop selecteren klikken . Compustam berekent nu aan de hand van uw instellingen. Als u op prijs of punten klikt verschijnt het overzicht met bepaalde prijzen of punten. U kunt ook filteren op geslacht . U kunt ook de ouders zien van de prestatieduiven , U kunt dan heel snel de goede koppels er uit halen

U kunt de lettergrootte instellen

Hoe groter het lettertype hoe minder vluchten u kunt afdrukken

Met de knop afdrukken kunt u het overzicht afdrukken op een printer waarin u de mogelijkheid heeft om de gegevens in een bestand op te slaan.

Nieuw bij deze versie zij de grafieken per duif

Deze kunt u instellen met kleur en opties uit het dagboek gekoppeld moeten worden. Tevens is er nu de mogelijkheid om een duif te vinden via een zoekoptie in het jaaroverzicht.

| Jaaroverz                    | icht                |    |   |                                 |            |                                                         |                                                         |                                               |                                                                                                    |                |              | _          |       |
|------------------------------|---------------------|----|---|---------------------------------|------------|---------------------------------------------------------|---------------------------------------------------------|-----------------------------------------------|----------------------------------------------------------------------------------------------------|----------------|--------------|------------|-------|
| Jaar<br>2013<br>Snel selecte | ren<br>V<br>Uit     |    |   | Niveau Afd10<br>Duifcode V - VI | iegduif    | Geslacht<br>C Alle<br>C Doffers<br>C Duivinnen<br>Prijs | Prij     Prij     Pu     Afdruki     Letterg     Maximu | is<br>nten<br>ken<br>irootte<br>um aantal vlu | Start selectie       6                                                                                                 |                |              |            |       |
| Vluc Datum                   | Losplaats           |    |   | Vader                           | Moeder     | Ringnummer                                              | V17 27-04                                               | V18 04-05                                     | V1911-05 E2125-05                                                                                                    | E23 08-06 Tota | al           | PrKm       |       |
| > V17 27-04                  | Wijchen             | NW |   | 07-1202679                      | 06-1593129 | 11-4707659 V                                            |                                                         | 3532                                          | 337 -                                                                                                    |                | 2            | 410,559    |       |
| > V18 04-05                  | Boxtel              | ZW |   | 09-1693646                      | 08-071698  | 11-4707653 M                                            | 2170                                                    |                                               | 2862 ·                                                                                                    |                | 2            | 380,166    |       |
| > V19 11-05                  | Hapert              | ZW |   |                                 |            | 11-1181482 M                                            | -                                                       |                                               | 3367 ·                                                                                                    |                | 1            | 218,826    |       |
| > E21 25-05                  | Breuil le Vert-Cler | NW |   | 06-1593137                      | 06-1618083 | 12-1072301 M                                            | -                                                       |                                               | 3400 -                                                                                                    | -              | 1            | 218,826    |       |
| > E23 08-06                  | Sens                | NO |   | 08-4763707                      | 08-2044595 | 10-4789179 V                                            |                                                         | 2587                                          |                                                                                                    |                | 1            | 191,733    |       |
|                              |                     |    |   |                                 |            | 12-1073550 V                                            |                                                         | -                                             |                                                                                                    |                | 0            | 0,000      |       |
|                              |                     |    |   |                                 |            | 12-1073551 M                                            | -                                                       |                                               |                                                                                                    |                | 0            | 0,000      |       |
|                              |                     |    |   |                                 |            | 12-1073559 M                                            | -                                                       |                                               |                                                                                                    |                | 0            | 0,000      |       |
|                              |                     |    |   | 05-1932371                      | 08-4763683 | 12-1072293 V                                            |                                                         |                                               |                                                                                                    | -              | 0            | 0,000      |       |
|                              |                     |    |   | 05-1932543                      | 06-1593129 | 12-1072292 V                                            |                                                         | -                                             |                                                                                                    |                | 0            | 0,000      |       |
|                              |                     |    |   | 05-1932543                      | 06-1618083 | 10-4789207 M                                            | -                                                       |                                               |                                                                                                    | -              | 0            | 0,000      |       |
|                              |                     |    | _ | 06-1593137                      | 06-1592893 | 08-4763707 M                                            | -                                                       |                                               |                                                                                                    |                | 0            | 0,000      |       |
|                              |                     |    |   | 06-1593137                      | 06-1618083 | 12-1072302 M                                            | -                                                       |                                               |                                                                                                    |                | 0            | 0,000      |       |
|                              |                     |    |   | 07-1228061                      | 03-1726834 | 11-4707648 M                                            | -                                                       |                                               |                                                                                                    | -              | 0            | 0,000      |       |
|                              |                     |    |   | 08-4763683                      | 07-1228046 | 10-4789202 V                                            |                                                         |                                               | aaroverzicht                                                                                                    |                | <u> </u>     | 0.000      |       |
|                              |                     |    |   | 08-4763694                      | 08-4763706 | 09-4772338 V                                            |                                                         |                                               |                                                                                                    |                | _            |            |       |
|                              |                     |    |   | 08-4763707                      | 08-2044595 | 11-4707652 V                                            |                                                         |                                               | Jaar<br>4 2012 b                                                                                                    | Niveau Afo     | J10          | - Geslacht | ~     |
|                              |                     |    |   | 09-1693646                      | 08-071698  | 12-1072282 V                                            |                                                         | -                                             |                                                                                                    | Afdrukken      |              |            | - 0 × |
|                              |                     |    |   | 09-1693663                      | 08-071698  | 10-4789208 M                                            | -                                                       |                                               | Snel selecteren                                                                                                    |                |              |            |       |
|                              |                     |    |   | 09-4772334                      | 06-1593127 | 11-4707649 M                                            | -                                                       |                                               | • •                                                                                                    | Printer        |              |            | 1     |
|                              |                     |    | - | 09-4772347                      | 03-1726834 | 10-4789190 V                                            |                                                         |                                               |                                                                                                    | HP Color Lase  | sJet 3550-2  | •          | 3     |
| Aantal vluchten              | Diagram3            |    |   | ,                               | Zoeke      | en Grafiek                                              | Grafiek<br>en: 22                                       |                                               | Aan         Uit           Vluc         Datum         Losplaats           > V17         27-04         Wijchen         N | Afdrukken n    | iaar bestand |            |       |
| providencen                  | geoelecteerd, o     | _  |   |                                 |            | promotion doily                                         |                                                         |                                               | V18 04-05 Roytel 7                                                                                                    | u/             |              |            |       |

Er is geen beperking meer van het aantal vluchten indien u naar bestand print.

## Kopprijzen hok

Via menu-item: Prestaties>kopprijzen hok

|                           |                | Geslacht             |
|---------------------------|----------------|----------------------|
| Vanaf <b>1 1 2012</b> t/m | n 31 12 2012   | Alle                 |
| Niveau                    |                | Duifcode             |
| Ver                       | -              | * - Alle duifcodes 💌 |
| ,                         |                |                      |
|                           |                |                      |
|                           | ·              |                      |
|                           | Selecteer      |                      |
|                           |                |                      |
|                           | Aantal prijzen |                      |
| Prijs 1                   | 0              |                      |
| Priis 2                   | 0              |                      |
| Prijs 3                   | 0              |                      |
| Prijs 4                   | 0              |                      |
| Prijs 5                   | 0              |                      |
| Prijs 6                   | 1              |                      |
| Prijs 7                   | 1              |                      |
| Prijs 8                   | 0              |                      |
| Prijs 9                   | 0              |                      |
| Prijs10                   | 0              |                      |
| · · · ·                   |                |                      |
|                           |                |                      |
|                           |                |                      |

## Extra informatie over de Compuclub competities

W.H.Z,B. wordt uitgerekend door Compuclub voor iedereen die bij de Compuclub rekent . U hoeft hier zelf niets aan te doen.

The best of The best wordt ook uitgerekend door Compuclub maar hier moet U als Compustam versie 7 gebruiker wel zelf iets aan doen. Vorig jaar seizoen 2012 heeft Compuclub een update uitgebracht om net als de update voor W.H.Z.B. die Compuclub al enige jaar uitgeeft

Met de update voor The Best of The Best kunt U dan een bestand aanmaken en uploaden naar The Best of The Best website ( zie ook pagina 56 )

Wilt U gemakkelijk mee doen aan The Best of The Best competitie Download dan aan het einde van het seizoen de prestatiegegevens van de Compuclub website . (zie mededeling Als geregistreerd Compustam Gebruiker) Of U kunt een abonnement nemen dan krijgt u iedere week tijdens het vliegseizoen een e-mail met uw prestatiegegevens.

Eenmaal in Compustam voor Windows versie 7 kunt u dan nadat u de update van The Best of The Best heeft geïnstalleerd kijken welke van uw duiven in aanmerking komen. En vervolgens via de website van The Best of The Best uploaden.

Als geregistreerd Compustam gebruiker kunt U aan het einde van elk seizoen de prestaties van Uw duiven GRATIS downloaden bij Compuclub als U bij Compuclub rekent die kan vanaf 2007 tot 2012 **Prestatiebestand downloaden** 

Nieuw vanaf seizoen 2012 Prestatiebestanden Compustam:

Nu ook voor Compustam gebruikers van afdeling 3 en 4 te downloaden via onze website

## Wie Heeft Ze Beter

#### Via menu-item: Prestaties>WHZB Competitie

Met dit onderdeel van Compustam kunt u zien of duiven in aanmerking komen voor de WHZB Competitie

In de linker kolom kunt u het jaar instellen en het niveau.

Het niveau dat voor WHZB is het spel ( niveau ) dat volgt op het verenigingsspel welke ook geteld word voor de nationale kampioenschappen

Voor de dagfond is de afdeling en voor de overnachting is het nationale niveau wat telt

met de knop instellingen kunt u de vluchtcode aangeven welke in uw afd. zijn gespeeld.

met de knop berekenen kunt u WHZB opnieuw berekenen en dient u dus gebruikt te worden als u nijv.

een vlucht heeft toegevoegd

Met de knop afdrukken kunt u berekende lijst afdrukken op een printer.

In het rechter kolom kunt u op verschillende categorieën (tabbladen) klikken en kunt u direct zien of er duiven in aanmerking (gaan) komen voor de competitie.

Zodra er in de kolom voldoet een + te staan achter de duif dan voldoet deze duif voor de categorie van WHZB. Met een – achter de duif komt de duif niet in aanmerking

# Vanaf seizoen 2011 is er een speciale Website van WHZB bij Compuclub **Deelname W.H.Z.B. nu zonder opgave !**

De deelname aan de nationale competitie 'Wie heeft ze beter' is gratis en staat open voor alle basisleden NPO.

Compuclub is in 2013 de rekenaar van WHBZ. Ieder lid neemt automatisch zonder opgave deel aan de competitie.

Liefhebbers van afdelingen, kringen, samenspelen, etc. die niet rekenen bij Compuclub kunnen enkel deelnemen, als hun rekenaar van het spel dat voor de onderhavige categorie geldt veertien dagen na de reclameperiode van de laatste vlucht van die categorie de U(uitslag)-bestanden van alle vluchten van desbetreffende categorie per mail aan Compuclub zendt

#### Klik op de Afbeelding van de W.H.Z.B website om er naar toe te gaan

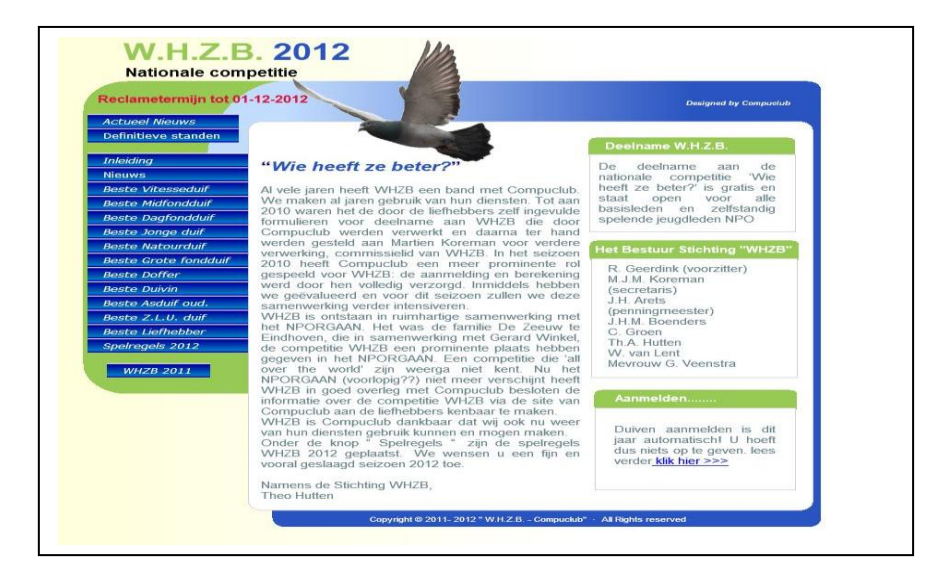

#### Prestatiebestand The Best of The Best insturen

(Uw 8-cijferige NPO-nummer moet overeenkomen met Compustam)

Het prestatiebestand The Best of The Best vanuit Compustam versie 7.13 insturen. Om het bestand naar de The Best of The Best website in te sturen handelt U als volgt: A stonale Combert

Zorg dat de USB-stick

geplaatst is in de pc of laptop

- 1. Start Compustam.
- 2. Controleer op updates via compustam via menu-item.

Help Compustam Help-onderwerpen Controleren op updates Info...

Of via onze website www.compuclub.nl

3. Als de update geïnstalleerd is klikt U op menu-item Prestaties, The Best of The Best

| Prestaties | Kweek      | Extra    | Instellingen | Help |
|------------|------------|----------|--------------|------|
| Onderh     | oud vluc   | hten     |              |      |
| Onderh     | oud pres   | taties   |              |      |
| Verwijd    | eren pres  | taties   |              | 1    |
| Bladere    | n per vlu  | cht      |              |      |
| Bladere    | n per dui  | f        |              |      |
| Zoeken     | beste du   | iven     |              |      |
| Jaarover   | zicht      |          |              |      |
| Kopprijz   | en hok     |          |              |      |
| WHZB c     | ompetitie  | e        |              |      |
| The Best   | t Of The l | Best Co  | mpetitie     |      |
| Toevoed    | ien prest  | atie-dis | kette COMPU  | TUB  |

4. Typ vervolgens het jaartal (2012) in klik op de knop selecteer.

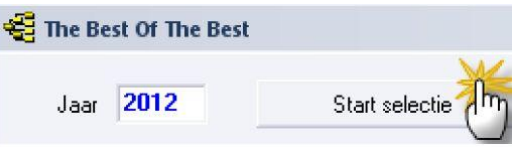

5. De Duiven worden geselecteerd die ingestuurd kunnen worden. Klik vervolgens op: Opslaan voor insturen.

| 🚭 The Be | st Of The B | est            |             |                       |
|----------|-------------|----------------|-------------|-----------------------|
| Jaar     | 2012        | Start selectie | 🞒 Afdrukken | Opslaan voor insturen |
|          |             |                |             | <u></u>               |

- 6. Sla het bestand op in een map\* of op een USB-stick daar waar U het kunt terug vinden.
- 7. Indien U op ' start opslaan' klikt wordt het bestand opgeslagen er volgt daarna een scherm met een padnaam waar het bestand staat opgeslagen ( rode pijl ) het bestand heet altijd 'TBOTB\_<lidnr.zip> note < lidnr> is Uw 8 cijferig NPO lidnummer

| Compustam                                                  | ×                 |
|------------------------------------------------------------|-------------------|
| Bestand is opgeslagen als:                                 |                   |
| C:\Winstam7\TBOTB_15409128.ZIP                             |                   |
| Bij insturen worden eerder ingevoerde of ingestuurde gegev | ens overschreven! |
|                                                            |                   |

Om de prestatiegegevens te kunnen insturen gaat U nu naar de website van The Best of The Best en klikt op de volgende knop.

8.

| THE BEST                                                                                                    | Profession                                                                     | nele automatisering duivensport                                              | Tip: Nog Geen Accoun |
|----------------------------------------------------------------------------------------------------|--------------------------------------------------------------------------------|------------------------------------------------------------------------------|----------------------|
| Hei spoor der Kampios                                                                                                    | อนอก                                                                           | dulouduo d                                                                   | Nationale Compet     |
| Designed by Compuclub                                                                                                    |                                                                                |                                                                              | 'The Best of The B   |
| Home                                                                                                    | Account aanmaken Inloggen                                                      | SAMENWERKING MET COMPUCLUB                                                   | maak er dan eerst    |
| Asduif Vitesse/Midfond                                                                                                    |                                                                                | Net als in voorgaande iaren vindt de                                         | een aan via Accour   |
| Asduif Eendaagse Fond                                                                                                    | NATIONALE COMPETITIE                                                           | berekening plaats via onze sponsor                                           | aanmakan on do       |
| Asduif Grote Fond                                                                                                    | 'THE BEST OF THE BEST' 2013                                                    | Compuciub. Onze sponsor<br>Compuciub heeft voor u een                        | aanmaken op de       |
| Asduit Jonge Duit                                                                                                    | Aan deze kompetitie van 'Het Spoor der                                         | uitstekend programma in de vorm                                              | website              |
| Asduif All-Round                                                                                                    | Kampioenen' kan iedere liefhebber in Nederland                                 | Compustamgebruikers krijgen de                                               |                      |
| Keizer van 'The Best Of The Best'                                                                                                    | Dus niet alleen de abonnees van ons blad. Bij een                              | mogelijkheid om een exportbestand<br>aan te maken en deze up te loaden       |                      |
| Wie Wordt De Winnaar                                                                                                    | te winnen en dat is de afgelopen jaren ook                                     | via de website van Compuclub bij                                             |                      |
| Standen                                                                                                    | gebeurd. In 2013 gaat er strijd geleverd worden in<br>de volgende categorieën: | zodoende hun deelname aan de<br>kompetitie te realiseren.<br>Lees Verder >>> |                      |
|                                                                                                    | ASDUIF VITESSE/MIDFOND                                                         |                                                                              |                      |
| and the sector state of the                                                                                                    | ASDUIF EENDAAGSE FOND                                                          |                                                                              |                      |
| and the second second                                                                                                    | ASDUIF JONGE DUIF                                                              |                                                                              |                      |
| the stand of the stand                                                                                                    | ASDUIF JAARLINGEN<br>ASDUIF ALL-ROUND                                          | WELKE VLUCHTEN TELLEN?                                                       |                      |
|                                                                                                    | KEIZER VAN 'THE BEST OF THE BEST'                                              | Alle vluchten die als officiële<br>wedvlucht op het programma van            |                      |
| 1 1 1 1 1 1 1 1 1 1 1 1 1 1 1 1 1 1 1                                                                                                    |                                                                                | de afdeling staan en die door de                                             |                      |
|                                                                                                    |                                                                                | NPO zijn vastgelegd met de code:<br>V - M - E - A - J en N                   |                      |
| CONTRACTOR OF THE PARTY OF THE PARTY OF THE |                                                                                | Lees Verder >>>                                                              |                      |

#### 9. Vul de Gegevens in en klik op de knop verzenden.

| NPO Lidnr             | uw npolidnr hier | om uw TBOTB                                     |
|-----------------------|------------------|-------------------------------------------------|
| Naam                  | Uw naam hier     | <li>lidnr&gt;.ZIP bestand<br/>on te zoeken</li> |
| E-mail                | Uw email hier    |                                                 |
| Compustam Zip bestand |                  | Bladeren                                        |
|                       | Leegmaken velden | Verzenden                                       |
|                       |                  |                                                 |

10. Daarna volgt een scherm succesvol verwerkt indien alles goed gegaan is. Of een fout. Reportage indien iets niet in orde is. Wijzig dit dan en stuur opnieuw in

Log daarna in om Uw ingestuurde gegevens in te zien. (Je moet wel een account hebben) 11. Let op: \* Windows 7/8 en Vista bij voorkeur USB-stick of andere hoofdmap dan C:\ I.V.M de rechten

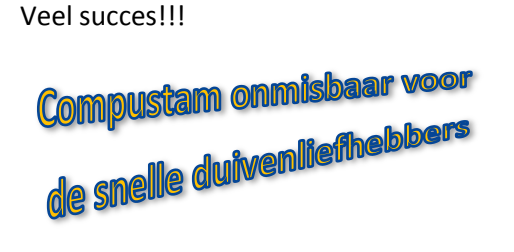

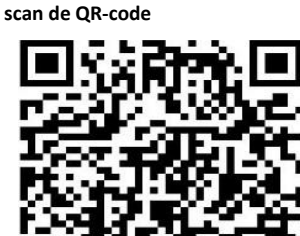

Meer info 'The Best of The Best '

## Prestatiebestanden importeren in Compustam versie 7

(Uw 8-cijferige NPO-nummer moet overeenkomen met Compustam)

Het prestatiebestand is U per email gestuurd en heeft als naam Uw 8-cijferige NPO-nummer. Om de prestaties van de duiven te importen in Compustam handelt U als volgt:

- Bewaar het prestatiebestand in de hoofdmap van een Uw schijven\* (bijv. C:\ of D:\)

   of op een USB-stick drive letter kan per pc/laptop verschillen\*
  - Open Compustam als dat nog niet gedaan heeft
- 3. Open het menu Prestaties

2.

- 4. Klik op menu-item Toevoegen prestatie-diskette COMPUCLUB **pc of laptop** Er verschijnt een venstertje met de naam **Toevoegen prestatie-diskette COMPUCLUB**
- 5. Als U het prestatiebestand op de C-schijf heeft geplaatst, gaat u nu verder met stap 8\*
- 6. Als U het prestatiebestand NIET op de C-schijf heeft geplaatst, klikt u op het kleine knopje met het pijltje omlaag
- 7. Klik de naam van de vaste schijf of USB-stick waarop u het prestatiebestand hebt geplaatst. Gebruik indien nodig de verticale schuifbalk om door de lijst heen te bladeren.
- 8. Klik op de knop **Toevoegen prestatiedisk.**

Op het tot nu toe lege deel van het venstertje verschijnt nu gedetailleerde informatie:

- Links (in blauw) staan in de prestatiebestand aanwezige niveaus:
- Rechts (in de vakjes) de door Compustam gedefinieerde niveaus

Let Op: alleen de door Compuclub uitgerekende niveaus bevatten prestatiegegevens

Om de prestatiegegevens te kunnen importeren, dient U voor elk van de niveaus die Compuclub uitrekent en die u wilt importeren, het volgende doen:

- 9. Klik op de knop met het pijltje achter het niveau van u keuze.
- 10. Klik op de naam van de niveau waarop u de prestaties van het desbetreffende niveau 10.
- 11. Herhaal stappen 9 en 10 voor alle niveaus die u wenst te importeren.
- 12. Klik als laatste op de knop Start toevoegen.
- 13. Na enige tijd verschijnt de melding dat de prestatiediskette is geladen. Klik op de knop **OK**

Let op: \* Windows 7/8 en Vista bij voorkeur USB-stick of andere hoofdmap dan C:\ I.V.M de rechten

|                      | Toevoegen prestatie                   | -diskette CO | MPUCLUB              | ×          | Jaarabonnement Prestaties |  |
|----------------------|---------------------------------------|--------------|----------------------|------------|---------------------------|--|
|                      | d: [compuclub]                        | <u> </u>     | Toevoegen pre        | statiedisk | Compustam 6 en 7 2013     |  |
|                      | Overzetten prestati                   | eniveaus     |                      | 8          |                           |  |
| Veel succes!!!       | Prestatieniveaus<br>prestatiediskette |              | Compustam<br>Niveaus |            |                           |  |
|                      | 1. Afdeling                           | >            | Afd10                | -          |                           |  |
|                      | 2. Rayon                              | =====>       | Rayon 1              | - g        |                           |  |
| Meer info 'W.H.Z.B.' | 3. Samensp.                           | ======>      | ccwest98             |            |                           |  |
| scan de OR-code      | 4. Verenig.                           | ======>      | Ver                  |            |                           |  |
|                      | 5.                                    | =====>       | Ver<br>Nive 5        |            |                           |  |
|                      | 6.                                    | =====>       | Niveau               |            |                           |  |
| 电热热电                 | 7.                                    | =====>       |                      | E          |                           |  |
|                      | 8.                                    | =====>       | 10                   |            |                           |  |
| 55552 <b>3</b> 56;   |                                       | / Start toou |                      | -          |                           |  |
|                      |                                       |              | oegen                |            |                           |  |
|                      |                                       |              | 12                   |            |                           |  |
|                      |                                       |              |                      |            |                           |  |

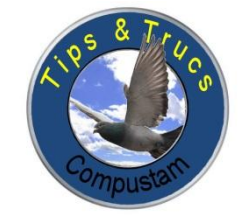

Bijhoudt

Zorg dat de USB-stick geplaatst is in de pc of laptop Bepaling koppeldatum bladeren koppels & kweek Onderhoud kweek Ringen serie toevoegen Nakomelingen lijst Pro-forma Stamboom Koppellijst Lijst per ronde Koppelkaartjes voor broedbak Lijst jonge duiven Zoeken jonge duif in kweekbestand Copieer kweekjaar

#### **Hoofdindex**

Installatie Compustam versie 7 Bestand Duiven Prestaties Kweek Extra instellingen Help **Veel gestelde vragen** Updates voor compustam voor Windows

#### menu-item: Kweek>bepaling koppeldatum

Als u op bepaling koppeldatum klikt krijgt u onderstaand scherm te zien

| 🚭 Bepaling koppeldatum |            | ) 🗆 🗙    |
|------------------------|------------|----------|
| Koppeldatum            | 25 11 2012 | zondag   |
| Aantal dagen tot 1e ei | 10         |          |
| Ei 1                   | 05 12 2012 | woensdag |
| Broed (2e ei)          | 07 12 2012 | vrijdag  |
| 10 dagen broeden       | 17 12 2012 | maandag  |
| Aangepikt              | 24 12 2012 | maandag  |
| Uit                    | 25 12 2012 | dinsdag  |
| Jongen 7 dagen         | 01 01 2013 | dinsdag  |
| Jongen 14 dagen        | 08 01 2013 | dinsdag  |
| Jongen 21 dagen        | 15 01 2013 | dinsdag  |
| Speenklaar             | 20 01 2013 | zondag   |
| Bereken                | Afdrukken  |          |

#### Stel U wilt aan winterkweek doen

U krijgt op 1 januari de ringen van de ringenadministrateur

deze wilt u direct om de jonge duiven schuiven

U kunt een jong pas ringen rond 7 dagen

U vult dan achter ' jongen 7 dagen ' de datum in. In dit geval 01-01-2013

direct rekent het programma diverse datums uit

U kunt zien dat de beste koppeldatum 25 november 2012 is. Bij een drijftijd van 10 dagen.

Doen de duiven er langer dan 10 dagen tussen koppelen en het 1<sup>e</sup> ei dan kunt u natuurlijk het aantal dagen verhogen of verlagen .

En meteen rekent het programma de nieuwe koppeldatum uit.

#### Voordelen:

- U hoeft nu zelf niet via de kalender de datum uit te rekenen
- Als u tussendoor op vakantie wilt kunt u een snelle manier een ideale koppeldatum uitrekenen zodat uw duiven broeden tijdens uw afwezigheid
- U kunt op deze manier uitrekenen wanner de jongen ongeveer speenklaar zijn
- U kunt een ideale neststand voor de vluchten uitrekenen

Via menu-item: Kweek> bladeren koppels &kweekgegevens

Door op de knop toevoegen te klikken voegt u een nieuw koppel toe

Als u op de knop bewerken dubbelklikt op te bewerken koppel dan kun je dit koppel bewerken/wijzigen

Door op de knop verwijderen te klikken verwijdert u de koppel die geselecteerd is.

Dit is te herkennen aan de blauwe balk met zwarte driehoek er voor zie uitleg

Indien u dubbelklikt op jongen van een bepaald koppel komt u direct in het scherm Onderhoud kweek

Bij nieuwe koppel invoer vult u hok/baknummer in.

Bijv. u heeft een koppel in hok 2 en in de 3<sup>e</sup> broedhok zit dan vult u het als volgt in: **02-03** met volgnummer wordt het volgende bedoelt .

bij de 1<sup>e</sup> koppeling van een bepaalde doffer in een bepaalt hok/broedhok krijgt als volgnummer 1 indien dezelfde doffer overgekopppeld wordt met een nieuwe duivin dan krijgt die volgnummer 2 wordt deze doffer nog een keer overgekoppeld dan krijgt die volg nummer 3 enz.

Met de verrekijkers kun je de betreffende doffer of duiven opzoeken

vul de koppeldatum in en het ras kunt u invullen

| Bewerken koppelge   | gevens                   |
|---------------------|--------------------------|
| 🗸 ок                | X Annuleren ? Help       |
| Koppel<br>Kweekjaar | 2013                     |
| Hok/baknummer       | 01-01                    |
| Volgnummer          | 1                        |
| Vader               | 2008 4763683 州 😋         |
| Moeder              | 2012 1072282 🏘 Pro-forma |
| Koppeldatum         | 09 03 2013               |
| Ras                 |                          |
|                     |                          |

Met de knop Pro-Forma kunt u tevens een Pro-Forma stamboom zien. Tevens kunt u aan de hand van de geselecteerde duifcodes bladeren met vaders en moeders en met de knop dit koppel selecteren . De koppel overnemen naar bladeren & kweekgegevens

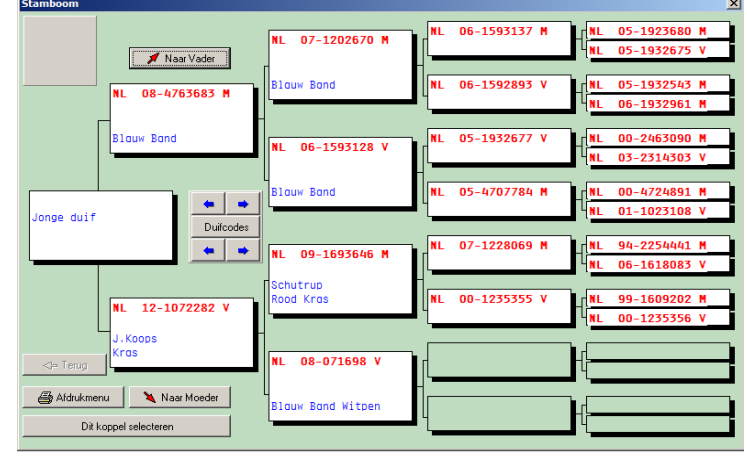
## **Onderhoud kweek**

Via menu-item: Kweek>onderhoud kweek

Met behulp van de verrekijker kunt u bepaalde koppels oproepen en eventuele rondes bewerken en of toevoegen . Door op het duif – icoontje te klikken met de gegevens van de jongen bewerken. Geef in het datumveld de volledige datum in bijv. 01-04-2013. De streepjes worden automatisch ingevoegd

| Koppel     Kweekjaar     2013     Vader     08.4763683     Moeder     1.01     Koppelnummer     Rondenummer     Ronde     Ronde                                                                                                    |
|----------------------------------------------------------------------------------------------------|
| Koppel       Moder       08-4763683         Moeder       12-1072282         Baknr       01-01         Koppelnummer       1         Rondenummer       1         Ronde 1       Ronde 2         Ronde 2       Ronde 4         Ronde 5       Ronde 6         Ronde 7       Ronde 8                                                                                                    |
| Rondenummer       1         Ronde 1       Ronde 3       Ronde 4       Ronde 5       Ronde 6       Ronde 7       Ronde 8       Ronde 9                                                                                                    |
|                                                                                                    |
| Ei 1 datum         Ei 2 datum         Datum jongen           20 03 2013         22 03 2013         09 04 2013                                                                                                    |
| Imigration       Imigration       I |
| Opmerking bij ronde                                                                                                    |
| Verwijderen ronde                                                                                                    |
|                                                                                                    |

Tip: U kunt het beste op deze manier te werk gaan doormiddel van de verrekijker de duiven op te zoeken. Als u de duiven direct intypt gaat het mis en wordt er geen goede stamboon getoond. Als u met de verrekijker de duiven opzoekt wordt de koppeling goed gemaakt en worden de landencodes ook direct goed weergeven om te gebruiken voor uw elektronisch klik.

en denk er aan als u een stamboom maakt ook de goede landencodes te gebruiken . Als u deze landencodes eenmaal goed heeft ingevoerd en u maakt met een of meerdere duiven een hoklijst dan staan ze gelijk goed

U kunt het beste eerst de ringserie van de jonge duiven toevoegen en daarna de duiven erbij zoeken via de verrekijker.

Via menu-item: Kweek>Ringenserie toevoegen

| Ringenserie toevoegen aan duivenbesta | nd 🔀                   |
|---------------------------------------|------------------------|
| van ringnummer 2013 111               | 1111 V Start toevoegen |
| t/m ringnummer 2013 111               | 1120 X Annuleren       |
| Land NL 💌                             |                        |
| Fokker J koops                        |                        |
| Duifcode 🚽 Jonge duif                 |                        |
|                                       |                        |

Help: Ik zie de optie Duifcode niet? Deze optie is beschikbaar vanaf Compustam 7 versie 7.05 Controleren op updates via menu-item help > controleren op updates of klik hier om de laatste update van de Compuclub site te downloaden

**Tip:** Deze manier kunt u ook gebruiken als een andere liefhebber duiven voor U kweekt en U ringenserie gebruikt deze liefhebber zet uw ringenserie in zijn compustam versie op een aparte duifcode. Via de optie Exporteren op duifcode worden dan de duiven die voor U gekweekt zijn opgeslagen **Belangrijk** als U op deze manier te werk gaat dan de ringenserie **niet** invoeren in Uw eigen compustam versie

Hier kunt u de ringnummers van een serie jonge duiven in een keer toevoegen aan het duivenbestand Geef het jaartal van de duiven en vervolgens het startringnummer.

De eerste 5 cijfers van het startringnummer worden automatisch overgenomen naar het eindringnummer. Bij het eindringnummer dient u wel de laatste 3 cijfers te worden toegevoegd .

U kunt maximaal 200 duiven in een keer invoeren . Grote series moeten als meerdere kleine series worden ingevoerd.

Als een serie jonge duiven op deze manier is ingevoerd. Kan bij onderhoud kweek een jonge duif heel snel worden ingevoerd m.b.v. de zoek functie

**Nieuw in Compustam versie 7:** is dat u direct een duifcode kan worden toegevoegd aan de in te voeren ringenserie.

## Nakomelingenlijst

### Via menu-item: Kweek>nakomelingenlijst

Met de verrekijker kunt u de duif opzoeken u kunt het ringnummer ook invoeren

Lep op: Eerste vakje is alleen voor een Duits ringnummer en dient dus leeg gelaten bij ringnummers van het Nederlands formaat

Bij aantal generaties kunt u opgeven hoe diep gezocht moet worden. Bijv. 1<sup>e</sup> generatie is zoeken naar kinderen 2<sup>e</sup> generaties is zoeken naar kinderen en kleinkinderen enz. U kunt 99 generaties zoeken.

de knop selecteer is om de zoek functie te starten.

De knop Afdrukken is om de geselecteerde gegevens afdrukken op de printer

| E Na  | komelingen          |                   |           |                      |                  |           |          |                      |
|-------|---------------------|-------------------|-----------|----------------------|------------------|-----------|----------|----------------------|
| -Rii  | gnummer<br>2009 477 | 2338 Aantal gener |           | es<br>duifcodes<br>V | Geslacht<br>Alle | Selecteer | Stamboom | Aantal gevonden<br>8 |
| Ge    | Ringnummer          | G Duifnaam        | Duifcodes | Vader                | Moeder           |           |          |                      |
| 1     | 10-4789194          | м                 | 0         | 08-4763714           | 09-4772338       |           |          |                      |
| 1     | 11-4707646          | м                 |           | 09-4772352           | 09-4772338       |           |          |                      |
| 1     | 11-4707647          | м                 | 0         | 09-4772352           | 09-4772338       |           |          |                      |
| 1     | 12-1072287          | м                 |           | 11-4707648           | 09-4772338       |           |          |                      |
| 1     | 13-4726905          | •                 | J         | 12-1072301           | 09-4772338       |           |          |                      |
| 1     | 13-4726906          | •                 | J         | 12-1072301           | 09-4772338       |           |          |                      |
| 2     | 12-1072295          | м                 |           | 10-4789194           | 10-4789182       |           |          |                      |
| 2     | 12-1072600          | -                 |           | 10-4789194           | 10-4789182       |           |          |                      |
|       |                     |                   |           |                      |                  |           |          |                      |
| !oeke | n voltooid          |                   |           |                      |                  | •         |          |                      |

oeken voltooid

### Pro- Forma stamboon

#### Via menu-item: Kweek>pro forma stamboom

U geeft beide ouders op via handmatige invoer of via de zoek optie en Compustam genereert voor de Pro-Forma stamboom van 5 generaties.

Met de pijltjes kunt u vooruit of achteruit bladeren door doffers en duivinnen

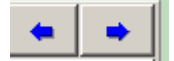

Als u op knop duifcode klikt kunt u duifcodes opgeven die u alleen wilt zien om te bladeren. Bijv. alleen vliegduiven of kweekduiven of een bepaald ras. Afhankelijk van uw duifcodes

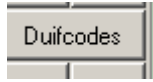

Via bladeropties ' naar moeder ' en naar vader kunt u onbeperkt in de generaties

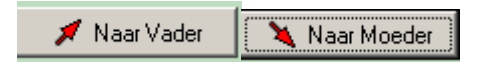

Met behulp van de optie afdrukken kunt u Pro-Forma stamboom op papier staan

| Stamboom                             |                                                             |                      | ×                                    |
|--------------------------------------|-------------------------------------------------------------|----------------------|--------------------------------------|
| Naar Vader                           | <b>DV 06442-07-174 M</b><br>Gebr Kuypers Neer               | NLD 05-4273433 M     | NLD 03-4245108 M<br>NLD 00-2344635 V |
| V Wanry J Aarden                     |                                                             |                      | NLD 01-1378390 V                     |
|                                      | NLD 10-1076820 V<br>D Teletex 836 /955<br>V Wanroy J Aarden | Aarden Lageveen PB   | NLD 06-1563451 M                     |
| NL 12-1045666 V<br>J Aarden          | Blauwbana                                                   | Wanroy Nachtvlieger  | NLD 05-4267560 V                     |
|                                      | NLD 10-4222244 M                                            | de moederTeletex 954 | NLD 06-4275954 V                     |
| NLD 11-4231711 V<br>J Aarden v Wegen | krds;;;witpen                                               | Brugman              | NLD 05-4268570 V                     |
| Terug                                | NLD 07-4288817 V<br>Brugman Aarden<br>J Aarden v Wegen      |                      | NL 03-4239281 M<br>NL 04-4259406 V   |
|                                      | Krūs                                                        | Aarden               | NLD 04-4251424 M                     |

## Koppellijst

### Via menu-item: Kweek>koppellist

U kunt met deze optie een lijst van koppels van een bepaald jaar. Door een jaar in te geven en daarna op selecteer te drukken wordt de lijst gegenereerd. Met behulp van de optie afdrukken kunt u de lijst op papier zetten.

| ÷                                          | Корре    | llijst   |            |             |       |            |             |             |          |  |
|--------------------------------------------|----------|----------|------------|-------------|-------|------------|-------------|-------------|----------|--|
| Kweekjaar 🚽 2013 🕨 Selecteer 🖉 🎒 Afdrukken |          |          |            |             |       |            |             |             |          |  |
|                                            | Vanaf ho | ok/bak   | -          | t/m hok/bak | ZZ-ZZ |            |             |             |          |  |
|                                            | Baknr    | Koppelnr | Vader      | Naam vader  |       | Moeder     | Naam moeder | Koppeldatum | <b>_</b> |  |
| ▶                                          | 01-01    | 1        | 08-4763683 |             |       | 12-1072282 |             | 9-3-2013    |          |  |
|                                            | 01-02    | 2        | 10-4789207 |             |       | 10-4789179 |             | 9-3-2013    |          |  |
|                                            | 01-03    | 3        | 08-4763707 |             |       | 11-4707668 |             | 9-3-2013    |          |  |
|                                            | 01-04    | 4        | 10-4789208 |             |       | 12-1072296 |             | 9-3-2013    |          |  |
|                                            | 01-05    | 5        | 11-4707653 |             |       | 10-4789190 |             | 9-3-2013    |          |  |
|                                            | 01-06    | 6        | 11-4707649 |             |       | 11-4707659 |             | 9-3-2013    |          |  |
|                                            |          |          |            |             |       |            |             |             | <b>•</b> |  |
| 26                                         | ;        |          |            |             |       |            |             |             |          |  |

## Lijst kweek per ronde

### Via menu-item: kweek> lijst kweek per ronde

Door het ingeven van het kweekjaar en het ronde nummer kunt u een lijst kweek per ronde samenstellen. Met behulp van de optie afdrukken kunt u de lijst afdrukken op de printer

| ÷ | Kweek per ronde                                 |          |       |       |              |            |              |   |            |  |  |  |  |  |
|---|-------------------------------------------------|----------|-------|-------|--------------|------------|--------------|---|------------|--|--|--|--|--|
| ĸ | Kweekjaar 2013 Rondenr 1 Selecteren 🖨 Afdrukken |          |       |       |              |            |              |   |            |  |  |  |  |  |
|   | Hok/ba                                          | Koppelnr | Ei 1  | Ei 2  | Datum jongen | Jong 1     | Kleur jong 1 | G | Jong 2     |  |  |  |  |  |
| Þ | 0101                                            | 1        | 20-03 | 22-03 | 09-04        |            |              |   |            |  |  |  |  |  |
|   | 0102                                            | 2        | 17-03 | 19-03 | 06-04        | 13-4726907 | Blauw Band   | - | 13-4726913 |  |  |  |  |  |
|   | 0103                                            | 3        | 17-03 | 19-03 | 06-04        | 13-4726911 | kras         | - | 13-4726912 |  |  |  |  |  |
|   | 0104                                            | 4        | 18-03 | 20-03 | 07-04        | 13-4726908 | Blauw Band   |   | 13-4726909 |  |  |  |  |  |
|   | 0105                                            | 5        | 18-03 | 20-03 | 07-04        | 13-4726910 | Rood         |   |            |  |  |  |  |  |
|   | 0106                                            | 6        | 18-03 | 20-03 | 07-04        | 13-4726903 | Donkere Kras |   | 13-4726904 |  |  |  |  |  |
| l |                                                 |          |       |       |              |            |              |   | <u>)</u>   |  |  |  |  |  |

#### Via menu-item: Kweek> koppel kaartjes voor broedbakken

U kunt koppelkaartjes afdrukken door het kweekjaar in te geven en het koppelnummer waar u mee wilt beginnen en het nummer van het koppel waar u mee wilt eindigen . Druk op de knop afdrukken om de kaartjes af drukken

| Afdrukken koppelkaartjes          | × |
|-----------------------------------|---|
| Kweekjaar 2013                    |   |
| Vanaf baknr 01-01 t/m baknr 01-09 |   |
| Afdrukken                         |   |

### Lijst jonge duiven

Via menu-item: Kweek>lijst jonge duiven

Doormiddel van een door u opgegeven selectie criteria selecteert u dit onderdeel van Compustam een lijst met jonge duiven. Als u gebruik wilt maken van de optie duifcodes dient u het witte vakje ervoor te klikken. Het duifcode venster wordt dan geopend. Klik op de button selecteer om een lijst te selecteren . Let op : de optie duifcode ( bij gebruik duifcode in het duifcode venster

| Lijst jonge dui                                                                                                    | ven                                  |                                                                                                  |                                                                                                    |                                                                                                    |                                                                                                    |                                                                  |      |
|----------------------------------------------------------------------------------------------------|--------------------------------------|--------------------------------------------------------------------------------------------------|----------------------------------------------------------------------------------------------------|----------------------------------------------------------------------------------------------------|----------------------------------------------------------------------------------------------------|------------------------------------------------------------------|------|
| Selectiecriteria<br>Duifcodes<br>* - Alle duifcod                                                                                                    | Jes<br>en/of<br>en<br>of<br>Cen<br>C | slacht<br>Alle<br>Doffe<br>Duivi<br>Jaar<br><b>201</b>                                           | ers<br>innen Hok<br>C Alle<br>C Selec                                                                           | cteer                                                                                                    | Lijstlayout<br>Lijst naar<br>Printer                                                                                                 | Aantal gevor<br>60                                               | nden |
|                                                                                                    |                                      |                                                                                                  |                                                                                                    |                                                                                                    | <u> </u>                                                                                                    | ]                                                                |      |
| Ringnummer                                                                                                    | Duifnaam                             | G                                                                                                | Kleur                                                                                                    | Vader                                                                                                    | Moeder                                                                                                    | Duifcodes                                                        |      |
| Ringnummer<br>13-1017000                                                                                                    | Duifnaam                             | G                                                                                                | Kleur                                                                                                    | Vader<br>10-1234567                                                                                                    | Moeder<br>11-1234567                                                                                                    | Duifcodes                                                        | -    |
| Ringnummer<br>13-1017000<br>13-1650381                                                                                                    | Duifnaam                             | G<br>-<br>-                                                                                      | Kleur<br>Kras                                                                                                   | Vader<br>10-1234567<br>08-4763707                                                                                                    | Moeder<br>11-1234567<br>12-1072282                                                                                                   | Duifcodes                                                        | -    |
| Ringnummer<br>13-1017000<br>13-1650381<br>13-1650382                                                                                                    | Duifnaam                             | G<br>-<br>-<br>-                                                                                 | Kleur<br>Kras<br>Blauw Band                                                                                     | Vader<br>10-1234567<br>08-4763707<br>12-1073551                                                                                                    | Moeder<br>11-1234567<br>12-1072282<br>12-1072292                                                                                     | Duifcodes<br>8<br>8                                              |      |
| Ringnummer<br>13-1017000<br>13-1650381<br>13-1650382<br>13-1650383                                                                                                    | Duifnaam                             | G<br>-<br>-<br>-                                                                                 | Kleur<br>Kras<br>Blauw Band<br>Donkere .Kras                                                                    | Vader<br>10-1234567<br>08-4763707<br>12-1073551<br>05-1932571                                                                                                    | Moeder<br>11-1234567<br>12-1072282<br>12-1072292<br>12-1997008                                                                       | Duifcodes<br>8<br>8<br>8<br>8                                    |      |
| Ringnummer<br>13-1017000<br>13-1650381<br>13-1650382<br>13-1650383<br>13-1650384                                                                                                    | Duifnaam                             | G<br>-<br>-<br>-<br>-<br>-                                                                       | Kleur<br>Kras<br>Blauw Band<br>Donkere .Kras<br>Kras                                                            | Vader<br>10-1234567<br>08-4763707<br>12-1073551<br>05-1932571<br>12-1072377                                                                                                    | Moeder<br>11-1234567<br>12-1072282<br>12-1072292<br>12-1997008<br>11-4707652                                                         | Duifcodes<br>8<br>8<br>8<br>8<br>8<br>8                          |      |
| Ringnummer<br>13-1017000<br>13-1650381<br>13-1650382<br>13-1650383<br>13-1650384<br>13-1650384<br>13-4726901                                                                                            | Duifnaam                             | G<br>-<br>-<br>-<br>-<br>-<br>-<br>-                                                             | Kleur<br>Kras<br>Blauw Band<br>Donkere .Kras<br>Kras<br>Lichte kras                                             | Vader<br>10-1234567<br>08-4763707<br>12-1073551<br>05-1932571<br>12-1072377<br>12-1072302                                                                                                    | Moeder<br>11-1234567<br>12-1072282<br>12-1072292<br>12-1997008<br>11-4707652<br>10-4789202                                           | Duifcodes<br>8<br>8<br>8<br>8<br>8<br>8<br>8<br>9<br>1           |      |
| Ringnummer<br>13-1017000<br>13-1650381<br>13-1650383<br>13-1650383<br>13-1650384<br>13-4726901<br>13-4726902                                                                                            | Duifnaam                             | G<br>-<br>-<br>-<br>-<br>-<br>-<br>-<br>-<br>-<br>-<br>-<br>-<br>-<br>-<br>-                     | Kleur<br>Kras<br>Blauw Band<br>Donkere .Kras<br>Kras<br>Lichte kras<br>Blauw Band                               | Vader<br>10-1234567<br>08-4763707<br>12-1073551<br>05-1932571<br>12-1072377<br>12-1072302<br>11-4707648                                                                                            | Moeder<br>11-1234567<br>12-1072282<br>12-1072292<br>12-1997008<br>11-4707652<br>10-4789202<br>08-2044595                             | Duifcodes<br>8<br>8<br>8<br>8<br>8<br>8<br>8<br>8<br>1<br>J<br>J |      |
| Ringnummer<br>13-1017000<br>13-1650381<br>13-1650382<br>13-1650383<br>13-1650384<br>13-4726901<br>13-4726902<br>13-4726903                                                                              | Duifnaam                             | G<br>-<br>-<br>-<br>-<br>-<br>-<br>-<br>-<br>-<br>-<br>-<br>-<br>-<br>-<br>-<br>-<br>-<br>-<br>- | Kleur<br>Kras<br>Blauw Band<br>Donkere .Kras<br>Kras<br>Lichte kras<br>Blauw Band<br>Donkere Kras               | Vader<br>10-1234567<br>08-4763707<br>12-1073551<br>05-1932571<br>12-1072377<br>12-1072302<br>11-4707648<br>11-4707649                                                                              | Moeder<br>11-1234567<br>12-1072282<br>12-1072292<br>12-1997008<br>11-4707652<br>10-4789202<br>08-2044595<br>11-4707659               | Duifcodes B B B B B J J J J J J J                                |      |
| Bingnummer           13-1017000           13-1650381           13-1650382           13-1650383           13-1650384           13-4726901           13-4726902           13-4726903           13-4726904 | Duiřnaam                             | G<br>-<br>-<br>-<br>-<br>-<br>-<br>-<br>-<br>-<br>-<br>-<br>-<br>-<br>-<br>-<br>-<br>-<br>-<br>- | Kleur<br>Kras<br>Blauw Band<br>Donkere .Kras<br>Kras<br>Lichte kras<br>Blauw Band<br>Donkere Kras<br>Blauw Band | Vader           10-1234567           08-4763707           12-1073551           05-1932571           12-1072377           12-1072302           11-4707648           11-4707649           11-4707649 | Moeder<br>11-1234567<br>12-1072282<br>12-1072292<br>12-1997008<br>11-4707652<br>10-4789202<br>08-2044595<br>11-4707659<br>11-4707659 | Duifcodes B B B B B B J J J J J J J J J J J J                    |      |

## Lijst jonge duiven

Bijv. U selecteert op twee duifcodes de code K en de code D. Als u de optie gebruikt selecteert u alleen de duiven die beide codes hebben. Gebruikt u de optie dan selecteert u alleen die duiven die de code K hebben die code D hebben en die duiven die zowel code K en de code D hebben.

U kunt de lijst lay-out zelf bepalen door de knop lijstlay-out klikken U krijgt dan onderstaand scherm te zien

| Lijstlayout            |         |   |          |                      | _D× |
|------------------------|---------|---|----------|----------------------|-----|
| Selectie van de velden | Grootte |   |          |                      |     |
|                        | 16      |   |          |                      |     |
|                        | 20      |   | Koptekst |                      |     |
| Ras                    | 20      |   |          |                      |     |
| Kleur                  | 20      |   |          |                      |     |
| Fokker                 | 20      |   |          |                      |     |
| 🗖 Duifcodes            | 10      |   |          |                      |     |
| 🔲 Land                 | 5       |   |          |                      |     |
| 🔽 Geslacht             | 1       |   |          |                      |     |
| Vader                  | 16      |   |          |                      |     |
| Moeder                 | 16      |   |          |                      |     |
| C Opmerking 1          | 20      | • |          |                      |     |
| Dpmerking 2            | 20      |   |          | Standaard instelling |     |
| Dpmerking 3            | 20      |   |          | 🗸 ОК                 |     |
| Copmerking 4           | 20      |   |          |                      |     |
| Copmerking 5           | 20      |   |          |                      |     |
| 🗖 Hok                  | 2       |   |          |                      |     |
| 🔲 Gekocht van          | 20      |   |          |                      |     |
| 🗖 Aankoopdatum         | 10      |   |          |                      |     |
| 🗖 Aankoopbedrag        | 7       |   |          |                      |     |
| Aankoop ordenr         | 10      |   |          |                      |     |
| Aankoop ordercode      | 1       |   |          |                      |     |
| 🔲 Verkocht aan         | 20      |   |          |                      |     |
| 🔲 Verkoopdatum         | 10      |   |          |                      |     |
| Verkoopbedrag          | 7       |   |          |                      |     |
| Verkoop ordernr        | 10      |   |          |                      |     |
| Verkoop ordercode      | 1       |   |          |                      |     |
|                        |         |   |          |                      |     |

U kunt aanvinken welke velden u op de lijst wilt afdrukken u dient hierbij wel te letten op de breedte het aantal af te drukken velden wordt beperkt door de breedte van het papier . met de pijltjes kunt u de velden schuiven

### Via menu-item: Kweek>zoeken jonge duif in kweekbestand

Hier kunt u zoeken naar een jonge duif. Geef het jaartal en ringnummer is of selecteer deze gegevens met hulp van de zoekoptie. Klik daarna op de button start zoeken

Let op: 1<sup>e</sup> vak leeg laten als het gaat om Nederlands formaat ring zijn

| oeken jonge d               | uif in kwee                             | ekbestand  |         |              | × |
|-----------------------------|-----------------------------------------|------------|---------|--------------|---|
| Ringnummer                  | 3 <b>472690</b>                         | 1 📕        | Zoeken  |              |   |
| Koppelgegev                 | ens                                     |            |         |              |   |
| Kweekjaar                   | Baknr                                   | Volgnummer | Rondenr | Datum jongen |   |
| 2013                        | 01-11                                   | 11         | 1       | 5-4-2013     |   |
|                             | Vader 12-1                              | 072302     |         |              |   |
| м                           | oeder 10-4                              | 789202     |         |              |   |
|                             | Ras                                     |            |         |              |   |
| Koppel                      | datum <mark>9-3-</mark> 2               | 2013       |         |              |   |
| −Duifgegevens<br>K<br>Gesla | :<br>Ieur <mark>Lichte</mark><br>acht - | kras       |         |              |   |
| Opmerkin                    | aen 🖂                                   |            |         |              |   |
|                             |                                         |            | ×       |              |   |

## Copieer kweekjaar

Klik op menu – item: kweek>Copieer kweekjaar

U kunt het kweekjaar copieren naar een nieuw kweekjaar.

Voordeel hiervan is dat de koppels alleen hoedt te wijzigen die niet meet op een bepaald hok voorkomen i.p.v. dat u alles opnieuw inbrengt

| Copieer kweekjaar                  |      |
|------------------------------------|------|
|                                    |      |
| Copieer alle koppels van kweekjaar | 2012 |
| naar kweekjaar                     | 2013 |
| 🗸 ОК                               |      |

Vul in het volgende scherm welk jaar u naar het nieuwe jaar wilt copieren

Losplaatsen en afstanden Snelheidsberekening Schatting aankomsttijd Vluchtanalyse dagboek

## Hoofdindex

Installatie Compustam versie 7 Bestand Duiven Prestaties Kweek Extra instellingen Help Veel gestelde vragen Updates voor compustam voor Windows

### Via menu-item: Extra>losplaatsen en afstand

U kunt hier de losplaatsen ingeven. Zodra u de coördinaten heeft ingevoerd verschijnt de afstand direct in het afstandenvenster. Ga naar het volgende invoerveld door TAB te gebruiken ga terug door SHIFT-TAB te gebruiken

|    | Losplaatsen          |       |            |     |            |             |   |           |              | <u>_ D ×</u> |  |  |  |  |
|----|----------------------|-------|------------|-----|------------|-------------|---|-----------|--------------|--------------|--|--|--|--|
| Be | Bestand              |       |            |     |            |             |   |           |              |              |  |  |  |  |
| ß  |                      | rwijd | eren 🔶     | Toe | voegen     | 📙 Opslaan   | > | Annulerer | n 🗸 of       |              |  |  |  |  |
|    | Losplaats            | +/-   | Latitude   | +/- | Longitude  | Afstand     |   | Hoko      | oördinaten   |              |  |  |  |  |
|    | 's-Hertogenbosch     |       | 51:42:54,2 |     | 05:17:24,4 | 181,733052  |   |           | 53:09:23,7   |              |  |  |  |  |
|    | 's-Hertogenbosch Bra |       | 51:41:28,9 |     | 05:21:11,8 | 182,120156  |   |           | 06:32:46,8   |              |  |  |  |  |
|    | Aardenburg           |       | 51:15:07,5 |     | 03:26:47,8 | 299,639049  |   |           |              |              |  |  |  |  |
|    | Ablis                |       | 48:31:58,0 |     | 01:49:52,0 | 611,969012  |   |           |              |              |  |  |  |  |
|    | Aerschot             |       | 50:59:10,9 |     | 04:48:46,8 | 269,122024  |   |           |              |              |  |  |  |  |
|    | Albi                 |       | 43:53:14,0 |     | 02:08:24,0 | 1080,395169 |   |           |              |              |  |  |  |  |
|    | Alphen ad Rijn       |       | 52:09:02,2 |     | 04:41:07,4 | 168,487663  |   |           |              |              |  |  |  |  |
|    | Argenton s/Creuse    |       | 46:35:19,0 |     | 01:31:35,0 | 814,311099  |   |           |              |              |  |  |  |  |
|    | Argenton sur Creuse  |       | 46:35:19,0 |     | 01:31:35,0 | 814,311099  |   |           |              |              |  |  |  |  |
|    | Arlon                |       | 49:40:43,3 |     | 05:48:07,6 | 390,378899  |   |           |              |              |  |  |  |  |
|    | Arnhem               |       | 51:58:52,0 |     | 05:57:09,3 | 136,858256  |   |           |              |              |  |  |  |  |
|    | Arras                |       | 50:17:51,0 |     | 02:47:29,0 | 410,377173  |   | [] [      | 🖾 Afdrukken  |              |  |  |  |  |
|    | Auby lez Douai       |       | 50:25:08,0 |     | 03:03:51,0 | 387,869023  |   | <u></u>   |              |              |  |  |  |  |
|    | Auxerre              |       | 47:48:42,0 |     | 03:33:58,0 | 630,918504  |   |           | 🦉 Google man | .            |  |  |  |  |
| F  | Baden-Baden          |       | 48:47:51,0 |     | 08:11:34,0 | 498,497521  | - |           |              | <u> </u>     |  |  |  |  |

Door op de knop google maps te klikken kunt u via google maps de losplaats zien vanuit de lucht ( er is wel een internetaansluiting vereist) zie voorbeeld op volgende pagina

Tip: Klik op Bestand om de losplaatsen tabel te verwijderen en via Bestand importeren losplaatsen om de nieuwere losplaatsen tabel te importeren voor de nieuwste losplaatsen tabel kijk u op de website van Compuclub bij de programma's Compustam Winver en of Autokon voor alle drie de programma's wordt dezelfde losplaatsen tabel gebruikt de laatste versie van de losplaatsen tabel is 2013-01

Check hier voor de nieuwste losplaatsentabel

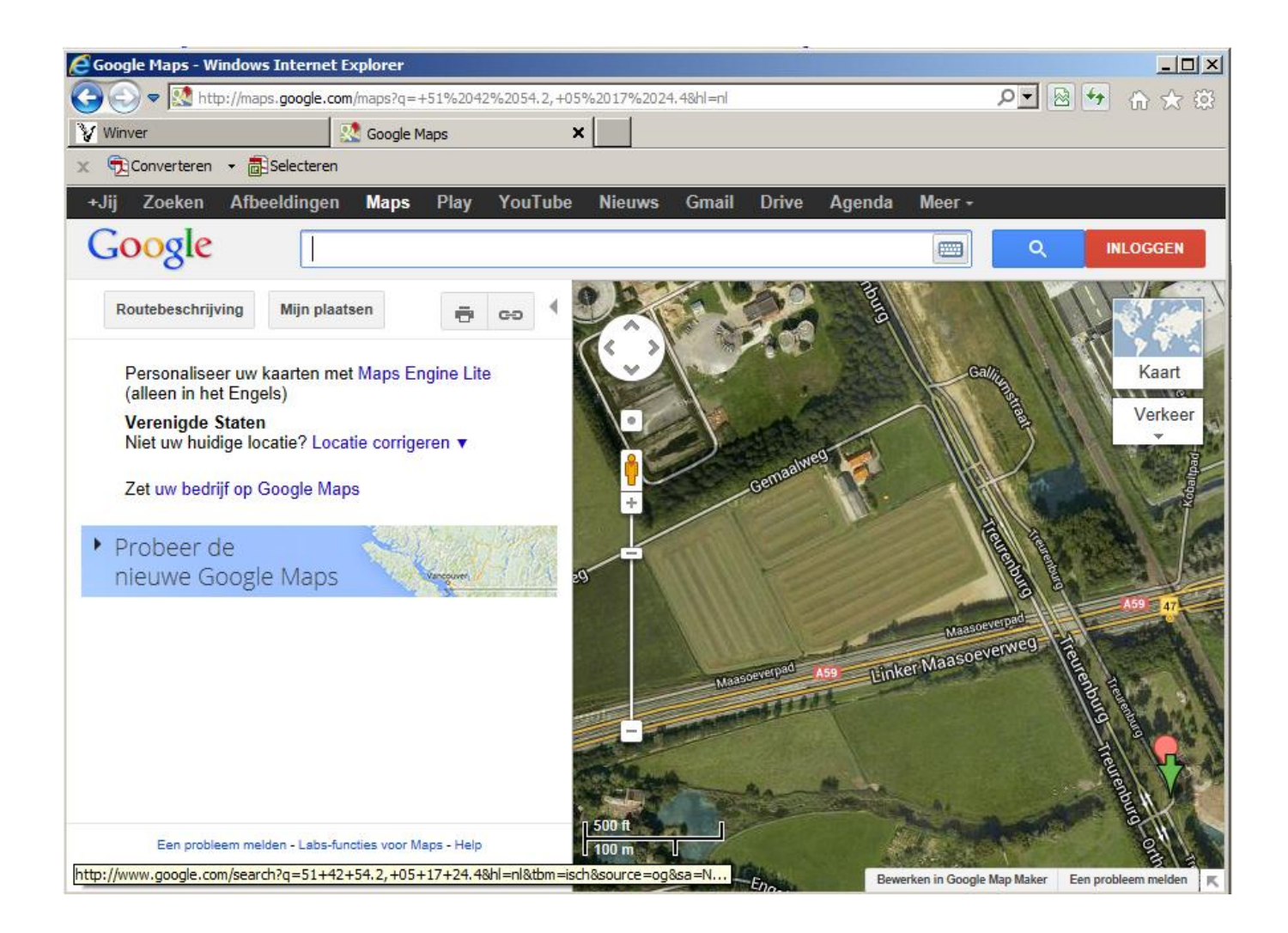

### Via menu-item: Extra>snelheidsberekening

Voer de losplaats lossingstijd en dag nummer

| Dag van de week | Nummer |
|-----------------|--------|
| Donderdag       | 0      |
| vrijdag         | 1      |
| zaterdag        | 2      |
| zondag          | 3      |
| maandag         | 4      |
| dinsdag         | 5      |
| woensdag        | 6      |

| Snelheidsberekening                  | × |
|--------------------------------------|---|
| Snelheid Verloop Neutralisatietijden |   |
|                                      |   |
| Losplaats                            |   |
| 's-Hertogenbosch                     |   |
| Afstand <b>181,733052</b> Km         |   |
| Lossingstijd 08:00 dag 2             |   |
| Constatering                         |   |
| Snelheid 1514,442100 mtr/min         |   |
| Bereken snelheid                     |   |

| Snelheids | berekenir   | ıg                 |       | X  |
|-----------|-------------|--------------------|-------|----|
| Snelheid  | Verloop     | Neutralisatietijde | en    |    |
| Moeder    | klok        |                    | _     |    |
|           | Aansla      | g  21:00           | dag 1 |    |
|           | Afsla       | g 12:00            | dag 2 |    |
| -Klok de  | elnemer     |                    |       |    |
|           | Afslag      | 12:00:00           | dag 2 |    |
| Verloop   |             |                    |       |    |
|           |             | Seconder           | 1     | 0  |
|           | Toe         | gestaan verloop    | )     | 45 |
|           | Totaal inc  | l. strafseconder   | 1     | 0  |
|           |             |                    |       |    |
| E         | }ereken sna | lheid              |       |    |

### menu-item: Extra>Schatting aankomsttijd

Voer de lossingstijd en lossing dag in. Klik daarna op Berekenen aankomsttijden er wordt een tabel gemaakt met aflopende snelheden en daartoe behorende aankomsttijden. Met behulp van afdrukken kunt u de lijst afdrukken.

| Schatting aankomsttijd     |   |          |          |     |          |
|----------------------------|---|----------|----------|-----|----------|
|                            |   | Snelheid | Tijd     | Dag |          |
|                            | Þ | 2300     | 09:19:01 | 2   |          |
|                            |   | 2275     | 09:19:53 | 2   |          |
|                            |   | 2250     | 09:20:46 | 2   |          |
| Attack 101 700000 Km       |   | 2225     | 09:21:41 | 2   |          |
| Arstand 181,733032 Km      |   | 2200     | 09:22:36 | 2   |          |
|                            |   | 2175     | 09:23:33 | 2   |          |
| Lossingstijd  08:00 dag  2 |   | 2150     | 09:24:32 | 2   |          |
|                            |   | 2125     | 09:25:31 | 2   |          |
|                            |   | 2100     | 09:26:32 | 2   |          |
| Bereken aankomsttijden     |   | 2075     | 09:27:35 | 2   |          |
|                            |   | 2050     | 09:28:39 | 2   |          |
|                            |   | 2025     | 09:29:45 | 2   |          |
| 🚑 Afdrukken                |   | 2000     | 09:30:52 | 2   |          |
|                            |   | 1975     | 09:32:01 | 2   |          |
|                            |   | 1950     | 09:33:12 | 2   |          |
|                            |   | 1925     | 09:34:24 | 2   |          |
|                            |   | 1900     | 09:35:39 | 2   |          |
|                            |   | 1875     | 09:36:55 | 2   |          |
|                            |   | 1850     | 09:38:14 | 2   |          |
|                            |   | 1825     | 09:39:35 | 2   |          |
|                            |   |          |          |     | <u> </u> |

## Vluchtanalyse

### Via menu-item: Extra>vluchtanalyse

Vluchtanalyse is een programma waarmee vlieglijnen op de kaart bekeken kunnen worden zowel op eigen woonplaats als op plaatsen ergens in Nederland. U kunt kiezen uit 2 kaarten De Benelux kaart of de Europakaart U kunt deze wijzigen door op het driehoekje de klikken achter Benelux COD . Zie kaart

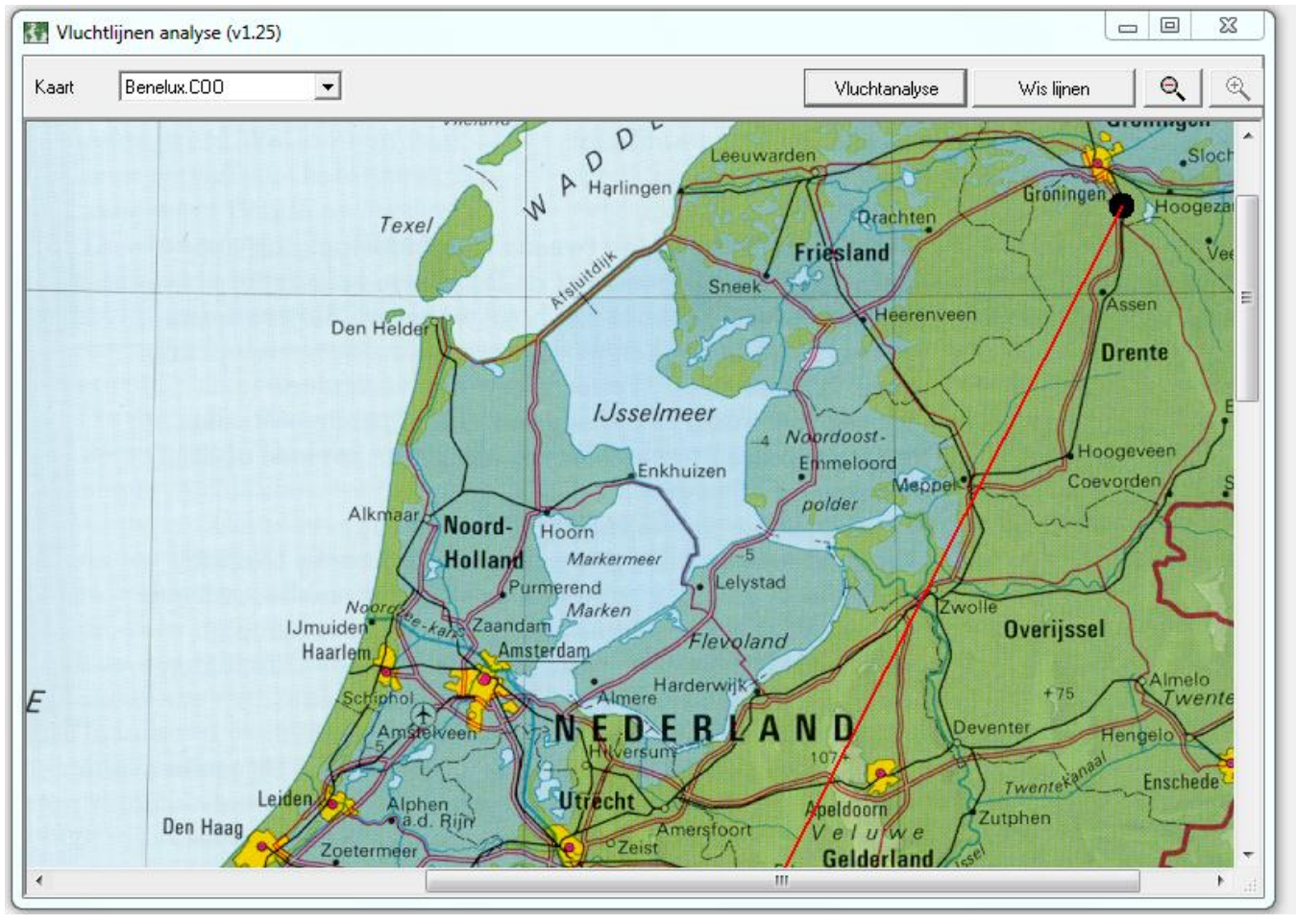

## Dagboek

### Via menu-item: Extra>dagboek

Met dagboek kunt u per dag diverse activiteiten vastleggen dit per dag zelf per duif. Ook kunt u in de toekomst bepaalde activiteiten vastleggen zodat u er aan herinnerd wordt zodra u Compustam opstart . Het dagboek ziet er als volgt uit.

| 📲 Dagboek                                                                                                    |                                                                   |                    |
|----------------------------------------------------------------------------------------------------|-------------------------------------------------------------------|--------------------|
| Bewerken                                                                                                    |                                                                   |                    |
| Datum <b>20-06-2013</b>                                                                                                    | •                                                                 | Duiven             |
|                                                                                                    | Datum Handeling Status ▲<br>1 20-06-2013 Bad gegeven aan vliegers | • -                |
| Ma Di Wo Do Vr Za Zo                                                                                                    |                                                                   | Selectie toevoegen |
| 3         4         5         6         7         8         9           10         11         12         13         14         15         16 |                                                                   | Selectie leegmaken |
| 17 18 19 20 21 22 23                                                                                                    | L                                                                 | Duiven 🔺           |
| 24 25 26 27 28 29 30                                                                                                    |                                                                   | 12-1072282         |
|                                                                                                    |                                                                   | 12-1072283         |
| Vandaag                                                                                                    |                                                                   | 12-1072284         |
|                                                                                                    |                                                                   | 12-1072286         |
| Reriode                                                                                                    |                                                                   | 12-1072287         |
|                                                                                                    | Handoling Bad gegeven aan vliegers                                | 12-1072288         |
|                                                                                                    |                                                                   | 12-1072289         |
| Status                                                                                                    | Categorie Verzorging                                              | 12-1072290         |
| Alle 🔽                                                                                                    | Status                                                            | 12-1072291         |
|                                                                                                    | © Openstaand © Voltooid                                           | 12-1072294         |
| Categorie                                                                                                    | Oreceleiting                                                      | 12-1072295         |
| Alle categorieën 🔻                                                                                                    | Onschilding                                                       | 12-1072296         |
|                                                                                                    |                                                                   | 12-1072297         |
|                                                                                                    |                                                                   | 12-1072298         |
| 7 Week kalender                                                                                                    |                                                                   | 12 1072233         |
|                                                                                                    |                                                                   | 12 1072300         |
| 31 Maand kalender                                                                                                    |                                                                   | 12-1072301         |
|                                                                                                    |                                                                   | 79                 |

Het dagboek bestaat uit 3 gedeeltes

- Datum en weergave
- De handelingen die nog verricht moeten worden
- De duiven waar de ingevoerde handelingen datum op toegepast is

### Datum en Weergave

De vetgedrukte cijfers in de maand betekent dat er op die dag een of meerdere activiteiten heeft plaatsgevonden.

U kunt op elke willekeurige dag klikken of naar een andere maand of jaar gaan.

Indien U de knop vandaag klikt wordt de huidige datum ingesteld

De weergave kunt u zelf bepalen door de volgende in te stellen

- Periode
- Status
- Categorie

Indien u op de knop weekkalender of maandkalender klikt krijgt u een overzicht in een preview scherm welke u kunt afdrukken.

| agboek 🗧                                                                                                    | Met de menuoptie bewerken kunt u de handeling                 |
|----------------------------------------------------------------------------------------------------|---------------------------------------------------------------|
| Bewerken                                                                                                    | copieren of verplaatsen naar een andere dag                   |
|                                                                                                    |                                                               |
| Datum 20-06-2013                                                                                                    | Menu item handeling verplaatsen                               |
|                                                                                                    |                                                               |
| ▲ 2013 ►                                                                                                    |                                                               |
| <ul> <li>Juni</li> </ul>                                                                                                    |                                                               |
|                                                                                                    |                                                               |
|                                                                                                    | Ma Di Wo Do Vr Za Zo                                          |
|                                                                                                    | 3         4         5         6         7         8         9 |
|                                                                                                    | 10 11 12 13 14 15 16<br>17 18 19 20 21 22 23                  |
|                                                                                                    | 24 25 26 27 28 29 30                                          |
| 24 25 26 27 28 29 30                                                                                                    | Verplaatsen naar                                              |
|                                                                                                    | 20-06-2013                                                    |
|                                                                                                    | 🗸 ок                                                          |
| Vandaag                                                                                                    |                                                               |
|                                                                                                    |                                                               |
| Periode                                                                                                    |                                                               |
| Dag                                                                                                    | Menu – item Copieren naar                                     |
| log                                                                                                    |                                                               |
| Status                                                                                                    |                                                               |
|                                                                                                    | Copiëren naar                                                 |
|                                                                                                    | < 2013 ►                                                      |
| Categorie                                                                                                    | Juni 💌 🕨                                                      |
|                                                                                                    | Ma Di Wo Do Vr Za Zo                                          |
| Alle categorieen                                                                                                    | 3 4 5 6 7 8 9<br>10 11 12 13 14 15 16                         |
|                                                                                                    | 17 18 19 20 21 22 23<br>24 25 26 27 28 29 30                  |
|                                                                                                    |                                                               |
| 7 Week Kalender                                                                                                    | Copièren naar                                                 |
| The second second secon |                                                               |
| <u>31</u> Maand Kalender                                                                                                    | 🗸 ок                                                          |
|                                                                                                    |                                                               |

# De handeling die verricht is of nog verricht moet worden

Indien u op de groene plus knop klikt u een handeling toe te voegen.

Als u op de rode min knop klikt verwijdert u een handeling.

Indien u de handeling selecteert ( blauw maken) kunt u voor de betreffende handeling een status geven.

Voltooid of openstaand. Hiermee sluit u een handeling af en komt deze ook niet meer in het hoofdscherm U kunt een omschrijving vermelden bij handeling/gebeurtenis.

Met de knop diskette bovenaan het scherm slaat u gegevens op in Compustam

## Dagboek

| • - 🔒                                 |          |
|---------------------------------------|----------|
| Datum Handeling                       | Status 🔺 |
| ▶ 20-06-2013 Bad gegeven aan vliegers | •        |
|                                       |          |
|                                       |          |
|                                       | -        |
| Handeling Bad gegeven aan vliegers    |          |
| Categorie Verzorging                  |          |
| Status<br>G. Occurrent C. Malhapid    |          |
|                                       |          |
| Omschrijving                          |          |
|                                       |          |
|                                       |          |
|                                       |          |
|                                       |          |
|                                       |          |

### De duiven waar ingevoerde handeling en datum op toegepast.

Met de groene plusknop kunt u 1 duif toevoegen.

Met de rode min knop kunt u 1 duif verwijderen ( die blauw is gemerkt)

met de knop selectie toevoegen voegt u in een klap een hele selectie toe per duifcode of hok

met de knop selectie leegmaken maakt u de hele selectie weer leeg

Dit heeft weer als voorbeeld als u de grafiek bekijkt van betreffende duif dat u kunt zien in de grafiek op welke dagen er een gebeurtenis heeft plaatsgevonden. Stel u richt een duif zelf 3 in dezelfde week af en u maakt met betreffende duif een mooie uitslag dan kunt u in de grafiek meteen zien dat het africhten een positieve bijdrage levert aan de prestatie.

Andersom kan natuurlijk ook. Indien er benedenmaats wordt gepresenteerd kan het juist zijn dat het door een bepaalde gebeurtenis komt bijv. geel kuur

In het tabblad 'Dagboek' is onderhoud scherm duif kan u de gebeurtenis ziet wat er met de betreffende duif is gebeurd of moet gebeuren

## Dagboek

| Duiuan             |                                                         |
|--------------------|---------------------------------------------------------|
| Duiven             | Als u op de plus knop drukt ziet u een scherm zoals     |
|                    | hier afgebeeld.er zijn 4 tabbladen die u kunt gebruiken |
|                    | om de duif/duiven te selecteren .de optie uitgebreid    |
| Selectio tecucogon | kunt u van op diverse manieren selecteren en daarna     |
|                    | on start selectie te drukken                            |
| Selectie leegmaken |                                                         |
|                    | Gainaar Verkort Oligebield Zoekterm                     |
| Duiven 🔺           | Selectiecriteria                                        |
| 12-1072282         | Verkort ringnummer                                      |
| 12-1072283         |                                                         |
| 12-1072284         | Vanafiaar                                               |
| 12-1072286         |                                                         |
| 12-1072287         |                                                         |
| 12-1072288         | Geslacht                                                |
| 12-1072289         | (• Alle                                                 |
| 12-1072290         | C Doffers                                               |
| 12-10/2291         | Durvinnen                                               |
| 12-10/2294         | Duifcode                                                |
| 12-1072295         | * - Alle duifcodes 💌                                    |
| 12-1072296         |                                                         |
| 12-10/223/         | Start selectie                                          |
| 12-1072230         |                                                         |
| 12-1072300         |                                                         |
| 12-1072301         |                                                         |
| 70                 |                                                         |
| /9                 |                                                         |

Na invoering gebeurtenis kunt u dit meteen op het hoofdscherm ziet zodat u op tijd gewaarschuwd wordt

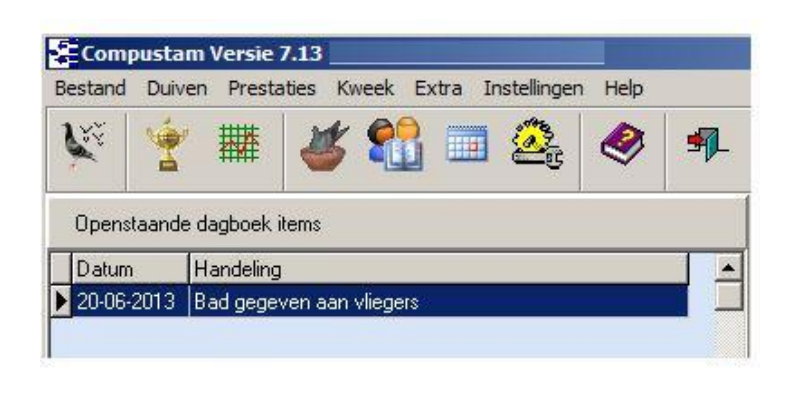

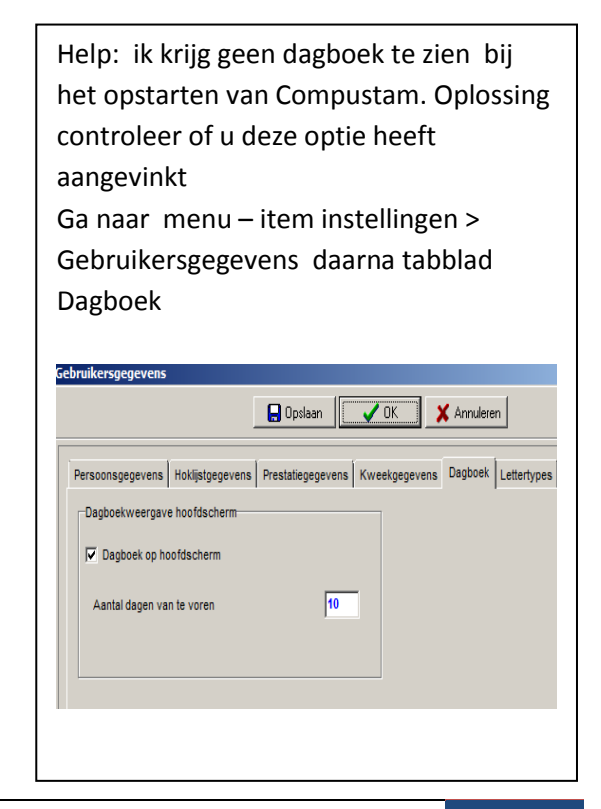

## Instellingen

Gebruikersgegevens Persoonsgegevens Hoklijstgegevens Prestatiegegevens Kweekgegevens Dagboek Lettertypes Adresboek Landencodes Duifkleuren Duifcodes Dagboek categorieën

### Hoofdindex

| Updates voor compustam voor Windows |
|-------------------------------------|
| Veel gestelde vragen                |
| Help                                |
| instellingen                        |
| Extra                               |
| Kweek                               |
| Prestaties                          |
| Duiven                              |
| Bestand                             |
| Compustam versie 7                  |
| Installatie                         |

## Gebruikersgegevens

Persoonsgegevens Hoklijstgegevens Prestatiegegevens Kweekgegevens Dagboek Lettertypes

#### Persoonsgegevens

Via menu-item: Instellingen>persoonsgegevens

Vul hier uw persoonsgegevens in.

Zodra een veld hebt ingevuld springt u met de TAB toets naar het volgende veld, met de toets combinatie SHIFTTAB

gaat u een veld terug.

LET OP: Geef de coördinaten in zonder decimale punt of komma.

| Gebruikersgegevens                                 | E                                    |
|----------------------------------------------------|--------------------------------------|
| 🕞 Opslaan                                          | OK Annuleren                         |
| Persoonsgegevens Hoklijstgegevens Prestatiegegever | ns Kweekgegevens Dagboek Lettertypes |
| Registratiegegevens                                | Adresgegevens                        |
| Lidnummer 12345678                                 | Postcode 7071 TH                     |
| Licentienaam Compuclub                             | vVoonplaats Ulft                     |
| Coördinaten                                        |                                      |
| Latitude 49:25:52,1                                | Telefoonnr. 1 0031 315 630211        |
| Longitude +/- 05:24:56,8                           | Telefoonnr. 2 0031 10 5903538        |
| E-mailadres                                        | Faxnummer 0031 315 631092            |
| http://www.compuclub.nl                            | Landcode NL                          |
|                                                    |                                      |
|                                                    |                                      |

### Verandering van Vereniging of lidnummer

Tip : Denk eraan dat als U lidnummer gewijzigd is of als U naar een andere vereniging bent gegaan een nieuwe registratie aan te vragen bij de Compuclub . Uw Naam en lidnummer kunt u niet zelf wijzigen.

Ook belangrijk als u prestatiebestand ontvangt per e-mail van de Compuclub want U Lidnummer moet overeenkomen met het nummer wat op het registratieformulier staat anders kunt u geen prestaties toevoegen aan Compustam. Vraag een **nieuwe registratie** aan.

### Via menu-item: instellingen>persoonsgegevens Tabblad Hoklijstgegevens

Vul hier uw hoklijstgegevens in.

Zodra een veld hebt ingevuld springt u met de TAB toets naar het volgende veld, met de toets combinatie SHIFTTAB

gaat u een veld terug.

| Gebruikersgegevens                                                                                                    | 1 |
|----------------------------------------------------------------------------------------------------|---|
| 🔚 Opslaan 🛛 🖌 OK 🛛 🗶 Annuleren                                                                                                    |   |
| Persoonsgegevens Hoklijstgegevens Prestatiegegevens Kweekgegevens Dagboek Lettertypes                                                                                                    |   |
| Geboortedatum 06 09 1961<br>Verenigingsnaam PV de Vredesduif<br>Name of the second second secon |   |
| Verenigingsplaats Maasland t/m                                                                                                    |   |
| Afdeling Afd 5 Z-H                                                                                                    |   |
| Klokgegevens     Duncodes voor nokijst       Klokmerk     Kloknummer       Unikon     Vilegduif                                                                                                    |   |
|                                                                                                    |   |
|                                                                                                    |   |
|                                                                                                    |   |

#### Via menu-item: instellingen>persoonsgegevens tabblad prestatiegegevens

Vul hier uw prestatiegegevens in.

Niveau 1 wijzigt u b.v. in vereniging, niveau 2 wijzigt u b.v. in kring. Zo vult u alle spelniveaus in waarop u aan de vluchten deelneemt.

Bij selectiecriteria vult u uw standaard criteria in. Vult u b.v. prijsverhouding 1 op 10 in en u vraagt beste prestaties per duif dan zoekt Compustam alleen de prijzen van 1 op 10 of beter.

Voor minimum aantal duiven in concours geldt hetzelfde. B.v. u vult in dit veld 1000 in. Dan krijgt u alleen bij beste prestaties die vluchten te zien waar meer dan 1000 duiven in concours zijn.

Bij duifcode voor vliegduif vult u de code in die bestemd is voor vliegduiven.

Zodra u een veld hebt ingevuld springt u met de TAB toets naar het volgende veld, met de toet combinatie SHIFT-TAB gaat u een veld terug. Met de muis kan natuurlijk ook.

Achter de niveaus kunt u een vakje aanvinken

Elk niveau dat u aanvinkt wordt dan gebruikt om de beste prestaties te zoeken en te tonen (stamboom, beste duiven)

| Gebruikersgegevens                | ×                                                   |
|-----------------------------------|-----------------------------------------------------|
|                                   | 🕞 Opslaan 🗸 OK 🗶 Annuleren                          |
| Persoonsgegevens Hoklijstgegevens | Prestatiegegevens Kweekgegevens Dagboek Lettertypes |
| Naamgevingen prestatieniveaus     | Selectiecriteria beste prestaties                   |
| 1. Verening 9                     | Ray Rijn Minimum verhourdingsgetal 1 · 10           |
| 2. Rijmond 🔽 10                   | SGO RYNM Prestatie percentage 90                    |
| 3. Kustro 🗌 11                    | CC WESTN                                            |
| 4. Afd 5 ZH 🗌 12                  | . Minimum aantal duiven in concours 700             |
| 5. Nationaa 🗌 13                  | . Minimum afstand                                   |
| 6. Snelste 🗌 14                   |                                                     |
| 7. Rijn/Wes 🗌 15                  | Duifcode voor vliegduiven                           |
| 8. Ray West 🔲 16                  | . Vliegduif                                         |
|                                   |                                                     |
|                                   |                                                     |
|                                   |                                                     |
|                                   |                                                     |

Via menu-item: instellingen>persoonsgegevens tabblad kweekgegevens

hier uw duifcode voor Kweekgegevens in.

Zodra een veld hebt ingevuld springt u met de TAB toets naar het volgende veld, met de toet combinatie SHIFTTAB

gaat u een veld terug. Met de muis kan natuurlijk ook.

|                                  | Dpslaan             | 🗸 ОК            | <b>X</b> Annuleren |   |
|----------------------------------|---------------------|-----------------|--------------------|---|
| ersoofsgegevens   Hoklijstgegeve | ns Prestatiegegeven | s Kweekgegevens | Dagboek Letter     |   |
| Duifcode voor kweekduiven        | -                   |                 |                    | 1 |
| K Kweeker                        |                     |                 |                    |   |
|                                  |                     |                 |                    |   |
|                                  |                     |                 |                    |   |
|                                  |                     |                 |                    |   |
|                                  |                     |                 |                    |   |
|                                  |                     |                 |                    | 1 |
|                                  |                     |                 |                    |   |

### Via menu-item: instellingen>persoonsgegevens tabblad lettertypes

Vul hier in of u de afgedrukte letters op uw scherm en op papier groot of klein wilt weergegeven. Tevens kunt u hier instellen of er verticale lijnen tussen kolommen moeten worden afgedrukt in alle lijsten die kolommen bevatten.

| ruikersgegevens        |                      |               |             |                  |   |
|------------------------|----------------------|---------------|-------------|------------------|---|
|                        | 📙 Or                 | oslaan        | ОК          | Anuleren         |   |
| Persoonsgegevens Hok   | ijstgegevens Prestat | iegegevens Kw | eekgegevens | Dagboek Letterly |   |
| Standaard lettertype t | ij afdrukken         |               |             |                  |   |
| C Normaal              |                      |               |             |                  |   |
| Groot                  |                      |               |             |                  |   |
|                        |                      |               |             |                  |   |
| Tussenlijnen in lijs   | en                   |               |             |                  |   |
|                        |                      |               |             |                  |   |
|                        |                      |               |             |                  |   |
|                        |                      |               |             |                  |   |
|                        |                      |               |             |                  |   |
|                        |                      |               |             |                  | 1 |

Tip: Typt u bijv. iets in bij notities en er verschijnt een verkeerd teken of u heeft andere problemen met lettertypes kijk dan eens op de Compuclub site voor lettertypes voor Compustam http://www.compuclub.nl/Nederland/compustam.htm Via menu-item: instellingen>persoonsgegevens tabblad dagboek

Hier kunt u instellen of u de handelingen op het hoofdscherm krijgt te zien na het opstarten van compustam.

Tevens kunt u het aantal dagen opgeven wanneer een handeling getoond moet worden

|                                   | 🕞 Opslaan 🛛 🖌 OK                | Annuleren           |
|-----------------------------------|---------------------------------|---------------------|
| Persoonsgegevens Hoklijstgegevens | Prestatiegegevens Kweekgegevens | Dagboek Lettertypes |
| Dagboekweergave hoofdscherm       |                                 |                     |
| ✓ Dagboek op hoofdscherm          |                                 |                     |
| Aantal dagen van te voren         | 10                              |                     |
|                                   |                                 |                     |
|                                   |                                 |                     |

### Adresboek

Via menu-item: instellingen>adresboek

Hier kunt u adresgegevens invullen van kopers, verkopers en kwekers

- Toevoegen. : via deze knop kunt u een adres toevoegen in uw bestand.
- Verwijderen : verwijdert u het adres waar het pijltje voor staat.
- Bewerken : kunt u het bestaande adres wijzigen.
- Zoeken : Typ een gedeelte van een naam/adres in en Compustam zoekt door
  - het hele adresbestand heen en zet het pijltje voor het adres dat wordt gevonden
  - Afdrukken : afdrukken van adressen zoals boven geselecteerd (kopers, verkopers, kwekers, overig of alle.)

| Adresboek            |               |           |              |                 |                          |         |   |
|----------------------|---------------|-----------|--------------|-----------------|--------------------------|---------|---|
| Selectie<br>C Kopers | C Verkopers   | C Kweker: | s C          | Overige         | <ul> <li>Alle</li> </ul> |         |   |
| 🛉 Toevoegen          | 💻 Verwijderen | N Bewer   | ken <b>(</b> | <b>d</b> Zoeken | Afdrukker                | n       |   |
| Naam                 | Adres         | 1         | Postcode     | Woonplaat       | s Lar                    | nd      | 1 |
| Compuelub            | Dierenriem -  | 40        | 7071 TH      | Ulft            | Ne                       | derland |   |

## Adresboek

Adres toevoegen of bewerken.

Vul hier de gegevens in van de persoon die u in het adressenbestand wilt opnemen zoals hieronder in het voorbeeld

| Adres bewerken      | A REAL PROPERTY AND INCOME.                                            |                       |
|---------------------|------------------------------------------------------------------------|-----------------------|
|                     |                                                                        | 0K Annuleren          |
| Naam<br>Compuclub   | Tel.<br>0315- 630211                                                   | Geslacht              |
| Adres               | Fax                                                                    |                       |
| Postcode<br>7071 TH | Mobiel                                                                 | ☐ Koper<br>☐ Verkoper |
| Woonplaats<br>Ulft  | <br>Aantekeningen                                                      | ☐ Kweker              |
| Land                | Automatisiringsberijf ir<br>Rekenbereau van de<br>nederlandse duivensp | n de Duivensport      |
| Nederland           |                                                                        |                       |
| Email               |                                                                        |                       |
| Info@compuclub.nl   |                                                                        | · ·                   |

Via menu-item: instellingen>landencodes

Voer hier de veel gebruikte landencodes in b.v. NL voor Nederland, B of Belg voor België, D voor Duitsland, enz.

| Landencodes   |           |   | $\mathbf{X}$                    |
|---------------|-----------|---|---------------------------------|
| Landcode      | Landnaam  | ~ |                                 |
| B             | Belgie    |   |                                 |
| NL            | Nederland | _ |                                 |
|               |           |   | 🔚 Opslaan                       |
|               |           |   | 🔹 Toevoegen                     |
|               |           |   | <ul> <li>Verwijderen</li> </ul> |
|               |           |   | 🗸 ОК                            |
| <             |           | ~ | 🗙 Annuleren                     |
| Landcode<br>B |           |   |                                 |
| Land          |           |   |                                 |
| Belgie        |           |   |                                 |
|               |           |   |                                 |

Landencodes in Compustam voor Windows 7 en Hoklijst.udp

Zorg er voor dat u de juiste landencodes gebruikt in Compustam als U Ringenseries en of een duif of meerdere duiven invoert .

corrigeer de eventuele foutieve landencodes.

Uw Elektronische systeem maakt gebruik van deze landencodes.

voor meer informatie hierover heeft de Compuclub sinds 2012 een handleidingen site met tips en trucs voor Compustam

ga naar de handleidingen toe.

Nieuw!! Compustam 7.16 foutieve landencodes gemakkelijk wijzigen via menu Duiven>landencodes wijzigen

## Duifkleuren

Via menu-item: instellingen>duifkleuren

Vul kier de duifkleuren in .

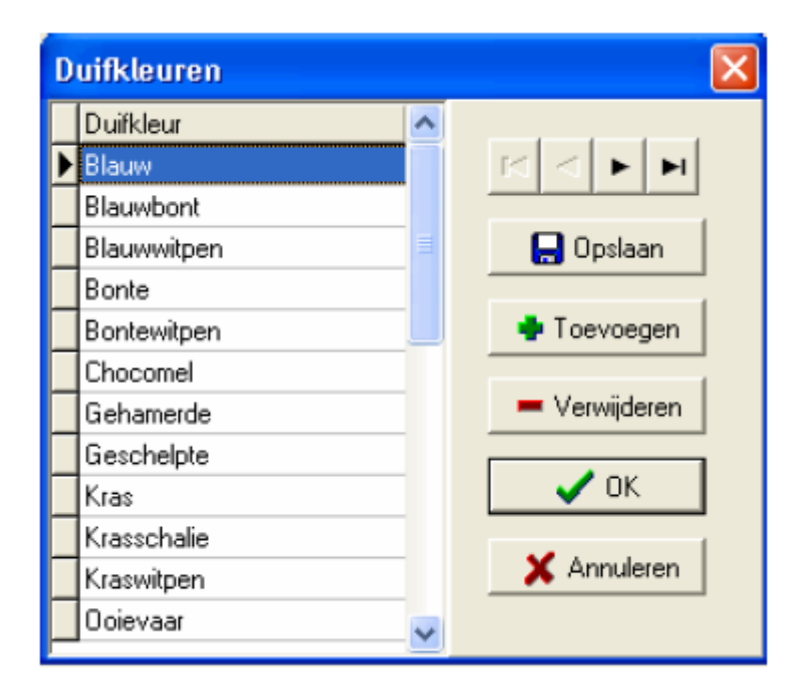

### Duifcodes

### Via menu-item> instellingen>duifcodes

Voer hier de veel gebruikte duifcodes in Zie onderstaand scherm voor voorbeelden. Vanaf versie 7.05 kunt u gelijk een Duifcode toevoegen als u een ringenserie toevoegt van bij. Jonge duiven

Let op: zie ook Landencodes bij dit onderwerp

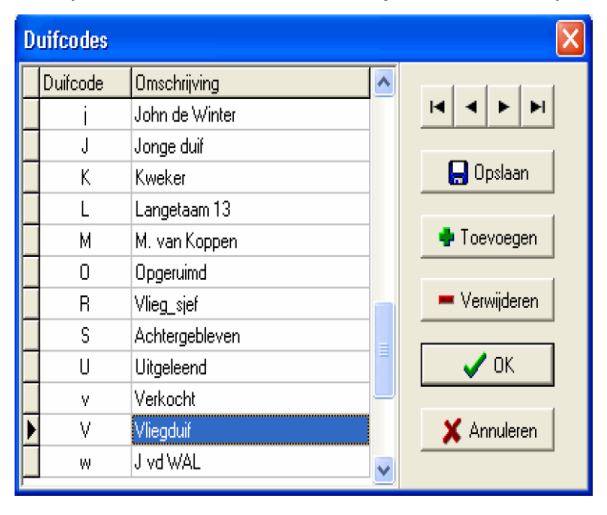

# Landencodes in Compustam voor Windows 7 en Hoklijst.udp

Zorg er voor dat u de juiste landencodes gebruikt in Compustam als U Ringenseries en of een duif of meerdere duiven invoert .corrigeer de eventuele foutieve landencodes. Uw Elektronische systeem maakt gebruik van deze landencodes . voor meer informatie hierover heeft de Compuclub sinds 2012 een handleidingen site met tips en trucs voor Compustam ga naar de handleidingen toe.

Nieuw!! Compustam 7.16 foutieve landencodes gemakkelijk wijzigen via menu Duiven>landencodes wijzigen

## Dagboek categorieën

### Via menu-item: instellingen> Dagboek categorieën

Hier kunt u zelf categorieën bedenken die u in uw dagboek kunt verwerken Voorbeeld van categorieën zijn:

- Africhten
- Enten
- Medicatie

enz. enz.

Uitleg knoppen

- Toevoegen om een categorie toe te voegen
- Verwijderen om een categorie te verwijderen
- Bewerken om de geselecteerde categorie te wijzigen

| 🥰 Categorie |               |
|-------------|---------------|
| Categorie   |               |
| Verzorging  | Toevoegen     |
|             | 💻 Verwijderen |
|             | Newerken      |
|             |               |
|             |               |
|             |               |
|             |               |
|             |               |

Hier kunt u Help-onderwerpen zoeken en vinden en bij info staat informatie over Compuclub en de precieze versienummer van Compustam. Het precieze versienummer is van belang als u met Compuclub wilt corresponderen.

Het precieze versienummer is van belang als u met Compuclub wilt corresponderen. b.v. versie 7.02

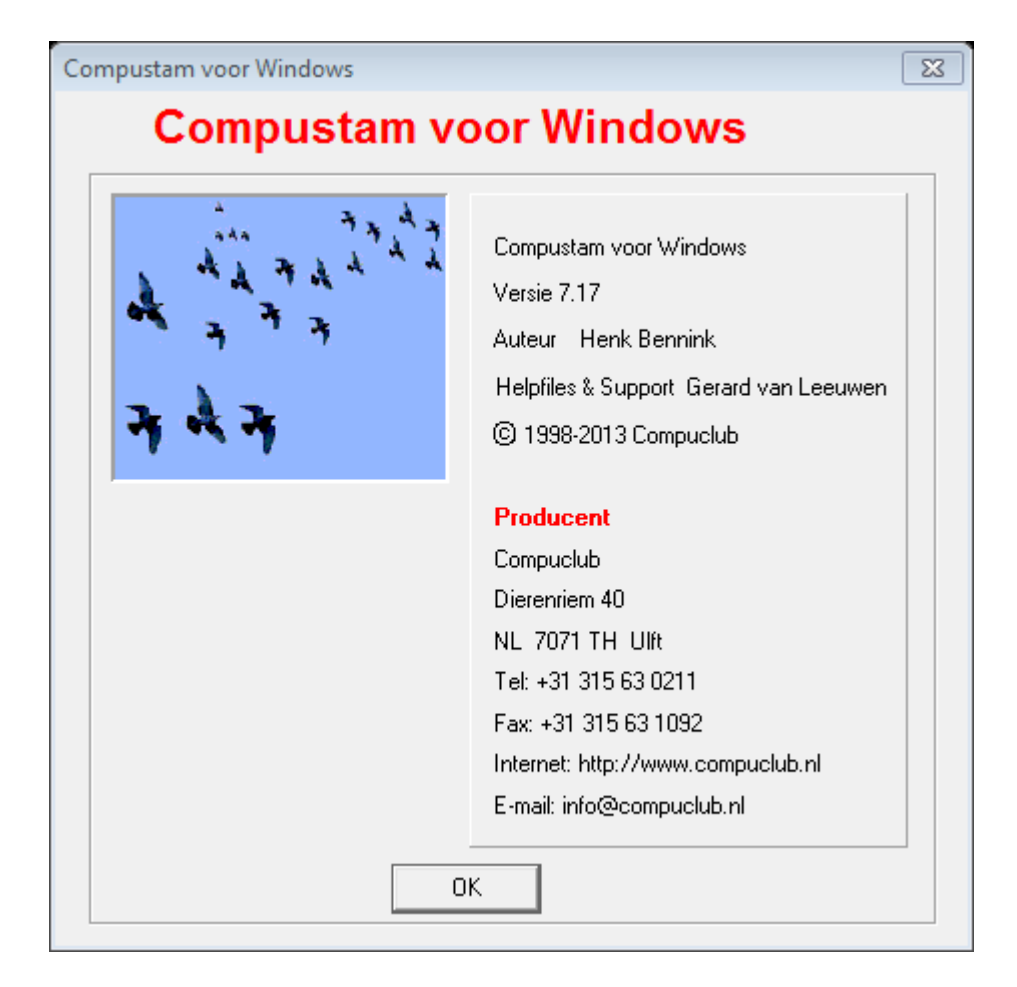

## **Help Onderwerpen**

#### Via menu-item: Help> help onderwerpen

Hier vindt u helponderwerpen voor alle onderdelen in het programma.

Mocht u er hiermee nog niet uitkomen dan kunt u via E-mail hulp vragen.

Bezit u geen email programma dan kunt u dit ook telefonisch doen.

Wilt u hulp via mail of telefoon vermeld dan altijd uw lidnummer en uw versienummer.

Voor het versie nummer is het erg belangrijk om ook het cijfer achter de punt te noemen. B.V. versie 7.01

Probeer het probleem zo duidelijk mogelijk uit te leggen voor een snelle afhandeling.

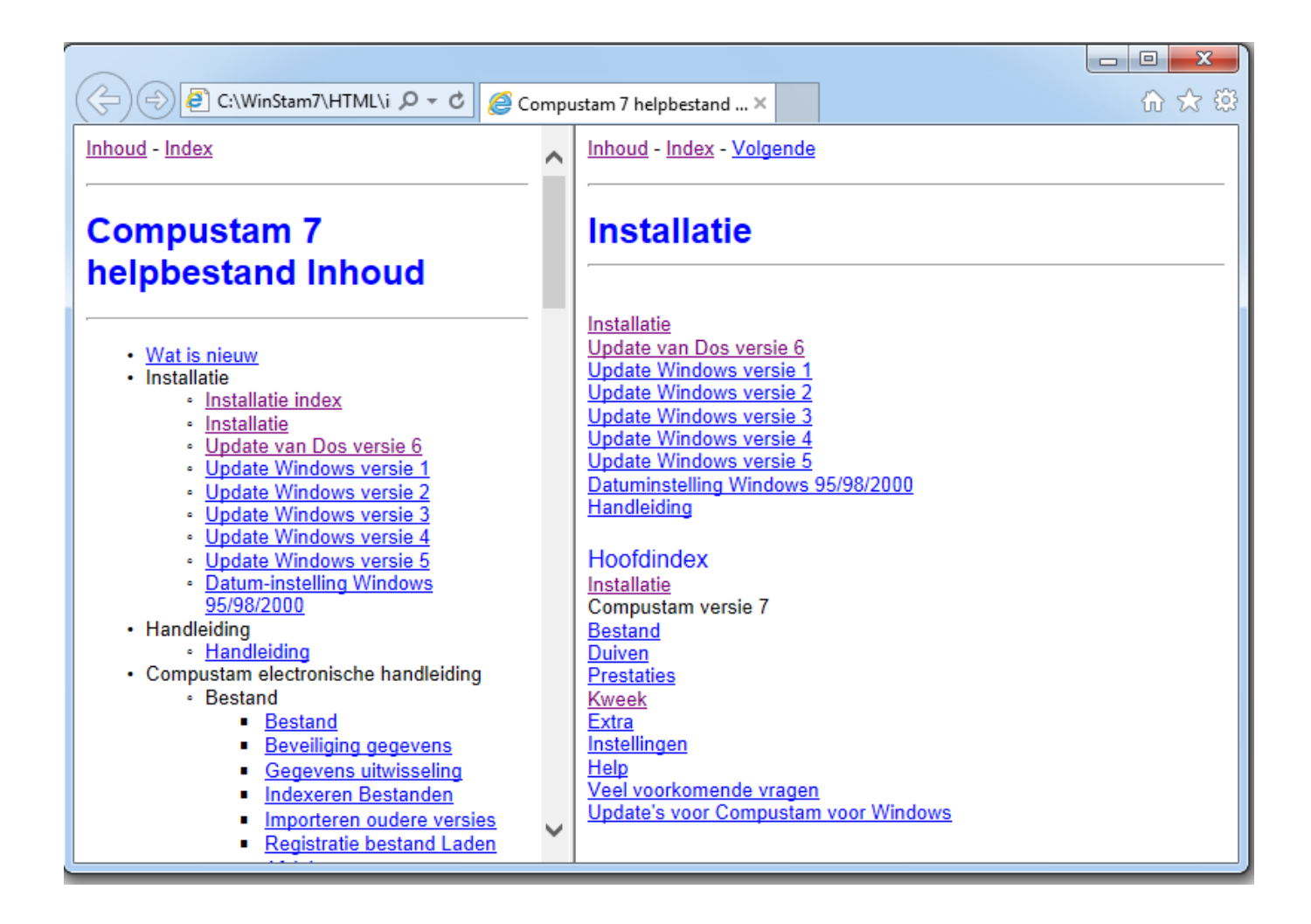

## **Controleren op Updates**

Via menu-item: Help> Controleren op Updates

Met dit menu-item kunt U controleren of er updates voor Compustam voor Windows zijn ( internet aansluiting vereist )

## Tip: Belangrijke informatie

Als u Compustam (her) installeert kan het zijn dat u de eerste keer uw firewall van Windows toestemming moet geven zodat er via Controleren op updates, updates gedownload kunnen worden

er kan dus een melding van Windows komen. De update wordt dan niet download en geïnstalleerd.

als u de eerste keer toestemming heeft gegeven lukt het de daarop volgende keren wel .

| J                                      | Om uw computer beter te beveiligen, heeft Windows Firewall<br>sommige functies van dit programma geblokkeerd.                                                                                                    |
|----------------------------------------|----------------------------------------------------------------------------------------------------|
| /ilt u                                 | dit programma blijven blokkeren?                                                                                                    |
| <b>±</b>                               | Naam: <b>DLFTP</b><br>Uitgever: Onbekend                                                                                                    |
|                                        | Blijven blokkeren Blokkering opheffen Later opnieuw vragen                                                                                                    |
| Vindov<br>erbino<br>le uitgi<br>lokkei | ws Firewall heeft dit programma geblokkeerd voor het accepteren van<br>dingen vanaf het Internet of een netwerk. Als u het programma herkent of als<br>ever ervan vertrouwt, kunt u de blokkering opheffen. <u>Wanneer moet ik de</u><br>ring van een programma opheffen? |

| Compustam voor Windows | X                                                                                                    |
|------------------------|----------------------------------------------------------------------------------------------------|
| Compustam v            | oor Windows                                                                                                    |
|                        | Compustam voor Windows<br>Versie 7.17<br>Auteur Henk Bennink<br>Helpfiles & Support Gerard van Leeuwen<br>© 1998-2013 Compuclub                                              |
|                        | Producent<br>Compuclub<br>Dierenriem 40<br>NL 7071 TH Ulft<br>Tel: +31 315 63 0211<br>Fax: +31 315 63 1092<br>Internet: http://www.compuclub.nl<br>E-mail: info@compuclub.nl |
|                        | ОК                                                                                                    |

# **Compuclub Website**

Handleidingen website

Compuclub bericht sturen

# Werken met Hoklijst.UDP in Autokon en Winver voor Windows

Met Compustam voor Windows kunt u Uw duiven exporteren naar hoklijst.udp en deze hokijkst.udp kan gebruikt worden i.c.m. Autokon en Winver voor Windows. Het grote voordeel van de hoklijst.udp is dat Uw duiven en lidnummer, coördinaten, adres email-adres ook gelijk goed in Autokon voor Windows gezet worden . **\*In Winver Voor Windows** moet een recente ledenlijst geïnstalleerd zijn te downloaden bij <u>npoveenendaal</u> **De ledenadministrateur van de vereniging kan de laatste versie van dit bestand downloaden** 

# Met Compustam een hoklijst.udp maken

🗧 Hoklijst Duifcodes voor hoklijst 🚑 Afdrukken 🔜 Exporteren Instellingen Ιv Doffers Duivinnen Land Ringnummer Kleur Nr. Land Ringnummer Kleur A ▶ NL Blauw Band Blauw Band 08-4763683 1 NL 09-4772338 NL 08-4763707 Blauw Band 2 NL 10-4789179 Blauw Band NL 10-4789207 KRAS 3 NL 10-4789190 Kras NL. 10-4789208 Donkere Kras 4 NL 10-4789202 Kras 5 NL 11-1181482 Blauw Band NL 11-4707652 Blauw Band NL NL BL. BAND 11-4707648 Kras 6 11-4707659 NL 11-4707649 ZW.KRAS 7 NL 11-4707668 Kras NL 11-4707653 Rood Vaal 8 NL 12-1072282 Kras NL 9 Schallie 12-1072301 Kras NL 12-1072292 NL. 12-1072302 Kras 10 NL 12-1072293 Donkere Kras Ξ NL 12-1073551 Blauw Band 11 NL 12-1073550 Blauw Band NL 12-1073559 Blauw Band Witpen 12

Start Compustam op, ga naar Menu-item Duiven daarna hoklijst

U ziet nu Uw hoklijst met Uw Duiven, Doormiddel van de knop Instellingen kunt U duifcodes aanpassen als dit nodig is, er kunnen maximaal 3 duivencodes voor de hoklijst gebruikt worden. Als U een hoklijst,udp wilt maken klikt U op exporteren. In onderstaand voorbeeld wordt de hoklijst.udp opgeslagen op een USB-Stick

| Opslaan als<br>Opslaan in: | KINGSTON (F:)            | × 🗈 📸 🖬 -                 |
|----------------------------|--------------------------|---------------------------|
| <u></u>                    | Naam                     | Gewijzigd op Type         |
| Recente locaties           | 鼬 wedvluchten            | 24-7-2013 21:50 Bestandsr |
| Bureaublad                 |                          |                           |
| Bibliotheken               |                          |                           |
|                            |                          |                           |
|                            |                          |                           |
| Netwerk                    | <                        |                           |
|                            | Bestandsnaam: Hoklst.udp | ✓ Opslaan                 |
|                            | Opslaan als:             | ✓ Annuleren               |
|                            |                          | li.                       |

Klik op het driehoekje om de USB-Stick te selecteren ( drive letter kan per pc laptop verschillen)

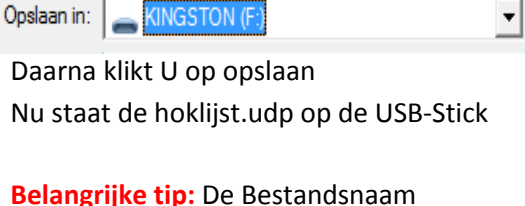

Hoklijst.udp niet aanpassen anders werkt het niet.

Nieuw !! Compustam 7.16 gemakkelijker landencodes wijzigen via menu Duiven>landencodes wijzigen

# Hoklijst.udp gebruiken in Autokon Voor Windows 11.02

Start Autokon voor Windows op, ga naar Basisgegevens, Bewerken (F4). Onderstaand scherm verschijnt (Autokon is hier opnieuw geïnstalleerd dus zijn er nog geen gegevens aanwezig)

| 🧯 Basisgege | vens Versie 11 | .1             |           |               |      |          |       |        |        | [              |      |     |
|-------------|----------------|----------------|-----------|---------------|------|----------|-------|--------|--------|----------------|------|-----|
| Vereniging  | Liefhebber     | Duiven         | Losplaats | Electronische | klok | Gegeven  | s Hel | р      |        |                |      |     |
| <b>4</b>    |                |                | 8         |               |      |          | K     |        |        | <b>I</b>       |      |     |
| Toevoegen   | Bewerker       | verw           | ijderen   | Losplaatsen   | KIOK | Ultiezen | KIO   | Laden  | 1      | нер            |      |     |
| VER.NR      | VERENIGIN      | GSNAAM         |           |               |      |          | DV    | ER. JI | R RING | NR. CHIPP      | RING |     |
|             | LIEFHEBBE      | ну<br><u>R</u> |           |               |      |          |       |        |        |                |      |     |
|             |                |                |           |               |      | Toess    | W0705 | chin   | N      | iet toegewezer |      |     |
|             |                |                |           |               |      | ruege    | wezer | cmp:   | N      | iet toegewezen | -    | 11. |

Klik nu op Gegevens >inlezen>liefhebbers zie onderstaand voorbeeld

| 0 6   | eperana Help |    |                             |   |
|-------|--------------|----|-----------------------------|---|
|       | Decegories   |    | 4                           | Щ |
| les . | Integen      |    | Liefhebbers                 | 1 |
|       | LD VOR.      | 28 | <br>Wed-huchten/Losplautsen |   |

Nu verschijnt onderstaand scherm ,(linker afb.) klik op de gele knop Ga naar de locatie waar U Uw hoklijst heeft opgeslagen en klik op de hoklijst.udp en klik op openen.( rechter afb.) Nu verschijnt F:\Hoklijst.udp ( drive letter kan afwijken) Daarna kunt U nog een keuze maken voeg gegevens toe ect en daarna klik U op OK

| Liefhebber gegevens overnemen.                                                                                                    | 🖪. Openen Importbestand.                                                                                                    | ×                                                        |
|----------------------------------------------------------------------------------------------------|----------------------------------------------------------------------------------------------------|----------------------------------------------------------|
| van drive of pad F:\Hoklst.udp                                                                                                    | Organiseren Vieuwe map                                                                                                    |                                                          |
| KRS RV Vereninging 403150025J. Koops 0000 Liefhebber duiven                                                                                 | Image: Bibliotheken     Image: Wedvluchten       Image: Bibliotheken     Image: Bibliotheken       Image: Bibliotheken     Image: Bibliotheken       Imag | 24-7-2013 21:50 Bestandsmap<br>1-8-2013 0:57 UDP-bestand |
| <ul> <li>♥ Voeg gegevens toe.</li> <li>♥ Overschrijf bestaande gegevens</li> <li>♥ Verwijder geg. en lees opnieuw in</li> <li>♥ J</li></ul> | Computer<br>Lokale schijf (C:)<br>Compuclub (D:)<br>KINGSTON (F:)<br>Netwerk<br>Bestandsnaam: Hokist                                                                                                    | ▼ U.D.P. Importbestand     ▼     Openen ▼ Annuleren      |

Handleiding Compustam voor Windows 7 uitgave Compuclub 108
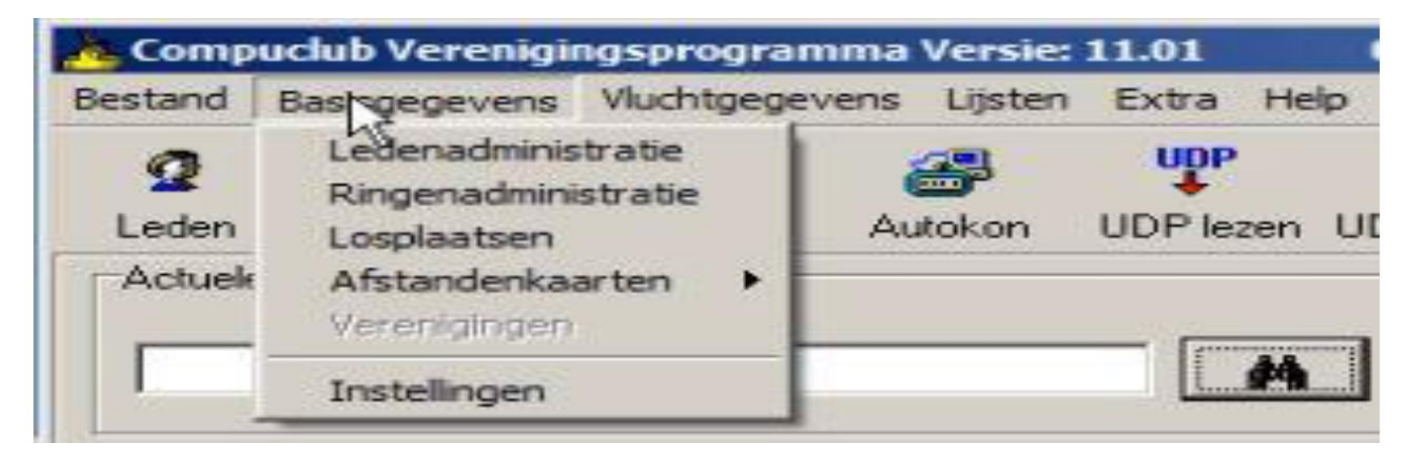

Start Winver voor Winver op, Ga naar basisgegevens daarna ringenadministratie

#### Onderstaand scherm verschijnt

| Hoklijsten<br>Bestand Bewerken<br>Lidnummer<br>0315                                                   | RingJaar RingNummer G                                       | Klik op <b>Bestand</b> daarna importeren<br>hoklijst. Onderstaand scherm verschijnt<br>Klik op het driehoekje om de USB-Stick<br>te selecteren ( <b>drive letter kan per pc</b><br>laptop verschillen)                                                              |
|----------------------------------------------------------------------------------------------------|-------------------------------------------------------------|----------------------------------------------------------------------------------------------------|
| Ringnummer<br>▲ Toevoegen<br>Ringnummer<br>Geslacht<br>○ Onbekend<br>○ <u>M</u> an<br>○ <u>V</u> rouw |                                                             | Opslaan in: KINGSTON (F.)                                                                                                    |
| Serie toevoegen  Afdrukken  Nieuw !! Compustam 7.16 gemaki landencodes wijzigen via menu Du           | Ringen verwijderen<br>celijker<br>iven>landencodes wijzigen | Bestandstypen: Openen<br>Bestandstypen: Annuleren<br>Klik op hoklijt.udp en daarna openen<br>Belangrijk : zorg dat Uw een recente<br>ledenlijst in Winver heeft . te<br>downloaden bij <u>npoveenendaal</u> anders<br>kunnen er geen duiven worden<br>geïmporteerd. |

In inkorflijsten bij <u>handmatige</u> invoer duiven via <u>hoklijst</u> tevens M/V overnemen uit Hoklijst
 Tip: Gebruik de Hoklijst.udp van de liefhebber(s) die Compustam voor Windows 6.24 en 7 hebben. Dit is ook voor W.H.Z.B. 2013 National Competitie gemakkelijk en het verkleind de kans op foutieve invoer.

|          |                                                                               | Pagina |
|----------|-------------------------------------------------------------------------------|--------|
|          | Zodra compustam is opgestart kan ik alleen nog maar registratiebestand laden, | 103    |
|          | Indexeren bestanden en nelp klezen.                                           | 102    |
|          | Compustam vindt geen prestatiediskette terwijf die wei in de A drive zit      | 103    |
|          | Fourmeiding bij net maken van een beveiliging ( windows XP )                  | 104    |
|          | ( bijv. 30/05/2013 is not a valid date als je een back-up wiit terug zetten)  | 100    |
|          | Fourmeiding bij net maken van een beveiliging (Windows vista en Windows 7)    | 106    |
|          | ( bijv. 30/05/2013 is not a valid date als je een back-up wiit terug zetten)  | 100    |
|          | Fourmeiding bij net maken van een beveiliging (Windows 8)                     | 108    |
| AUTINALL | ( bijv. 30/05/2013 is not a valid date als je een back-up wiit terug zetten)  | 110    |
| NIEUW!!  | Fourmeiding bij net maken van een bevelliging (Windows 8.1)                   | 119    |
|          | ( bijv. 30/05/2013 is not a valid date als je een back-up wilt terug zetten)  |        |
|          | Hoe begin ik met net maken van een nieuwe stamboom.                           | 111    |
|          | Ik voer wel ouders in maar ik zie ze niet op Stamboom                         | 112    |
|          | Ik krijg het jaar 2099 i.p.v. 1999                                            | 113    |
|          | Ik wil gegevens uit Dos versie 6 importeren maar het lukt niet.               | 113    |
|          | Ik krijg een engelstalige foutmelding als ik naar een onderwerp wil           | 113    |
|          | Mijn Computer loopt elke keer vast.                                           | 113    |
|          | Verandering van vereniging of lidnummer wat nu                                | 114    |
|          | Ik vind de duif niet met de zoekfunctie                                       | 114    |
|          | Als ik lijsten print heb ik geen groot lettertype.                            | 114    |
|          | Als ik lijsten print vallen er kolommen buiten het papier                     | 114    |
|          | Knoppen                                                                       | 115    |
|          | Grafieken                                                                     | 116    |
|          | Week maand kalender                                                           | 117    |
|          | Tabblad basisgegevens                                                         | 118    |
|          | Tabblad aankopen/verkopen                                                     | 119    |
|          | Tabblad Dagboek                                                               | 120    |
|          | Afdrukken                                                                     | 121    |
|          | Toevoegen nieuw ras kleur fokker en landencodes                               | 122    |
|          | Compustam updates                                                             | 123    |
|          | Compustam Forum op Compuclub website                                          | 123    |
|          | Foutieve Landencodes gemakkelijker wijzigen                                   | 126    |
|          | Service Compuclub                                                             | 127    |
|          | Copyright                                                                     | 130    |
|          |                                                                               |        |

# Alleen menu registratiebestand, Beveiliging, indexeren en help zichtbaar

Er zijn 2 mogelijke oorzaken waardoor u niet meer in alle menu's kunt komen.

- Compustam is de laatste keer onjuist afgesloten. Er zijn enkele bestanden beschadigd. U moet nu eerst "indexeren bestanden" in het menu "Bestand" uitvoeren om de bestanden van Compustam te repareren.
- Het kan ook zijn dat er een onjuist registratiebestand is geladen. Geef de gegevens van het registratieformulier opnieuw in van Compustam versie 7 die u heeft gekregen bij de Compustam-CD. U kunt géén registratiebestand van een andere versie gebruiken!!!!

Bieden deze opties geen verbetering maak dan een "beveiliging gegevens" en neem contact met ons op via onderstaand E-mailadres. Vermeld uw Lidnr - Naam - Adresgegevens - Telefoon – Emailadres Omschrijf uw probleem stuur tevens het bestand "beveiliging gegevens" (Winstam7.bck) mee met de email als bijlage.

#### Probleem bestand naar Compuclub sturen (e-mailen)

## Geen prestatiediskette gevonden.

Als Compustam geen pestatiediskette vindt controleer dan 2 stappen

• Stap 1 : komt het lidnummer in Compustam overeen met het lidnummer van het prestatiebestand die U per mail heeft ontvangen.

Zo nee. bel naar Compuclub voor een nieuw registratiebestand 0315-630211

Stap 2: Controleer of er zich op onze website geen update bevindt die nieuwer is dan de versie waar u op dit moment mee werkt.

Klik op onderstaande link om direct naar de Updatepagina te gaan. (alleen van toepassing met internet verbinding)

#### Update pagina van de Compuclub

Indien er een nieuwere versie aanwezig is download en installeer deze en probeer dan opnieuw de prestatiediskette in te lezen.

Als deze beide stappen geen verbetering bieden bel dan met onze helpdesk op 010-5903538 tussen10-12 uur op werkdagen.

E-mailen kan natuurlijk ook naar De Helpdesk van de Compuclub

Als geregistreerd Compustam gebruiker kunt U aan het einde van elk seizoen de prestaties van Uw duiven GRATIS downloaden bij Compuclub als U bij Compuclub rekent die kan vanaf 2007 tot 2012 **Prestatiebestand downloaden** 

## Nieuw vanaf seizoen 2012

## Prestatiebestanden Compustam:

Nu ook voor Compustam gebruikers van afdeling 3 en 4 te downloaden via onze website

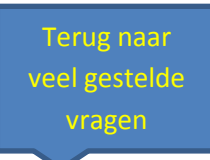

111

Terug naar veel gestelde

vragen

# Foutmeldingen in Compustam voor Windows 7 en Windows XP besturingssystemen

De volgende foutmeldingen kunnen zich voordoen in Compustam 7 voor Windows met Windows XP.

- 1. Bij het maken van een beveiliging kan de volgende fout zich voordoen de melding bijv. **30/05/2012 is not a valid date** als je een back-up wilt terug zetten.
- 2. Bij het opvragen van prestaties kan dezelfde foutmelding worden weergegeven. bijv. **30/05/2012 is not a valid date**.

De oplossing : voor Windows XP besturingssystemen

1.. Via start naar Configuratiescherm (weergeven op Categorie zetten)

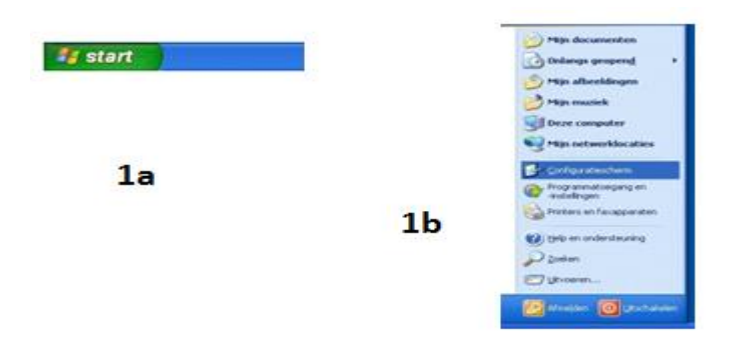

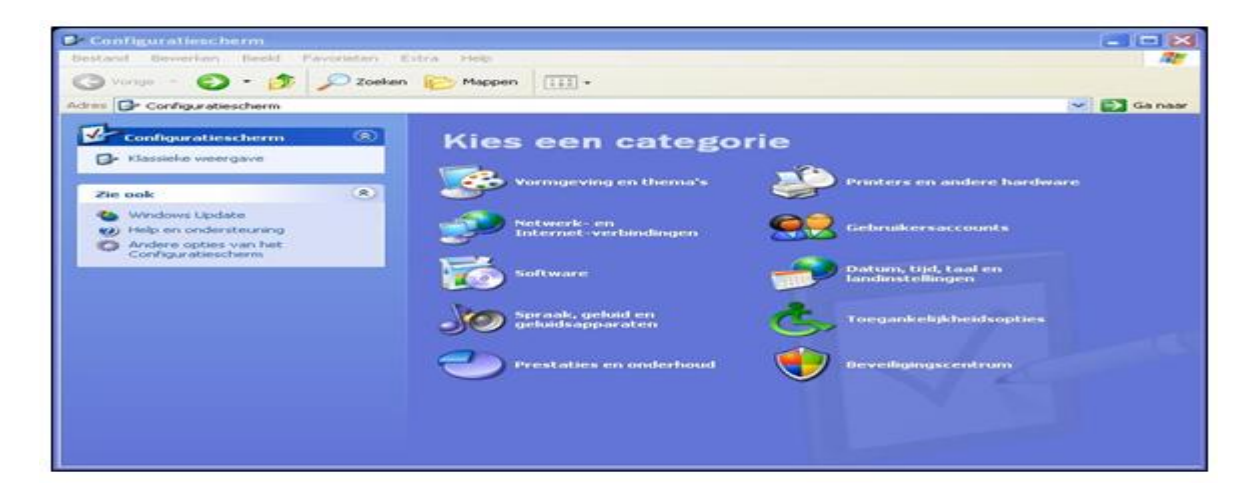

2. Ga nu naar datum tijd taal en landinstellingen

| Datum, tijd, taal en landinstellinge          |                                                                                                    |         |
|-----------------------------------------------|----------------------------------------------------------------------------------------------------|---------|
| Bestand Beverlen Beeld Pavorieten I           | Letra Pholo                                                                                                    | AL.     |
| 🌀 Vorige 🔸 🕥 - 👧 🔎 Zoeker                     | Mappen III -                                                                                                    |         |
| Adres 📴 Datum, tijd, taal en landinstellingen |                                                                                                    | Ga naar |
| Zee cook<br>Cerplande taken                   | <ul> <li>Datum, tijd, taal en landinstellingen</li> <li>Kies een taak</li> <li>Datum en Lijd wijzigen</li> <li>De notatie van getallen, datums en Lijden wijzigen</li> <li>Edra talen toevoegen</li> <li>of kies een pictogram</li> <li>Datum en Lijd</li> <li>Landinstellingen</li> </ul> |         |

3. ga nu naar De notatie van getallen, datums en tijden wijzigen

| Met deze optie kunt u<br>valuta's, tiiden en dati                            | es<br>I bepalen hoe bepaalde programma's getallen,<br>ums weerneven.                           |  |
|------------------------------------------------------------------------------|------------------------------------------------------------------------------------------------|--|
| Selecteer een vermel<br>Aanpassen:                                           | ding die op uw voorkeur aansluit, of klik op                                                   |  |
| Nederlands (Nederla                                                          | nd) 🖌 🖌 Aanpassen                                                                              |  |
| Voorbeelden:                                                                 | Z                                                                                              |  |
| Getal:                                                                       | 123.456.789,00                                                                                 |  |
| Valuta:                                                                      | € 123,456,789,00                                                                               |  |
| Tijd:                                                                        | 20:57:51                                                                                       |  |
| Korte datumnotatie:                                                          | 5-5-2012                                                                                       |  |
| Lange datumnotatie:                                                          | zaterdag 5 mei 2012                                                                            |  |
| .ocatie<br>Bepaalde diensten ku<br>weergeven, zoals pla-<br>huidige locatie: | nnen op uw locatie toegesneden informatie<br>atselijk nieuws en het weer. Selecteer hiertoe uw |  |
| Nederland                                                                    | ×                                                                                              |  |
|                                                                              |                                                                                                |  |

#### 4. Ga naar Aanpassen

| instettingen aanp                                                                                        | assen                                               | ? 🔀        |
|----------------------------------------------------------------------------------------------------|-----------------------------------------------------|------------|
| allen Valuta Tijd                                                                                        | Datum                                               |            |
| alender                                                                                                  | 5.                                                  |            |
| laar van twee cijfers in                                                                                 | terpreteren als een jaar tussen:                    |            |
| 1930 en 20                                                                                               | 29 🗘                                                |            |
|                                                                                                    |                                                     |            |
|                                                                                                    |                                                     |            |
| Korte datumnotatie                                                                                       |                                                     |            |
| /oorbeeld:                                                                                               | 5-5-2012                                            |            |
|                                                                                                    | L                                                   |            |
|                                                                                                    |                                                     |            |
| Sent a ser                                                                                               | -4 MA 000                                           |            |
| Stijl korte notatie:                                                                                     | d-M-iiii                                            | ×          |
| Stijl korte notatie:<br>Datumscheidingsteken                                                             | d-M-ijij                                            | - F        |
| Stijl korte notatie:<br>Datumscheidingsteken<br>Lange datumnotatie                                       | dM-iii                                              | The second |
| Stijl korte notatie:<br>Datumscheidingsteken<br>ange datumnotatie<br>/oorbeeld:                          | d-M-ijii<br>zaterdag 5 mei 2012                     | 6.         |
| Stijl korte notatie:<br>Datumscheidingsteken<br>Jange datumnotatie<br>Voorbeeld:                         | d-M·ijii<br>zaterdag 5 mei 2012                     | 6.         |
| Stijl korte notatie:<br>Datumscheidingsteken<br>Lange datumnotatie<br>/oorbeeld:                         | d-Mijii<br>zaterdag 5 mei 2012                      | 6.         |
| Stijl korte notatie:<br>Datumscheidingsteken<br>Lange datumnotatie<br>/oorbeeld:<br>Stijl lange notatie: | d-M-ijii<br>zaterdag 5 mei 2012<br>dddd d MMMM ijji | 6.         |
| Stijl korte notatie:<br>Lange datumnotatie<br>/oorbeeld:<br>Stijl lange notatie:                         | d-M ijii<br>zaterdag 5 mei 2012<br>dddd d MMMM ijji | 6.         |

Op deze schermafdruk staat alles goed ingesteld. D.M.V van nummer 6 te klikken kun je het goed instellen.

#### 5. klik op Datum

- 6. klik driehoekje, daarna toepassen
- 7. klik op ok 2x (vorige scherm)

8. Belangrijk: Start de laptop of pc opnieuw op anders <u>werkt</u> het niet.

|    | Indexeren Compustam bestanden      |
|----|------------------------------------|
| 1. | Open Compustam 7                   |
| 2. | Open menu-item Bestand             |
| 3. | Open menu-item Indexeren bestanden |
| 4. | Klik op Start indexeren bestanden  |
| 5. | Klik na de her indexeren op close  |

**Tip:** wat je ook nog kunt proberen is de Compustam bestanden te herindexeren. Dit kun je als volgt doen:

# Foutmeldingen in Compustam voor Windows 7 met Vista en Windows 7 besturingssystemen

De volgende foutmeldingen kunnen zich voordoen in Compustam 7 voor Windows met Vista en Windows 7.

- 1. Bij het maken van een beveiliging kan de volgende fout zich voordoen de melding bijv. **30/05/2012 is not a valid date** als je een back-up wilt terug zetten.
- 2. Bij het opvragen van prestaties kan dezelfde foutmelding worden weergegeven. bijv. **30/05/2012 is not a valid date**.

De oplossing : voor Vista en Windows 7 besturingssystemen

1. Via start naar Configuratiescherm (weergeven op Categorie zetten)

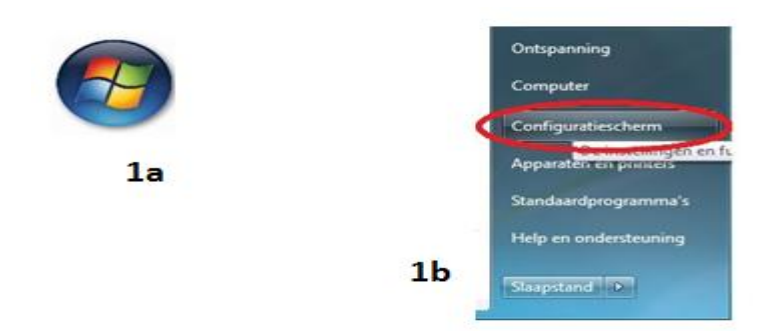

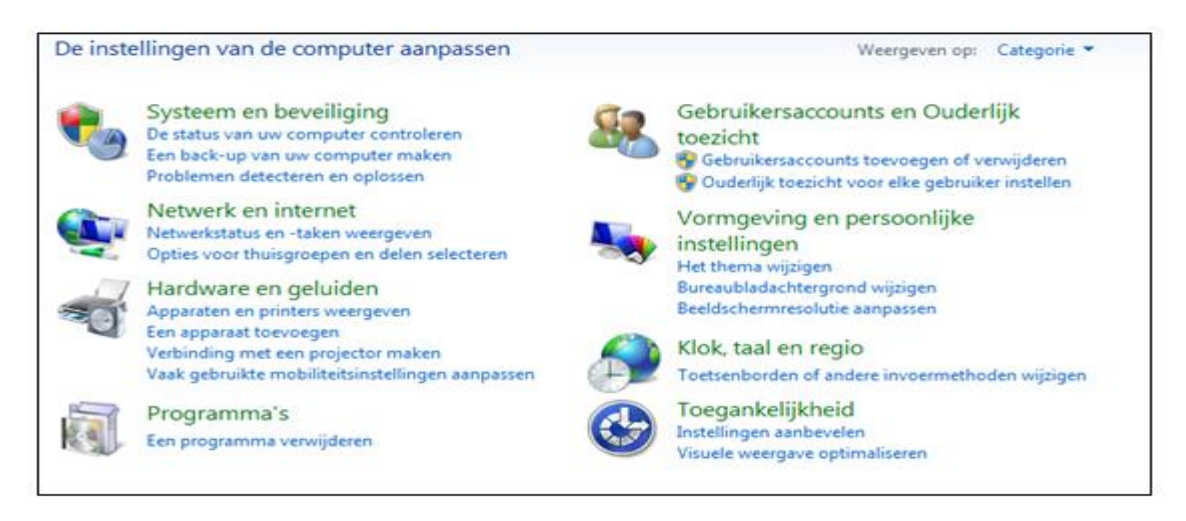

#### Ga naar klok taal en regio

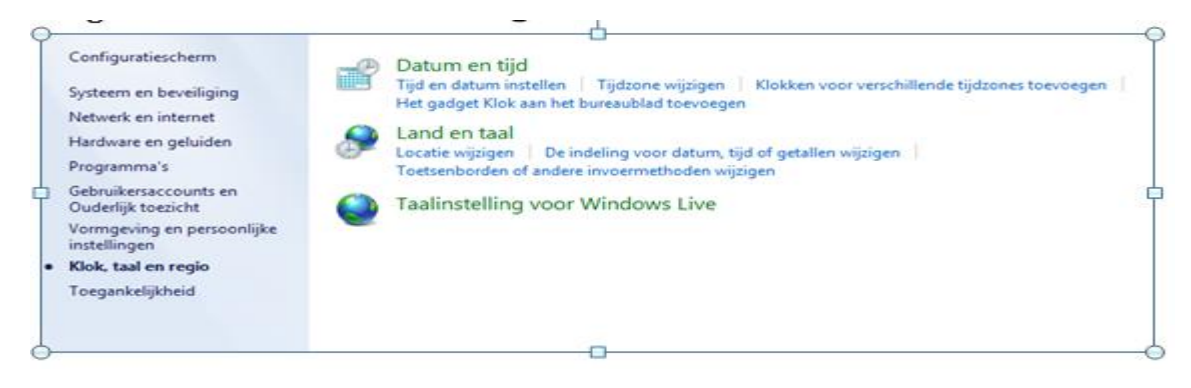

# Foutmeldingen in Compustam voor Windows 7 met Vista en Windows 7 besturingssystemen

#### 3 Ga naar land en taal

| lotaties Locatie Toetsenborder<br>Notatie: | n en talen Beheer                           |  |
|--------------------------------------------|---------------------------------------------|--|
| Nederlands (Nederland)                     | •                                           |  |
| Datum- en tijdnotaties                     |                                             |  |
| Korte datumnotatie:                        | d-M-jjjj                                    |  |
| Lange datumnotatie:                        | dddd d MMMM jjjj                            |  |
| Korte tijdnotatie:                         | U:mm 👻                                      |  |
| Lange tijdnotatie:                         | U:mm:ss 👻                                   |  |
| Eerste dag van de week:                    | maandag 👻                                   |  |
| Wat houdt de notatie in?                   |                                             |  |
| Voorbeelden                                |                                             |  |
| Korte datumnotatie:                        | 5-5-2012                                    |  |
| Lange datumnotatie:                        | zaterdag 5 mei 2012                         |  |
| Korte tijdnotatie:                         | 16:45                                       |  |
| Lange tijdnotatie:                         | 16:45:05                                    |  |
|                                            | Meer instellingen                           |  |
| <u>Meer informatie online over h</u>       | et wijzigen van talen en regionale notaties |  |
|                                            | OK Annuleren Toepassen                      |  |

#### 4 Ga naar meer instellingen

| Indeling aanpassen                                                                                                    |                                                               |                 |
|----------------------------------------------------------------------------------------------------|---------------------------------------------------------------|-----------------|
| Voorbeeld         Positief:         123.456.789,00         Negatief:         -123.456.789,00                                                                                                    |                                                               |                 |
| Decimaalteken: Aantal decimalen:  Cijfergroeperingssymbool: Cijfergroepering:  123.456.789  Symbool voor negatief getal:  Natritieve seartief getal:                                                            |                                                               |                 |
| Voorloopnullen weergeven: 0,7                                                                                                    | 🔗 Landinstellingen wijzigen 🛛 🔯                               | Terug naar      |
| Lijstscheidingsteken: ; •<br>Maatstelsel: <u>Metrisch •</u><br>Standaardciifers: 0123456789 •                                                                                                    | Wilt u alle aanpassingen van de huidige indeling verwijderen? | veel gestelde   |
| Taalspecifieke cijfers gebruiken: Nooit<br>Klik op Beginwaarden als u de standaardinstellingen voor<br>het systeem wat betreft getallen, valuta's, tijden en datums<br>wilt instellen.<br>OK Annderen Toepassen | Ja Nee                                                        | vragen          |
| lik op Beginwaarden                                                                                                    | Indeveren Comp                                                | istam bostandon |

### 6. klik op ja

7. klik op **ok** (vorige afbeelding)

8. Belangrijk: Start de laptop of pc opnieuw op anders <u>werkt</u> het niet.

**Tip:** Wat je ook kunt proberen is Compustam bestanden te indexeren, dat doe je als volgt:

|    | Indexeren Compustam bestanden      |
|----|------------------------------------|
| 1. | Open Compustam 7                   |
| 2. | Open menu-item Bestand             |
| 3. | Open menu-item Indexeren bestanden |
| 4. | Klik op Start indexeren bestanden  |
| 5. | Klik na de her indexeren op close  |

# Foutmeldingen in Compustam voor Windows 7 met Windows 8 besturingssystemen

De volgende foutmeldingen kunnen zich voordoen in Compustam 7 voor Windows met Windows 8

- 1. Bij het maken van een beveiliging kan de volgende fout zich voordoen de melding bijv. **30/05/2012 is not a valid date** als je een back-up wilt terug zetten.
- 2. Bij het opvragen van prestaties kan dezelfde foutmelding worden weergegeven. bijv. **30/05/2012 is not a valid date**.

De oplossing : Windows 8 besturingssystemen

Start uw Windows 8 pc of laptop en het startscherm verschijnt

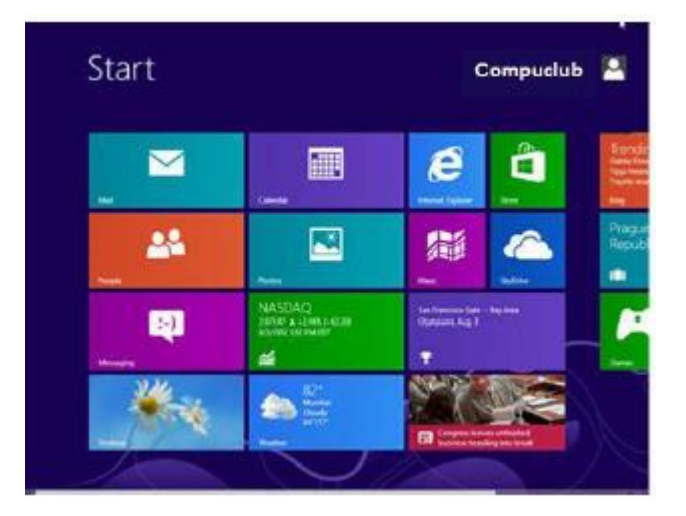

2. Type 'CONFIG' in en druk op de enter toets

onderstaand scherm verschijnt

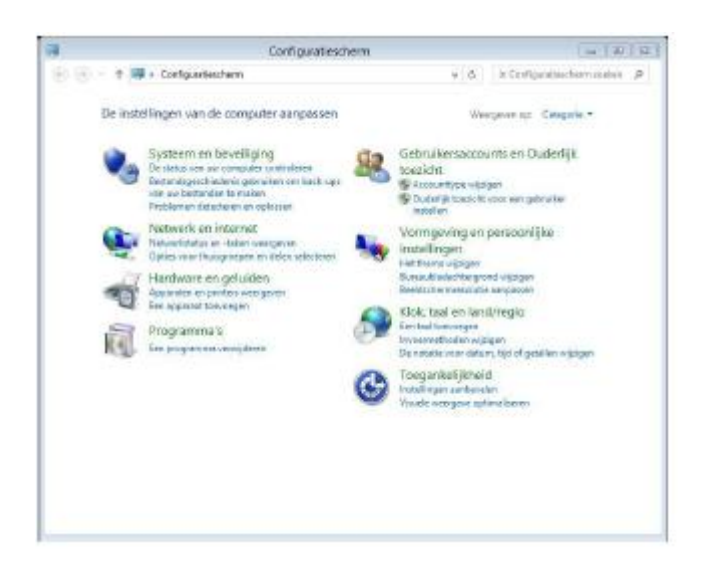

#### 3. Klik klok taal en regio aan

#### Onderstaand scherm verschijnt

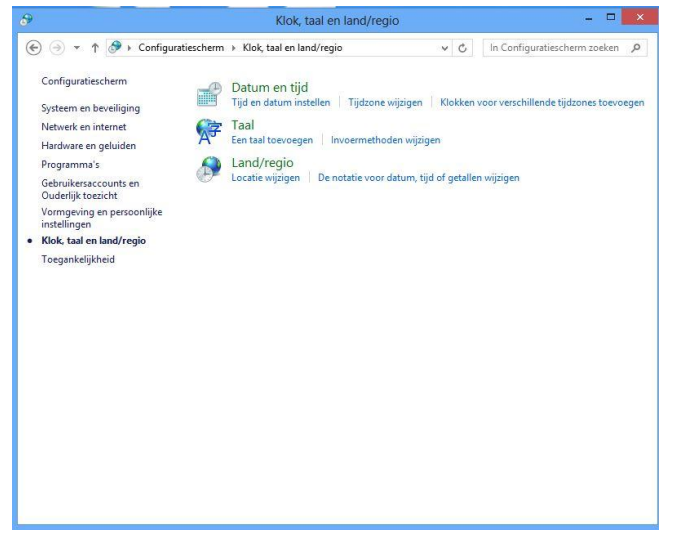

#### 4 klik op land /regio

#### Onderstaand scherm verschijnt

|                             | construgio                      |  |
|-----------------------------|---------------------------------|--|
| staties Locatie Beheer      |                                 |  |
| Notatie: Nederlands (Nederl | and)                            |  |
| Aanpassen aan Windows-w     | veergavetaal (aanbevolen) 🗸 🗸 🗸 |  |
| Technologia                 |                                 |  |
| Datum- en tiidnotaties      |                                 |  |
| Korte datumpotatie          | d-M-iiii                        |  |
| Lange datumnetation         |                                 |  |
| Lange datumnotatie:         |                                 |  |
| Korte tijdnotatie:          | UU:mm ♀                         |  |
| Lange tijdnotatie:          | UU:mm:ss 🗸                      |  |
| Eerste dag van de week:     | maandag 🗸 🗸                     |  |
|                             |                                 |  |
| Voorbeelden                 |                                 |  |
| Korte datumnotatie:         | 22-6-2013                       |  |
| Lange datumnotatie:         | zaterdag 22 juni 2013           |  |
| Korte tijdnotatie:          | 14:27                           |  |
| Lange tijdnotatie:          | 14:27:42                        |  |
|                             | Meer instellingen               |  |
|                             |                                 |  |
|                             | OK Annuleren Toepa              |  |

5. Klik op meer instellingen

onderstaand scherm verschijnt

# Foutmeldingen in Compustam voor Windows 7 met Windows 8 besturingssystemen

| Valu                              |                                                     |                                        |                             | _   |
|-----------------------------------|-----------------------------------------------------|----------------------------------------|-----------------------------|-----|
| Voorbeeld                         |                                                     | 1                                      |                             |     |
| Positief:                         | 123.456.789,00                                      | Negatief:                              | -123.456.789,00             |     |
| D. i. h                           |                                                     |                                        |                             |     |
| Decimaaite                        | eken:                                               |                                        |                             | ~   |
| Aantal dec                        | imalen:                                             | 2                                      |                             | ~   |
| C <mark>ijferg</mark> roep        | eringssymbool:                                      | •                                      |                             | ~   |
| Cijfergroep                       | ering:                                              | 123.456                                | 5.789                       | ×   |
| Symbool v                         | oor negatief getal:                                 |                                        |                             | ~   |
| Notatie var                       | n negatief getal:                                   | -1,1                                   |                             | ~   |
| Voorloopn                         | ullen weergeven:                                    | 0,7                                    |                             | ~   |
| Lijstscheidi                      | ngsteken:                                           | :                                      |                             | ×   |
| Maatstelse                        | :                                                   | Metriso                                | :h                          | ~   |
| Standaardcijfers:                 |                                                     | 012345                                 | 6789                        | ~   |
| Taalspecifieke cijfers gebruiken: |                                                     | Nooit                                  |                             | ¥   |
| Klik op Begi<br>het systeem       | nwaarden als u de stand<br>wat betreft getallen, va | laardinstellinger<br>luta's, tijden en | n voor<br>datums Beginwaard | len |

5 Klik op Beginwaarden

6. klik op ja

7. klik op ok (vorige afbeelding)

8. Belangrijk: Start de laptop of pc opnieuw op anders werkt het niet.

Tip: Wat je ook kunt proberen is Compustam bestanden

te indexeren, dat doe je als volgt:

| 1  |
|----|
| Τ. |

|    | Indexeren Compustam bestanden      |  |  |
|----|------------------------------------|--|--|
| 1. | . Open Compustam 7                 |  |  |
| 2. | Open menu-item Bestand             |  |  |
| 3. | Open menu-item Indexeren bestanden |  |  |
| 4. | Klik op Start indexeren bestanden  |  |  |
| 5. | Klik na de her indexeren op close  |  |  |

# Foutmeldingen in Compustam voor Windows 7 met Windows 8.1 besturingssystemen

De volgende foutmeldingen kunnen zich voordoen in Compustam 7 voor Windows met Windows 8.1

- 1. Bij het maken van een beveiliging kan de volgende fout zich voordoen de melding bijv. **30/05/2012 is not a valid date** als je een back-up wilt terug zetten.
- 2. Bij het opvragen van prestaties kan dezelfde foutmelding worden weergegeven. bijv. **30/05/2012 is not a valid date**.

De oplossing : Windows 8.1 besturingssystemen

Start uw Windows 8.1 pc of laptop en het startscherm verschijnt

2. Type 'CONFIG' in en druk op de enter toets

#### onderstaand scherm verschijnt

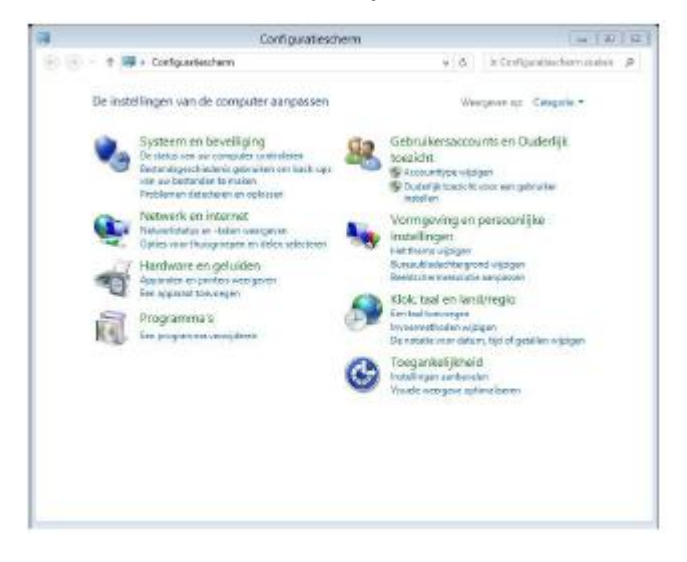

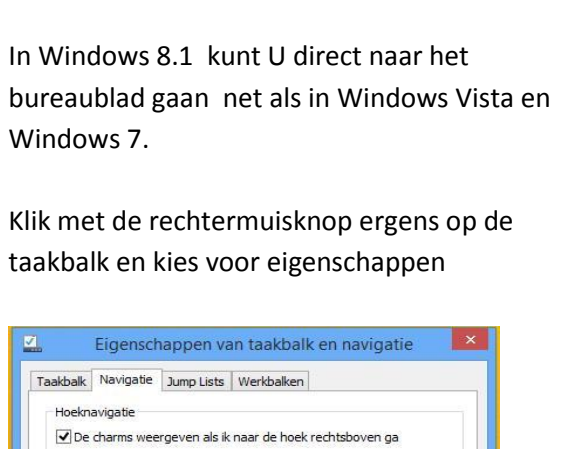

Windows 8.1 metro interface overslaan

 ✓ De charms weergeven als ik naar de hoek rechtsboven ga

 ✓ Tussen mijn recente apps schakelen als ik in de hoek linksboven klik.

 ○pdrachtprompt vervangen door Windows PowerShell in het menu

 als ik met de rechtermuiskroop op de hoek linksbonder klik of als ik op

 ✓ Wanneer ik mij aanmeld of alle apps op een scherm sluit, naar het

 ✓ Wanneer ik mij aanmeld of alle apps op een scherm sluit, naar het

 ✓ Mijn bureaubladachtergrond op startscherm weergeven

 ○ Estart altijd weergeven op het beeldscherm dat ik gebruik als ik op

 ○ Veral zoeken in plaats van alleen in mijn apps als ik vanuit de

 Apps-weergave zoek

 ○ Overal zoeken in plaats van alleen in mijn apps als ik vanuit de

 Apps-weergave zoek

 ○ Overal zoeken is gesorteerd

Klik op het tabblad navigatie en klik de eerste optie aan onder het kopje startscherm . nu wordt de Windows 8.1 metro interface overgeslagen. *Niet vergeten op Toepassen te klikken* 

#### 3. Klik klok taal en regio aan

#### Onderstaand scherm verschijnt

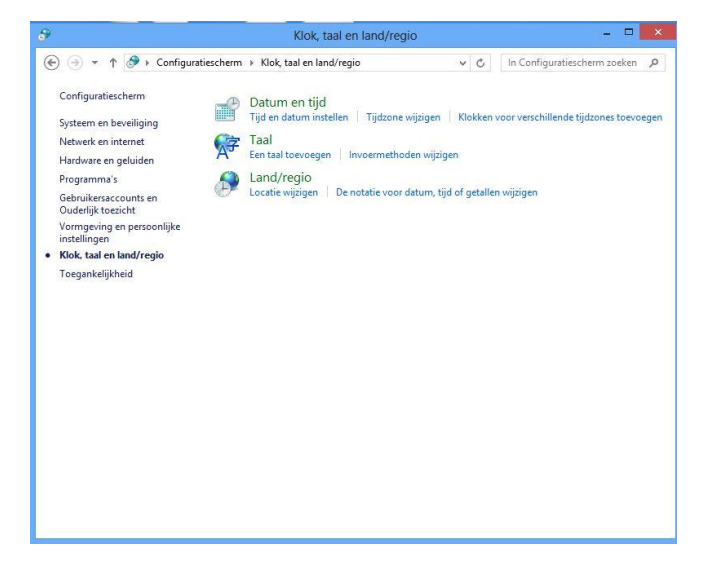

#### 4 klik op land /regio

#### Onderstaand scherm verschijnt

| taties Locatie Beheer              |                          |   |
|------------------------------------|--------------------------|---|
| otatie: Nederlands (Nederl         | and)                     |   |
| lanpassen aan Windows-w            | eergavetaal (aanbevolen) | ¥ |
| ashoorkeuren                       |                          |   |
| Datum- en tijdnotaties —           |                          |   |
| Korte datumnotatie:                | d-M-jjjjj                | ~ |
| Lange datumno <mark>t</mark> atie: | dddd d MMMM jjjj         | ~ |
| Korte tijdnotatie:                 | UU:mm                    | ~ |
| Lange tijdnotatie:                 | UU:mm:ss                 | ~ |
| Eerste dag van de week:            | maandag                  | * |
| Voorheelden                        |                          |   |
| Korte datumnotatie:                | 22-6-2013                |   |
| Lange datumnotatie:                | zaterdag 22 juni 2013    |   |
| Korte tijdnotatie:                 | 14:27                    |   |
| Lange tijdnotatie:                 | 14:27:42                 |   |
|                                    | Meer instellingen        |   |
|                                    |                          |   |

5. Klik op meer instellingen

onderstaand scherm verschijnt

# Foutmeldingen in Compustam voor Windows 7 met Windows 8.1 besturingssystemen

| etallen Valuta Tijd Datum                                                                           |                                                |              |
|----------------------------------------------------------------------------------------------------|------------------------------------------------|--------------|
| Voorbeeld                                                                                           |                                                |              |
| Positief: 123.456.789,00                                                                            | Negatief: -123.45                              | 6.789,00     |
| Decimaalteken:                                                                                      | I                                              | ¥            |
| Aantal decimalen:                                                                                   | 2                                              | ~            |
| Cijfergroeperingssymbool:                                                                           |                                                | ~            |
| Cijfergroepering:                                                                                   | 123.456.789                                    | ~            |
| Symbool voor negatief getal:                                                                        |                                                | ~            |
| Notatie van negatief getal:                                                                         | -1,1                                           | ~            |
| Voorloopnullen weergeven:                                                                           | 0,7                                            | ~            |
| Lijstscheidingsteken:                                                                               | 3                                              | ~            |
| Maatstelsel:                                                                                        | Metrisch                                       | ~            |
| Standaardcijfers:                                                                                   | 0123456789                                     | ~            |
| Taalspecifieke cijfers gebruiken:                                                                   | Nooit                                          | ~            |
| Klik op Beginwaarden als u de standaa<br>het systeem wat betreft getallen, valut<br>wilt instellen. | ardinstellingen voor<br>ta's, tijden en datums | Beginwaarden |

- 5 Klik op Beginwaarden
- 6. klik op ja
- 7. klik op ok (vorige afbeelding)
- 8. Belangrijk: Start de laptop of pc opnieuw op anders werkt het niet.
- Tip: Wat je ook kunt proberen is Compustam bestanden
  - te indexeren, dat doe je als volgt:

|    | Indexeren Compustam bestanden      |
|----|------------------------------------|
| 1. | Open Compustam 7                   |
| 2. | Open menu-item Bestand             |
| 3. | Open menu-item Indexeren bestanden |
| 4. | Klik op Start indexeren bestanden  |
| 5. | Klik na de her indexeren op close  |

Stel, U wilt een nieuwe stamboom invoeren van een duif. In tegenstelling tot eerdere versies is er nu een makkelijker manier om de stamboom in te vullen. u vult b.v. de (jongen) duif gegevens in incl. ringnr ouders. U klikt daarna op de knop "stamboom" u krijgt nu een groen scherm te zien.

Daar waar de vakjes wit zijn met rode ringnrs kunt u op dubbelklikken

U kunt dan de gegevens verder invullen en daarna sluit u dat venster af doormiddel van het kruisje rechtsboven venster. Dit herhaalt u totdat de stamboom compleet is ingevuld.

U moet wel bij het bewerken van duifgegevens de ringnrs ouder alvast ingeven daarna kunt u ze van af stamboom dubbelklikken om de duif verder te bewerken

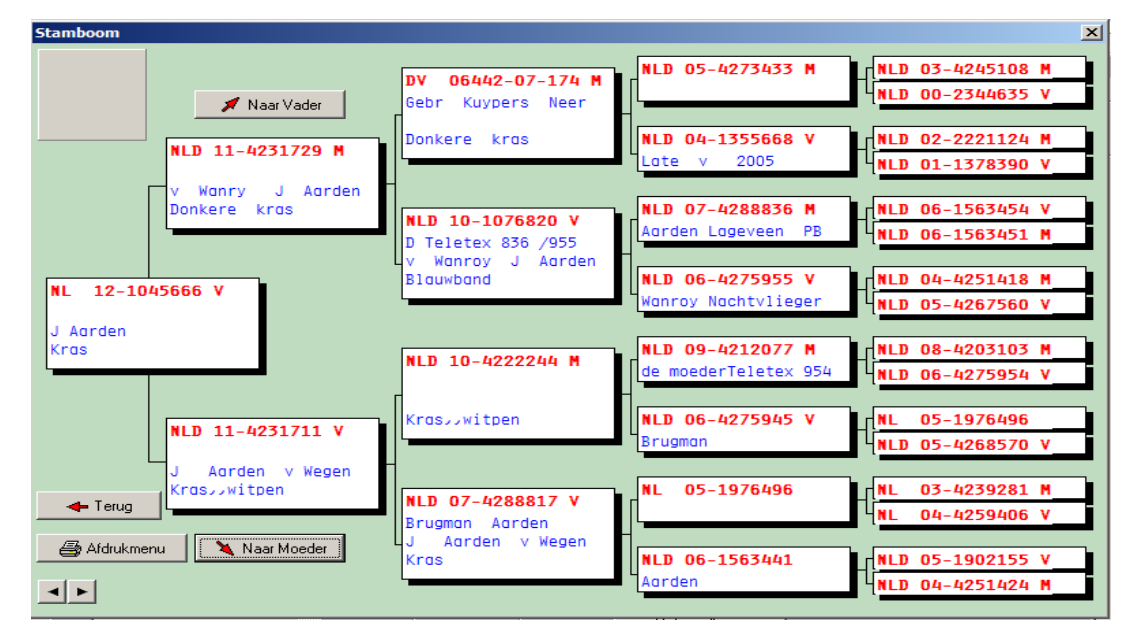

Deze voorbeeld duif heeft een stamboom van 4 generaties.

Generatie 1: postduif zelf (jong) 1x

Generatie 2: ouders (vader - moeder) 2x

Generatie 3: Groot ouders (opa-oma vaders kant, opa-oma Moeders kant) 4x

Generatie 4: Overgroot ouders (vader-moeder van opa, vader-moeder van oma) 8x

zie onderstaand voorbeeld:

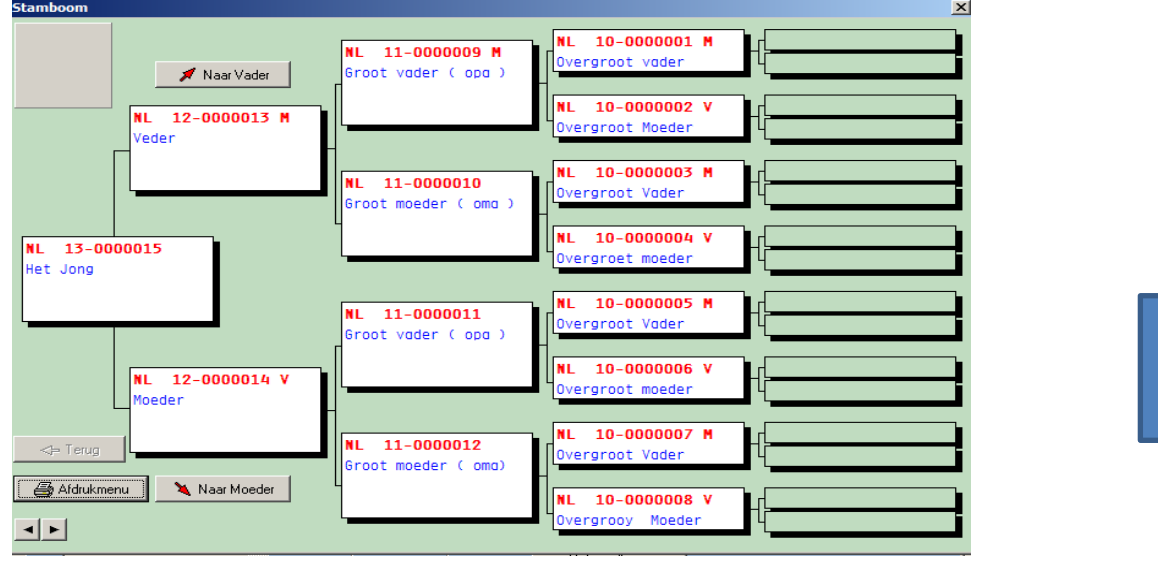

Terug naar

veel gestelde

Dan ga je als volgt te werk.

- 1. Start Compustam op.
- 2. Klik op "Duiven"
- 3. klik op "Duifgegevens"
- 4. Klik op de button "Toevoegen"
- 5. Vul hier de volledige duifgegevens in. Klik HIER voor een beschrijving

Begin met het invoeren zoals ringnr 0000001 in voorbeeld stamboom.

Daarna met 0000002, 0000003 enz.

Als u bij Ringnummer 0000009 bent kunt u de ouders erbij zoeken, want die heeft u inmiddels al ingevoerd.

Het zoeken van de ouders doet u middels de verrekijker zie onderstaand voorbeeld.

| Vader<br>Land<br>NL | Ringnummer<br>2012 0000013  Veder    |
|---------------------|--------------------------------------|
| Moeder<br>Land      | Ringnummer<br>2012 0000014<br>Moeder |

Tip: U kunt het beste op deze manier te werk gaan doormiddel van de verrekijker de duiven op te zoeken . Als u de duiven direct intypt gaat het mis en wordt er geen goede stamboon getoond. Als u met de verrekijker de duiven opzoekt wordt de koppeling goed gemaakt en worden de landencodes ook direct goed weergeven en den er aan als u een stamboom maakt ook de goede landencodes te gebruiken . Als u deze landencodes eenmaal goed heeft ingevoerd en u maakt met een of meerdere duiven een hoklijst dan staan ze gelijk goed om te gebruiken voor uw elektronisch systeem .

zie ook de volgende onderdelen voor meer informatie

# Ik voer wel ouders in maar ik zie ze niet op Stamboom

Hier wordt vaak een fout gemaakt bij het invoeren van de ouders.

Hier enkele aanwijzingen

• In het scherm bewerken duifgegevens is waarschijnlijk bij ouders in het 1e vakje een landcode ingevuld. Dit mag dus niet. Klik HIER voor verder uitleg

## Ik krijg het jaar 2099 i.p.v. 1999

Uw datuminstelling in Windows is niet goed. Klik HIER om de juiste instelling te zien. Nadat u de juiste instelling hebt gemaakt moet u eerst de onjuiste jaren (b.v. 2099) verwijderen. Dat doet u door middel van verwijderen prestaties op Datum.

Klik HIER voor meer informatie over verwijderen prestaties op datum.

## Ik wil gegevens uit Dos versie 6 importeren maar het lukt niet.

De gegevens uit DOS-versie 6 moeten eerst worden geëxporteerd. Hiervoor bevindt zich in het startmenu van de Compustam-4-CD een speciale optie "Exporteren gegevens DOS versie 6". Leg de CD in de Cd-speler en klik op deze optie nadat het installatie-menu is verschenen. Klik HIER voor meer info over importeren gegevens uit Dosversie

LET OP: Alleen DOS versie 6 kunt u inlezen. als u een oudere versie bezit dient u contact met ons op te nemen.

## Ik krijg een Engelse foutmelding als ik naar een onderwerp wil

Waarschijnlijk is uw systeem een keer vastgelopen of is er stroomuitval geweest. U kunt met "Indexeren bestanden" in het menu "Bestand" uw bestanden weer herstellen.

Klik HIER voor meer informatie.

|    | Indexeren Compustam bestanden      |  |  |  |
|----|------------------------------------|--|--|--|
| 1. | Open Compustam 7                   |  |  |  |
| 2. | Open menu-item Bestand             |  |  |  |
| 3. | Open menu-item Indexeren bestanden |  |  |  |
| 4. | Klik op Start indexeren bestanden  |  |  |  |
| 5. | Klik na de her indexeren op close  |  |  |  |

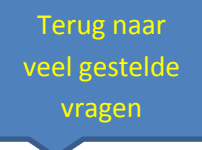

## Mijn Computer loopt elke keer vast.

Dit kan verschillende oorzaken hebben.

- let op dat u Compustam voor Windows niet meerdere keren gelijktijdig opent.
- Voor Windows 95 is een minimale geheugenomvang van 16 MB nodig, voor Windows 98 is een minimale geheugenomvang van 32 MB nodig. Met minder geheugen loopt u meer risico op vast lopers
- Let op dat uw kleurinstelling niet hoger staat dan 16 bits. Dit kunt u vinden in start ->Configuratiescherm -> Beeldscherm -> tabblad instellingen.

veel gestelde vragen

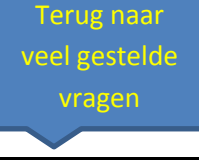

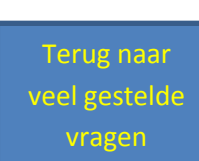

Tip : Denk eraan dat als U lidnummer gewijzigd is of als U naar een andere vereniging bent gegaan een nieuwe registratie aan te vragen bij de Compuclub . Uw Naam en lidnummer kunt u niet zelf wijzigen.

Ook belangrijk als u prestatiebestand ontvangt per e-mail van de Compuclub want U Lidnummer moet overeenkomen met het nummer wat op het registratieformulier staat anders kunt u geen prestaties toevoegen aan Compustam.

Vraag een nieuwe registratie aan.

# Als ik lijsten print vallen er kolommen buiten het papier

U dient de juiste lettertype aan te vinken in het scherm gebruikersgegevens tabblad lettertypes. Als het euvel hiermee niet is opgelost dient u lettertype Orator 10 Pitch opnieuw te installeren Dit lettertype vind u op de installatie CD van Compustam.

Om dit lettertype te installeren onder Windows 95/98 plaatst u de CD in uw Cd-Rom Klik in het hoofdscherm van Windows op de knop "Start" links onder in het beeldscherm. Ga vervolgens naar Instellingen - Configuratiescherm - Lettertypen

Kijk in de lijst met lettertypen of het lettertype "Orator 10 Pitch BT" al voorkomt.

Als het lettertype al bestaat dient deze eerst verwijderd te worden door er met de rechtermuisknop op te klikken en in het menu dat dan openklapt op "Verwijderen" te klikken. Bevestig dit vervolgens door op "Ja" te klikken.

Selecteer boven in het scherm "Bestand" en vervolgens "Nieuw lettertype installeren" Kies bij Stations voor uw Cd-Rom letteraanduiding (meestal is dit D of E) Dubbelklik bij mappen op de map FONTS

In "Lijst met lettertypen" boven in het scherm verschijnt nu "Orator 10 Pitch BT (True Type)". Klik dit lettertype aan en druk vervolgens op "OK".

U kunt nu controleren of "Orator 10 Pitch BT" inderdaad is toegevoegd aan het venster met de lettertypes.

In Compustam voor Windows hebt u nu de mogelijkheid om bij Instellingen het lettertype op groot in te stellen zodat uw lijsten binnen het papier blijven.

Aanvulling voor nieuwere besturingssystemen o.a. Bijv. Windows 7 Windows 8 Windows 8.1

Tip: Typt u bijv. iets in bij notities en er verschijnt een verkeerd teken of u heeft andere problemen met lettertypes kijk dan eens op de Compuclub site voor lettertypes voor Compustam http://www.compuclub.nl/Nederland/compustam.htm

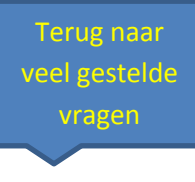

Middels het verrekijkertje kunt u de duif opzoeken in het bestand. Dit doet u door de laatste 3 cijfers van het ringnummer in typen.

Tip: als u de 3 laatste cijfers invoert maar de duif komt nog steeds niet in voor stel dan de zoekfunctie in op

vanaf jaar 1900 geslacht: alle selectie op duifcode UIT ( niet aangevinkt) Start selectie

selecteer daarna rechts de juiste duif als compustam meerdere duiven vind en klik op OK

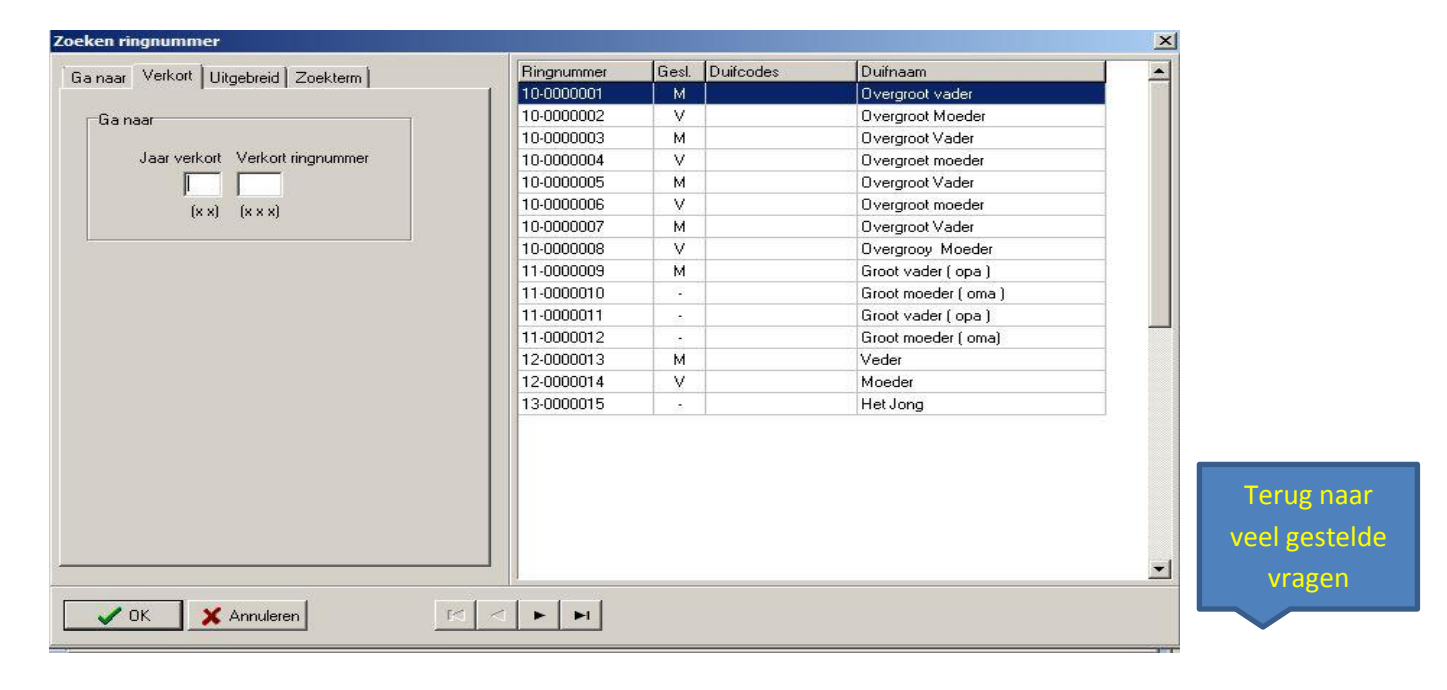

## Knoppen

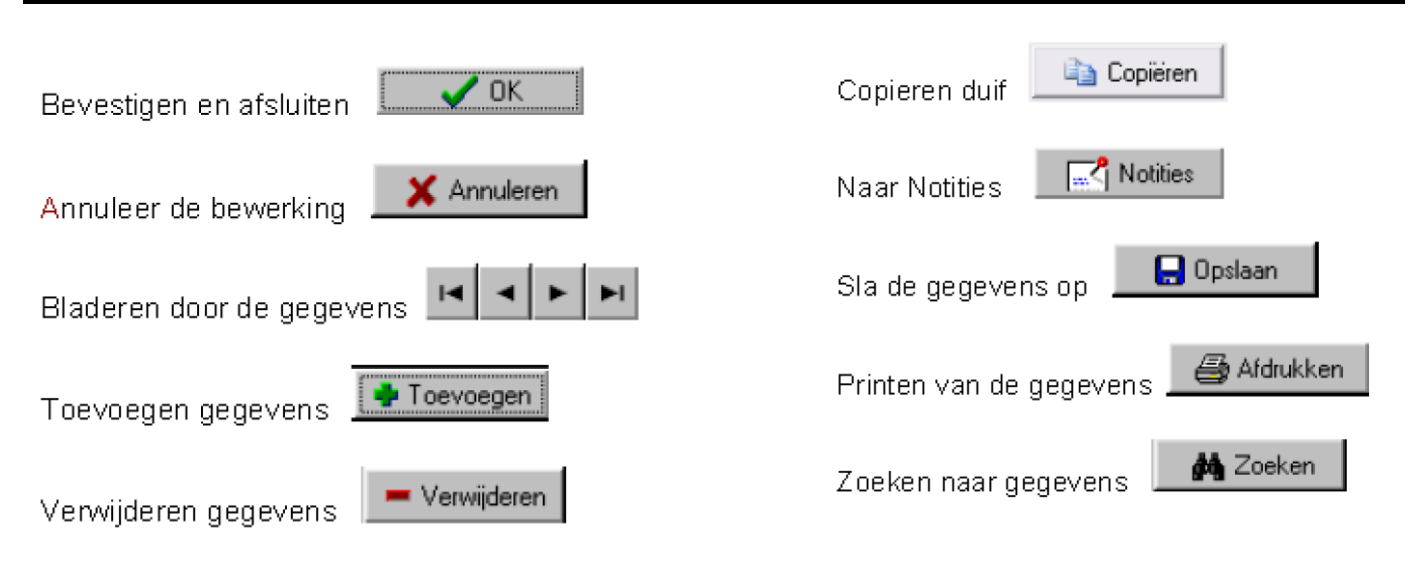

# Grafieken

Met een grafiek ziet u in een oogopslag hoe de duif heeft gepresteerd ook kun je zien of er een handeling/gebeurtenis heeft plaatsgevonden voor bepaalde vluchten doormiddel van een tijdsbalk

de volgende gegevens

- - keuze voor kleur weergave grafiek-lijn
- - weergave dagboek categorieën onder grafiek (maximaal 3 categorieën)
- - per categorie wordt een tijdsbalk afgedrukt met pijlen die de momenten van de dagboek-items markeren

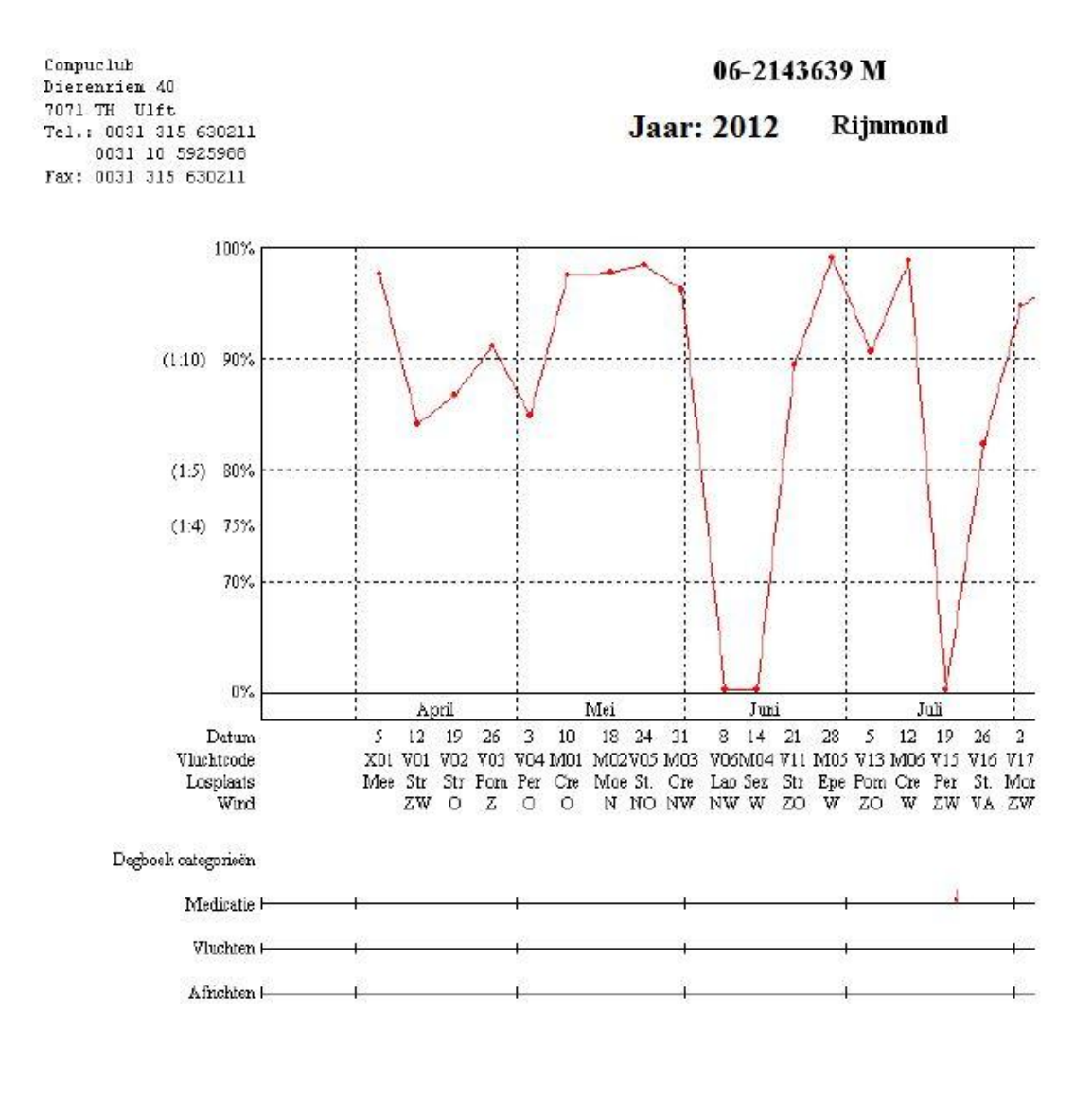

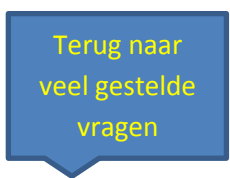

# Week maand kalender

| E Afdrukvoorbeeld     |                                                  |          |
|-----------------------|--------------------------------------------------|----------|
| 🚑 Afdrukken           | <u>्</u> <b>छ्</b>                               |          |
| 17 Juni 2013 -        | 23 Juni 2013                                     | <u> </u> |
| maardug 17 Juni 2013  | donderoug of June 1015<br>Bad geneven azurjengen |          |
| diewdug 18 Juni 5015  | vrijdag 21 Juni 2015                             |          |
|                       |                                                  |          |
| weenadig 19 Juni 2013 | aetordog 22 Juni 2013.                           |          |
|                       | sendug 23 Juni 2013                              |          |
| Uzanusdat 4/ Goz      | aper tan -stalende:                              | •        |

| 8 | Afdrukvoorbeel | d       |           |                                                  |         |          |        |                         |
|---|----------------|---------|-----------|--------------------------------------------------|---------|----------|--------|-------------------------|
|   |                | -       | Afdrukken |                                                  |         | ୍ 🔍      |        |                         |
|   |                |         |           | Juni 2013                                        |         |          |        | ▲<br>                   |
|   | maandag        | dinsdag | woensdag  | donderdag                                        | vrijdag | zaterdag | zondag |                         |
|   |                |         |           |                                                  |         | 1        | 2      |                         |
|   | 3              | 4       | 5         | 6                                                | 7       | 8        | 9      |                         |
|   | 10             | 11      | 12        | 13                                               | 14      | 15       | 16     |                         |
|   | 17             | 18      | 19        | 20<br>Tadison Vilegens<br>Tadigegeven son jongen | 21      | 22       | 23     |                         |
|   | 24             | 25      | 26        | 27                                               | 28      | 29       | 30     | Terug naar              |
|   |                |         |           |                                                  |         |          |        | veel gestelde<br>vragen |
|   |                |         | C:        | angroleb © Compositure Malece                    | ie:     |          |        | ·                       |

Hier kunt u gegevens van de duif invoeren, toevoegen, verwijderen Te benaderen Via menu – item **Duiven> Duifgegevens** 

| Bewerken duifgegevens                                                                                                    | Notities                          | nuleren                                                                                      |
|----------------------------------------------------------------------------------------------------|-----------------------------------|----------------------------------------------------------------------------------------------|
| Land Ringnummer<br>Duifnaam<br>Fokker<br>J koops<br>Kleur<br>Lichte kras<br>Ras<br>Vader<br>Land Ringnummer<br>NL 2012 1072302 | Geslacht Opmerkingen              | Duifcodes<br>J - Jonge duif<br>V<br>V<br>V<br>V<br>V<br>V<br>V<br>V<br>V<br>V<br>V<br>V<br>V |
| Moeder<br>Land Ringnummer<br>NL 2010 4789202                                                                                   | Koppelnummer 2013 01-11<br>Hok 05 | Kleuren voor markering in stamkaart<br>Kleur ringnummer<br>Kleur vak                         |
| Vader<br>Land Ringnummer<br>NL 2012 0000013 M                                                                                  |                                   | Terug naar                                                                                   |

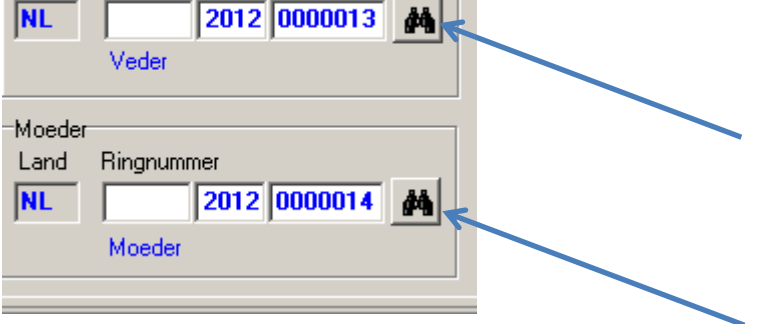

Terug naar veel gestelde vragen

Tip: U kunt het beste op deze manier te werk gaan doormiddel van de verrekijker de duiven op te zoeken. Als u de duiven direct intypt gaat het mis en wordt er geen goede stamboon getoond. Als u met de verrekijker de duiven opzoekt wordt de koppeling goed gemaakt en worden de landencodes ook direct goed weergeven

en den er aan als u een stamboom maakt ook de goede landencodes te gebruiken . Als u deze landencodes eenmaal goed heeft ingevoerd en u maakt met een of meerdere duiven een hoklijst dan staan ze gelijk goed

om te gebruiken voor uw elektronisch klik.

**NIEUW !!!** Compustam update 7.16 foutieve landencodes wijzigen klik **hier** voor meer informatie over deze Compustam update

Met het tabblad aankoop/verkoop kunt u meteen zien waar de duif heen gegaan is of waar u de duif vandaan hebt.

Voor een goede administratie is er ook de mogelijkheid om bedrag, datum, ordernr en ordercode in te voeren.

| Bewerken duifgegevens                                                                                                    |                                               |
|----------------------------------------------------------------------------------------------------|-----------------------------------------------|
| Notif                                                                                                    | ies 🗸 OK. 💢 Annuleren                         |
| Basisgegevens Aankoop/vorkoop Dagboek                                                                                                    |                                               |
| Aarkoopgegsvens<br>Duif gekocht van<br>Compuelub<br>Adres<br>Dierenriem 40<br>7071 TH Ulft<br>Nederland<br>Tel.: 0315-630211<br>Email: info@compuelub.nl | Verkoopgegevens<br>Duif verkocht aan<br>Adres |
| Aankoopdatum Aankoopbedrag                                                                                                    | Verkcopdatum Verkoopbedrag                    |
| Aankoop ordenr                                                                                                    | Verkcop ordernr                               |
| Aankoop ordercode                                                                                                    | Verkoop ordercade                             |
|                                                                                                    |                                               |

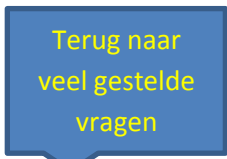

U kunt op het tabblad dagboek meteen alle gebeurtenissen zien wat betrekking heeft op de betreffende duif.

Met de knop "Dagboek" gaat u naar het dagboek toe van de geselecteerde gebeurtenis/activiteit Daar kunt u gegevens toe voegen of wijzigen.

| Bewerken duifgegevens                                                                     |
|-------------------------------------------------------------------------------------------|
| Image: Notities     Image: Notities       Basisgegevens     Aankoop/verkoop       Dagboek |
| Datum Handeling     20-06-2013 Bad gegeven aan jongen     Bad gegeven aan jongen          |
| Dagboek                                                                                   |
|                                                                                           |

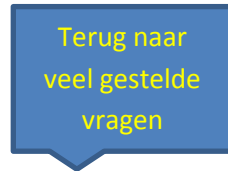

# Afdrukken

Voordat u gaat afdrukken krijgt u een scherm waarin u een aantal printer opties kunt instellen.

| 🚭 Afdrukken 📃                                                                                  |     |
|------------------------------------------------------------------------------------------------|-----|
| Printer VTHUIS-SERVER-1A\HP LaserJet 1015                                                      | • 3 |
| Standaard lettertype bij afdrukken<br>Normaal<br>Groot<br>Tussenlijnen in lijsten<br>Afdrukken |     |

- Bij meerdere geïnstalleerde printers kunt u een printer instellen
- Keuze om staand of liggend afdrukken
- Lettertype normaal (standaard) of groot in te stellen
- daarnaast kunt u de grootte van de letter aangeven.
- En u kunt aangeven of u tussenlijnen wilt afdrukken

Om toevoegingen van een ras kleur fokker duifcode of landcode te doen gaat u eerst naar Gaat u naar **menu- item Duiven** daarna klikt u bijv. op toevoegen onderstaand scherm verschijnt

| Bewerken duifgegevens                                                                                                    |                                                    |                                                                      |                                       |
|----------------------------------------------------------------------------------------------------|----------------------------------------------------|----------------------------------------------------------------------|---------------------------------------|
|                                                                                                    | Notities V OK                                      | uleren]                                                              |                                       |
| Basisgegevens Aankoop/verkoop Dagboek                                                                                                    |                                                    |                                                                      |                                       |
| Land Ringnummer       NL     2013     4726901       Duifnaam       Fokker       J koops       Kleur       Lichte kras       Ras       Vader       Land       NL       2012       1072302 | Geslacht Opmerkingen C Dolfer Duivin Onbekend Foto | Duitcodes<br>J - Jonge duif                                          |                                       |
| NL 2010 4789202                                                                                                    | Koppelnummer 2013 01-11<br>Hok 05                  | Kleuren voor markering in stamkaart<br>Kleur ringnummer<br>Kleur vak | Terug naar<br>veel gestelde<br>vragen |
| Nieuw!! Compustam 7.1                                                                                                    | 16 foutieve landencodes                            | wiizigen. Klik hier voor                                             |                                       |

meer informatie over deze Compustam update

U kunt nu rechtstreeks nieuw ras, kleur, fokker duifcode en land toe voegen door in het pull down menu op Nieuw te klikken.

| Ras<br>M v Koppen - Delbar<br>Vieuw ras><br>Delbar<br>Delbar - Winter<br>Delbar - Janssen | Ras                      |                                                                                                    |
|-------------------------------------------------------------------------------------------|--------------------------|----------------------------------------------------------------------------------------------------|
| Kleur<br>Blauw<br><nieuwe kleur=""><br/>Blauw<br/>Blauwbont<br/>Blauwwitoen</nieuwe>      | Toevoegen kleur<br>Kleur |                                                                                                    |
| Fckker<br>v.Leeuwen-v.Ruyven<br><nicuw><br/>v.Leeuwen-v.Ruyven</nicuw>                    | Fokker                   |                                                                                                    |
| Nicuw>                                                                                    | Duifcode Omechnijving    |                                                                                                    |
| Land<br>NL V<br>CNicuw                                                                    | Landcode Landnaam        | Zie ook pagina 90 en pagina 91<br>Landencodes en duifcodes<br>of kijk op de handleidingen website<br>van Compuclub<br>Naar <b>Handleidingen</b> toe |

## Compustam voor Windows updates

Als u op een computer werkt met een internetverbinding kunt u online kijken of er een nieuwe update voor uw Compustam versie beschikbaar is. Dit is heel eenvoudig te controleren

• Check uw versienummer en onthoud vooral het cijfer achter de punt

Klik op onderstaande link om te checken of er een update beschikbaar is. Zolang het eerste cijfer van het versienummer (het hoofdversie-nummer, dus het cijfer dat voor de punt staat) niet wijzigt, kunt u kosteloos de update downloaden en installeren.

Als het eerste cijfer van het versie-nummer hoger is dan dat van uw actuele versie-nummer, dan kunt u uw programma hiermee niet updaten.

U kunt dan alleen tegen betaling van de update-kosten de nieuwere versie bestellen. U ontvangt dan een nieuwe installatie-cd.

De update-prijzen zijn eveneens vermeld op onze website.

#### Update pagina van Compuclub

## **Compustam 7 forum op Compuclub website**

Sinds begin januari 2012 heeft de Compuclub een Forum waar u als Compustam voor Windows gebruiker vragen kunt stellen of oplossingen kunt vinden voor een probleem waar u als Compustam voor Windows gebruiker tegenaan loopt

ook kunt u hier suggesties of verbeteringen op het forum zetten .

U moet wel eerst registreren op de forum om een vraag erop te zetten.

Hoe meer Compustam voor Windows gebruiker(s) van het forum gebruik gaan maken des te beter Hier kan dan de ene Compustam gebruiker de andere Compustam gebruiker helpen en de Compuclub kan dan hierop reageren.

## ga naar het forum toe

Terug naar veel gestelde vragen

#### Foutieve Landencodes gemakkelijker wijzigen

Dit is een nieuwe optie in Compustam voor Windows 7.16 en bevind zich na de update ( update 7.16) in het menu Duiven Met deze optie kunt U in een keer een foutieve landencode wijzigen in de goede of direct de goede landencode toevoegen . De landencodes zijn belangrijk voor Uw es systeem als U de hoklijst.udp gebruikt in samenwerking met Autokon voor Windows

| Landcodes vervangen |    | <u>_     ×</u> |
|---------------------|----|----------------|
| Landcode            | NL | •              |
| Wijzigen in         |    | -              |
| _                   | ОК |                |

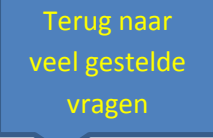

# Prestaties via de E-mail onmisbaar voor de snelle Duivenliefhebbers !!

Alle gebruikers van Compustam versie 6 en 7 (Windows) kunnen voor het seizoen 2013 een abonnement aanvragen van de wekelijkse prestaties via email. Hiervoor kan op de site een aanvraagformulier worden ingevuld. LET er hierbij op dat het email-adres invult en het lidnummer waaronder u voor Compustam versie 7 geregistreerd bent. Dit lidnummer kunt u vinden in de blauwe balk van het hoofdscherm van Compustam. Vanuit Compustam via menu-item: instellingen>gebruikersgegevens

| ersoonsgegevens   Hokijstgegevens   Prestabegegev | rens   Kweekgegevens   Dagboek   Lettertypes |
|---------------------------------------------------|----------------------------------------------|
| Registratiegegevens                               | Adresgegevens                                |
| Lidnummar 12245070                                | Adres Dierenriem 40                          |
| 12,345070                                         | Postcode 7071 TH                             |
| Licentienaam Compuclub                            | utionnelasta IIIB                            |
| A.1                                               |                                              |
| Coordinaten                                       |                                              |
| Latitude 49:25:52,1                               | Telefoonnr. 1 0031 315 630211                |
| Longitude +/- 05:24:56,8                          | Telefoonnr. 2 0031 10 5903538                |
| E-mailadres                                       | Faxnummer 0031 315 631092                    |
| http://www.compuclub.pl                           | Landcode NI                                  |

## Verandering van Vereniging of lidnummer

**Tip** : Denk eraan dat als U lidnummer gewijzigd is of als U naar een andere vereniging bent gegaan een nieuwe registratie aan te vragen bij de Compuclub . Uw Naam en lidnummer kunt u niet zelf wijzigen.

Ook belangrijk als u prestatiebestand ontvangt per email van de Compuclub want U Lidnummer moet overeenkomen met het nummer wat op het registratieformulier staat anders kunt u geen prestaties toevoegen aan Compustam.

Vraag een nieuwe registratie aan.

Deze aanvulling voor Compustam voor Windows biedt u de mogelijkheid om wekelijks Uw prestaties via email te verkrijgen waarmee U gedurende het seizoen alle resultaten direct beschikbaar hebt in de vorm van bijv. de W.H.Z.B. competitie en natuurlijk ook The Best of The Best competitie.

Tijdens de vluchten geeft een simpele muisklik informatie over de beste doffer, duivin, jonge duif, Vitesse duif midfond duif, fond duif asduif oud en asduif jong op dat moment. U hoeft niet te twijfelen welke duiven u moet inmanden en in welke volgorde.

Dit jaarabonnement omvat alle prestaties die wij gedurende het gehele seizoen 2013 als rekenbureau wekelijks berekenen . de kosten voor het wekelijks ontvangen van Uw prestaties per email zijn 20 euro per seizoen.

## Sneller kan het niet!!

Klik HIER om het aanvraagformulier voor de wekelijkse prestaties per email in te vullen

(\* aan The Best of The Best Competitie kunt u heel gemakkelijk deelnemen als u een abonnement neemt)

Aan het einde van het seizoen kunnen geregistreerde Compustam gebruikers hun prestaties gratis downloaden . Let wel even op het volgende: Uw 8-cijferige NPO-lidnummer moet overeenkomen met het lidnummer van Compustam

# Service van Compuclub

Zorg u ervoor als u contact opneemt met Compuclub dat u de volgende gegevens bij de hand heeft:

- -Het juiste versienummer van Compustam voor Windows, Dus niet 7 maar 7.13
- -Met wat voor besturingssysteem werkt u?
- Hoeveel Bit Is Uw Besturingssysteem (alleen voor Windows 7 en Windows 8)
- -Wat is de exacte Foutmelding (indien van toepassing
- -Wat is er veranderd sinds de laatste keer dat alles werkte?
- -Wat heeft u reeds gedaan om het probleem te verhelpen

In Windows 7 klik u op start > Configuratiescherm> Systeem en beveiliging > Systeem

#### onderstaand scherm verschijnt

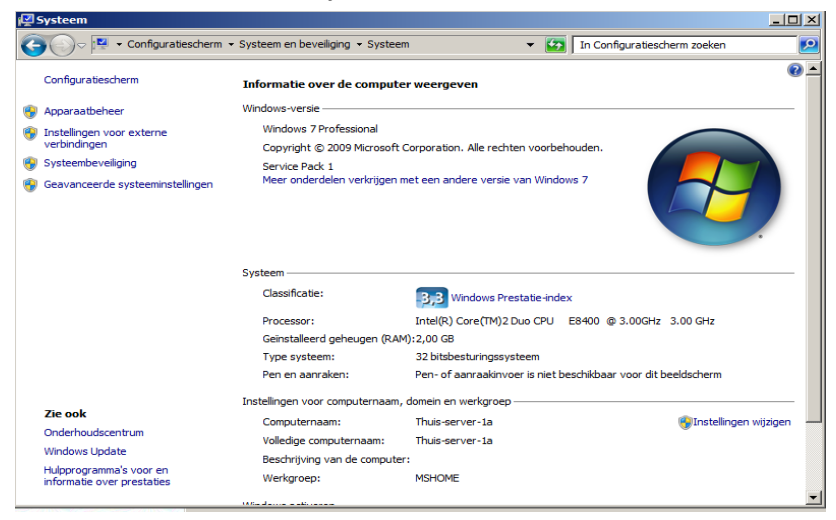

Vanuit Windows 8 en Windows 8.1 startscherm In Windows 8 type ' CONFIG' en druk op enter , daarna klikt u op Systeem en beveiliging >Systeem

Onderstaand scherm verschijnt

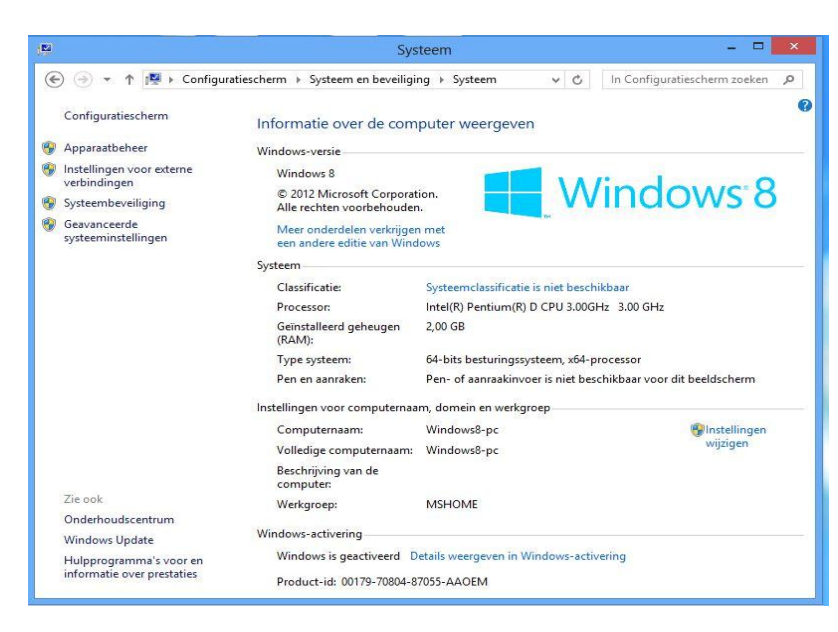

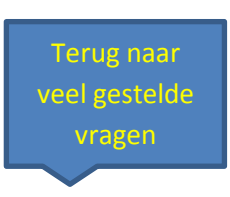

op de Compuclub websites staan het laatste nieuws

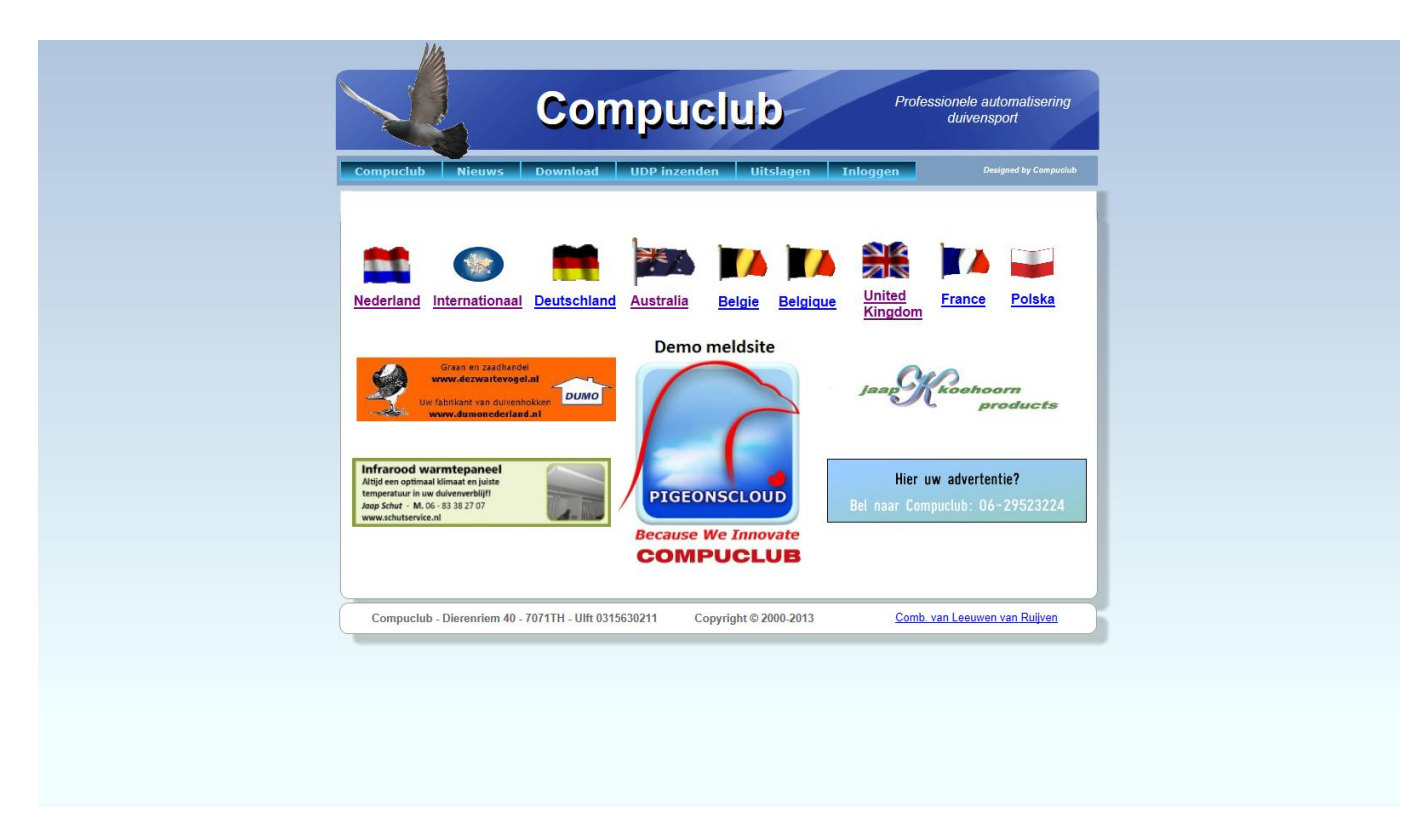

Klik op de Website om naar de Website te gaan

Dit is een uitgave van Compuclub , oktober 2013 Niets uit deze uitgave mag worden vermenigvuldigd zonder toestemming van Compuclub

Compuclub behoudt zich het recht voor wijzigingen en verbeteringen aan te brengen zonder voorafgaand bericht. Compuclub kan niet aansprakelijk worden gesteld voor schade of letsel die het gevolg is van verkeerd gebruik of gebruik dat niet in overeenstemming is met de instructies in deze gebruikershandleiding